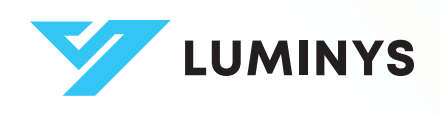

# **Network Video Recorder**

Q

4

User Manual

# Foreword

# General

This manual covers the functions and operation of the Luminys network video recorder (referred to as "the device"). Please read it thoroughly before use and keep it for future reference.

### **Revision History**

| Revision | Content                                    | Release Date |
|----------|--------------------------------------------|--------------|
| 1        | Initial Release                            | March 2025   |
| 2        | Added content about R5-exclusive features. | April 2025   |

## **Privacy Protection Notice**

As a device user or data controller, you may collect personal data such as facial images, fingerprints, and license plate numbers. It's essential to comply with local privacy laws to safeguard individuals' rights. This includes providing clear identification of surveillance areas and necessary contact information.

# Disclaimer

While we strive to ensure the accuracy and completeness of this document, we do not provide any formal guarantees. The use and results derived from this document are the sole responsibility of the user. We also reserve the right to modify its contents without prior notice.

## About the Manual

- This manual is for reference only and may have minor discrepancies with the actual product.
- We are not liable for damages resulting from improper operation contrary to this manual.
- The manual will be updated to align with the latest laws and regulations. For more information, refer to the paper manual, scan the QR code, use our CD-ROM, or visit our official website. Minor differences may exist between electronic and paper versions.
- All designs and specifications are subject to change without notice. Product updates may lead to discrepancies between the manual and the actual product. Contact customer service for the latest information and documentation.
- There may be errors or inaccuracies in the descriptions of functions, operations, and technical data. We reserve the right of final interpretation in case of questions or disputes.
- If the manual cannot be opened, please update your reader software or try another compatible reader.
- All trademarks and company names mentioned are the properties of their respective owners.
- For assistance, visit our website or contact your supplier or customer service.
- We reserve the right of final interpretation in case of questions or disputes.

## **Safety Instructions**

The following symbols might appear in the manual.

| Symbol | Definition                                                                                                    |
|--------|----------------------------------------------------------------------------------------------------|
|        | Indicates a risk hazard that, if not avoided, may result in death, injury, property damage, data loss, decreased performance, or unpredictable outcomes. |
| Ŷ      | Offers methods to help you troubleshoot issues or save time.                                                                                             |
| ٦      | Provides more context and information.                                                                                                    |

# **Important Safeguards and Warnings**

### **Transportation and Storage Requirements**

• Only transport and store the device under the allowed humidity and temperature conditions.

### **Installation Requirements**

- Ensure the power adapter is disconnected from the power source before connecting it to the device.
- Adhere to local electrical safety codes and standards. Ensure a stable ambient voltage that matches the device's power supply requirements.
- Avoid exposing the battery to low air pressure or extreme temperatures (high or low).
- Do not throw the battery into a fire or furnace.
- Avoid cutting, puncturing, or applying mechanical pressure to the battery to prevent fire or explosion risks.
- Use only the standard power adapter or cabinet power supply provided. The use of nonstandard adapters may result in injury or damage, for which Luminys Systems Corporation assumes no responsibility.
- Do not place the device in direct sunlight or near heat sources.
- Keep the device away from dampness, dust, and soot.
- Ensure the device is installed in a well-ventilated location without obstructing its ventilation.
- Install the device on a stable surface to prevent falling.
- Ensure the power supply meets **ES1 in IEC 62368-1** standards and does not exceed PS2. Verify power requirements on the device label.
- The device is a class I electrical appliance and must be connected to a power socket with protective earthing.
- Use power cords that meet local standards and rated specifications.
- Before connecting, verify that the input voltage matches the device's power requirements.
- Position the device near a power socket for easy access in emergencies or to quickly disconnect power.
- Ensure the power plug and appliance coupler are easily accessible to cut off power if needed.
- Non-professionals and unauthorized personnel should not open the device's casing to prevent accidents or damage.

### **Operation Requirements**

- Do not place the device in direct sunlight or near heat sources.
- Ensure the device is in an environment free from dampness, dust, or soot.
- Install the device on a firm and stable surface to prevent accidental falls.
- Avoid spilling or splashing liquids onto the device.
- Do not place containers filled with liquid on or near the device.
- Place the device in a well-ventilated area, ensuring ventilation openings are not blocked.
- Operate the device only within the specified range of power input and output.
- Refrain from taking apart the device to avoid damage or safety risks.
- Use the device within the recommended humidity and temperature levels.

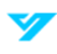

• Replace old or unwanted batteries with new ones of the same type and model.

### **Maintenance Requirements**

• The appliance coupler serves as the primary disconnection device for the device. Ensure it is positioned at an easily accessible angle.

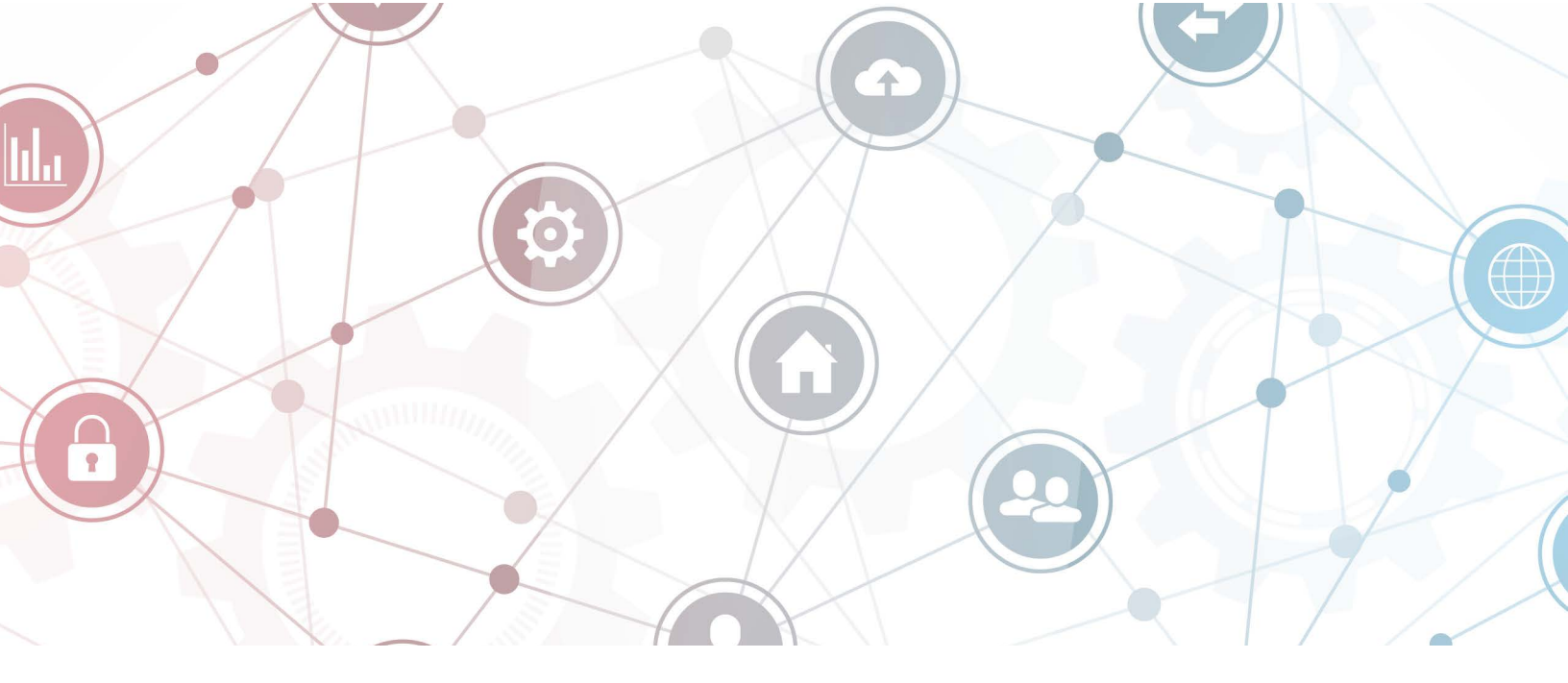

# **Table of Contents**

| ForewordI                                   |
|---------------------------------------------|
| GeneralI                                    |
| Revision HistoryI                           |
| Privacy Protection NoticeI                  |
| DisclaimerI                                 |
| About the ManualI                           |
| Safety InstructionsI                        |
| Important Safeguards and Warnings III       |
| Transportation and Storage Requirements III |
| Installation Requirements III               |
| Operation Requirements III                  |
| Naintenance RequirementsIV                  |
| Introduction1                               |
| About the Device1                           |
| Features                                    |
| Real-Time Surveillance                      |
| Recording and Playback1                     |
| Smart Detection                             |
| Alarm Linkage                               |
| Online Updates 1                            |
| Backup                                      |
| Network Surveillance                        |
| Packing List2                               |

| NVR Structure                               |   |
|---------------------------------------------|---|
| Mini 1U                                     | 2 |
| 1U                                          | 3 |
| Installation                                | 6 |
| Installing an HDD                           |   |
| Mini 1U                                     |   |
| 1U                                          | 9 |
| Connecting an Alarm Input and Output Device |   |
| Alarm Ports on the NVR                      |   |
| Connecting an Alarm Input Device            |   |
| Connecting an Alarm Output Device           |   |
| Local Operations                            |   |
| Starting the Device                         |   |
| Prerequisites                               |   |
| Procedure                                   |   |
| Initialization                              |   |
| Prerequisites                               |   |
| Procedure                                   |   |
| Setup Wizard                                |   |
| Login Procedure                             |   |
| Live View                                   |   |
| Live View Control Bar Parameters            |   |
| Navigation Bar                              |   |
| Shortcut Menu                               |   |
| Pan-Tilt-Zoom (PTZ)                         |   |
| Operating the PTZ Control Panel             |   |
| Configuring PTZ Presets                     |   |
| Configuring Patrol Groups                   |   |
| Using PTZ Presets                           |   |
| Using Patrol Groups                         |   |
| Main Menu Tiles                             |   |
| Playback                                    |   |
| Instant Playback                            |   |
| Playback Page                               |   |
| Playback Controls                           |   |
| Quick Search                                |   |

| Prerequisites                               |    |
|---------------------------------------------|----|
| Procedure                                   |    |
| Clip                                        |    |
| Tag Playback                                |    |
| Adding a Tag                                |    |
| Playing Back a Video Based on Tags          |    |
| Managing Tags                               |    |
| File Search                                 |    |
| Searching for Video                         |    |
| Searching for Images                        |    |
| Smart Search                                |    |
| Face Search                                 |    |
| Video Content Analytics (VCA) Search        |    |
| Human Detection (R5 Models Only)            |    |
| License Plate Recognition (LPR) Search      |    |
| Intelligent Motion Detection (iMD) Search   |    |
| Object Monitoring (R5 Models Only)          |    |
| Camera                                      |    |
| Configuring Remote Devices                  |    |
| Adding a Remote Device From Search          |    |
| Adding Remote Devices Manually              |    |
| Importing Remote Devices                    |    |
| Upgrading Remote Devices                    |    |
| Checking PoE Port Status                    |    |
| Configuring Switch Operation Mode           |    |
| Configuring Image Attributes                |    |
| Configuring Overlay Settings                |    |
| Configuring Privacy Masking                 |    |
| Configuring Video Settings                  |    |
| Configuring Basic Event Alarms              |    |
| Set a Motion Detection Alarm                |    |
| Set a Video Tampering Alarm                 |    |
| Set a Scene Change Alarm                    |    |
| Set an Alarm for When a Camera Goes Offline | 51 |
| Configure an External Alarm Device          |    |
| Configure an Audio Detection Alarm          |    |

V

| Configuring AI Events                                           | 56 |
|-----------------------------------------------------------------|----|
| Enable Intelligent Mode                                         | 56 |
| Configure a Face Detection Alarm                                | 56 |
| Configure a Video Content Analytics (VCA) Alarm                 | 59 |
| Configure LumiTracking (R5 Models Only)                         | 62 |
| Configure Metadata Settings (R5 Modes Only)                     | 63 |
| Configure People Counting (R5 Models Only)                      | 64 |
| Configure Heat Map (R5 Models Only)                             | 67 |
| Configure Object Monitoring (R5 Models Only)                    | 68 |
| Configure a License Plate Recognition (LPR) Alarm               | 71 |
| Configure the License Plate Recognition (LPR) Database Settings | 73 |
| Storage                                                         | 74 |
| Configure the Recording Plan                                    | 74 |
| Configure the Storage Strategy                                  | 75 |
| Configure the Disk Group                                        | 76 |
| Configure the Recording Mode                                    | 77 |
| Configure the Disk Quota                                        |    |
| Configure Disk Detection                                        | 79 |
| View a Detection Report                                         | 80 |
| Configure a File Transfer Protocol (FTP)                        | 81 |
| System                                                          | 83 |
| Configure System Settings                                       | 83 |
| Configure Basic System Settings                                 | 83 |
| Configure Date and Time Settings                                | 84 |
| Configure Holiday Settings                                      | 85 |
| Configure Account Settings                                      | 86 |
| Add Users                                                       | 86 |
| Add a User Group                                                | 87 |
| Add ONVIF Users                                                 | 88 |
| Reset a Password                                                | 88 |
| Configure Network Settings                                      | 90 |
| Configure TCP/IP Settings                                       | 90 |
| Configure Port Settings                                         | 91 |
| Configure DDNS Settings                                         | 92 |
| Configuring P2P Settings                                        | 93 |
| Configure Email Settings                                        | 94 |

V

|    | Configure UPnP Settings                        |     |
|----|------------------------------------------------|-----|
|    | Configure SNMP Settings                        |     |
|    | Configure Auto-Registration Settings           |     |
| (  | Configure Security Settings                    |     |
|    | Configure Basic Security Settings              |     |
|    | Configure Firewall Settings                    | 100 |
|    | Configure IP Speaker Settings                  | 101 |
| (  | Configure Alarms                               | 102 |
|    | Disarm All Alarms                              | 102 |
|    | Configure Local Alarm Settings                 | 103 |
|    | Configure Alarm Output                         | 104 |
|    | Configure Storage Error Alarms                 | 105 |
|    | Configure Network Error Alarms                 | 106 |
|    | Configure Device Error Alarms (R5 Models Only) | 108 |
|    | Search for Alarm Information                   | 109 |
|    | View Alarm Status                              | 109 |
|    | Configure Display Settings                     | 110 |
|    | Configure Display Output                       | 110 |
|    | Configure Auto-Switch                          | 111 |
| (  | Configure Audio Settings                       | 112 |
|    | Upload an Audio File                           | 112 |
|    | Configure Audio Play                           | 112 |
|    | Broadcast to IP Speaker                        | 113 |
| Ma | aintenance                                     | 113 |
| I  | Update the System                              | 113 |
|    | File Update                                    | 113 |
|    | Online Update                                  | 114 |
| l  | Restore Defaults                               | 114 |
|    | Restore Defaults on the Local Interface        | 114 |
|    | Reset the Device via the Reset Button          | 114 |
| l  | Export and Import System Configurations        | 115 |
|    | Export System Configurations                   | 115 |
|    | Importing System Configurations                | 115 |
| ,  | View Network Information                       | 115 |
|    | View Online Users                              | 116 |

| View Network Load 116                                                                                              |
|----------------------------------------------------------------------------------------------------|
| Test the Network 116                                                                                               |
| Configure Automatic Reboot                                                                                         |
| System Information                                                                                                 |
| View System Information                                                                                            |
| Version Information                                                                                                |
| Disk Information                                                                                                   |
| Search for Logs                                                                                                    |
| Web Operations                                                                                                    |
| Log in to the Web                                                                                                  |
| Web Main Menu 119                                                                                                  |
| Appendix 1: HDD Capacity Calculation                                                                               |
| To calculate the HDD capacity required for video storage, use the following formula:                               |
| To calculate for recording, use the following formula:                                                             |
| Example Calculation                                                                                                |
| According to the formula, the recording file size for 1 channel in 1 hour at different stream values is as follows |
| Appendix 2: Cybersecurity Recommendations                                                                          |
| Account Management                                                                                                 |
| Service Configuration                                                                                              |
| Network Configuration                                                                                              |
| Security Auditing                                                                                                  |
| Software Security                                                                                                  |
| Physical Protection                                                                                                |

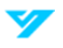

# Introduction

## About the Device

The Device is a high-performance network video recorder. It supports local live view, multichannel display, local storage of recorded files, and remote management and control function.

The Device works with network cameras, network video servers and other devices to form a strong surveillance network through the central management software. In the network system, data are transmitted through the network cable between the monitoring center and the monitored zone. You do not need to connect audio or video cables from the monitoring center to the monitored zone and can enjoy the benefits of simple connection and low maintenance costs.

The Device can be widely used in areas such as public security, water conservancy, transportation, and education.

### Features

Device functions may vary depending on the software and hardware version and the model you are using.

#### **Real-Time Surveillance**

- Connects to monitor through VGA or HDMI port for real-time surveillance.
- Supports simultaneous HDMI and VGA output.

#### **Recording and Playback**

- Supports recording and playing back videos of each channel.
- Supports slow-motion, sped-up, reverse, and frame-by-frame playback

#### **Smart Detection**

- Supports face detection, VCA and intelligent motion detection.
- Supports search and playback of the smart detection records.

#### **Alarm Linkage**

• Supports multiple alarm linkage actions in response to an alarm event.

#### **Online Updates**

• Supports updating the program online.

#### Backup

• Supports backup of logs, system configurations, recorded videos and snapshots, and more.

#### **Network Surveillance**

• Supports network-based remote monitoring, remote playback and remote PTZ control.

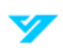

# **Packing List**

Review the list below to ensure all the device components are present and in good condition.

| Item      | Requirements                                                 |  |  |
|-----------|--------------------------------------------------------------|--|--|
| Packaging | Ensure the packaging shows no signs of damage or distortion. |  |  |
|           | Verify no items are missing.                                 |  |  |
| Label     | Confirm the label is intact and undamaged.                   |  |  |
|           | Verify no items are missing.                                 |  |  |
| Casing    | Ensure the packaging shows no signs of damage or distortion. |  |  |
| Casing    | Verify no items are missing.                                 |  |  |

## **NVR Structure**

### Mini 1U

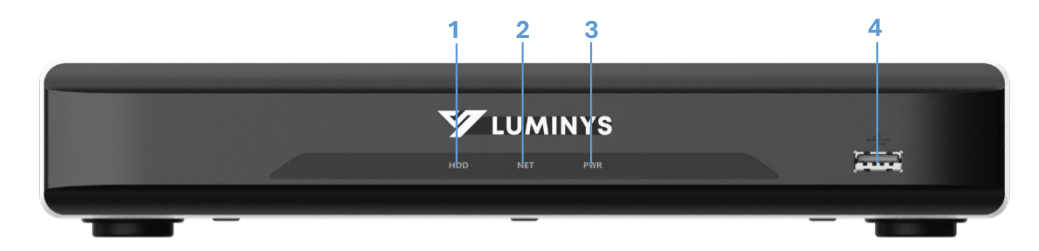

#### Front Panel

| Number | Part Name               | Part Description                                                          |
|--------|-------------------------|---------------------------------------------------------------------------|
| 1      | HDD Indicator Light     | Displays a solid blue light to indicate a hard disk abnormality.          |
| 2      | Network Indicator Light | Displays a solid blue light to signal a network abnormality.              |
| 3      | Power Indicator Light   | Displays a solid blue light when the device is on and operating normally. |
| 4      | USB Port                | Connects peripheral devices.                                              |

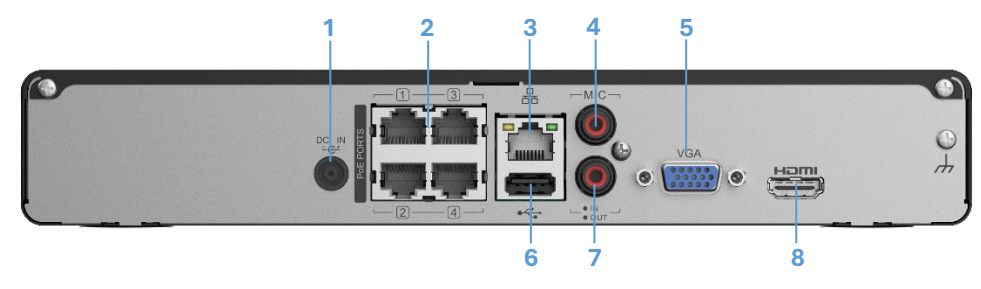

Back Panel (4-Port PoE)

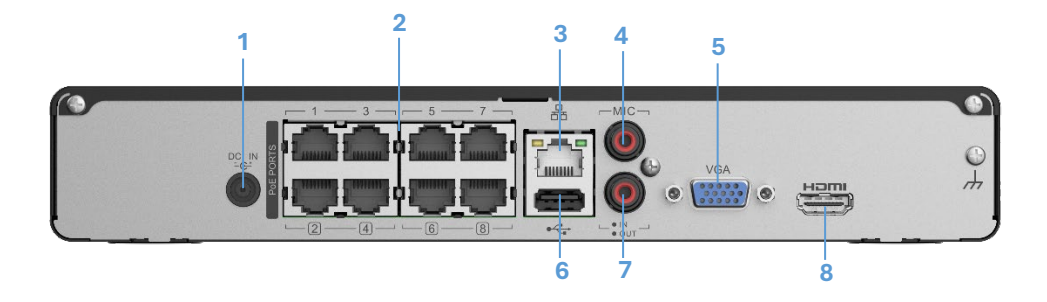

#### Back Panel (8-Port PoE)

| Number | Part Name         | Part Description                                                                                |
|--------|-------------------|-------------------------------------------------------------------------------------------------|
| 1      | Power Input Port  | Port to input power source.                                                                     |
| 2      | PoE Ports         | A built-in PoE switch to support PoE functions. This port can be used to power network cameras. |
| 3      | Network Port      | Port to input a network cable.                                                                  |
| 4      | Audio Input Port  | Connects a compatible audio input device to enable two-way communication functionality.         |
| 5      | VGA Port          | Outputs analog video data to a connected display device.                                        |
| 6      | USB Port          | Connects external devices.                                                                      |
| 7      | Audio Output Port | Connects a compatible audio output.                                                             |
| 8      | HDMI Port         | Transmits uncompressed high-definition video and multi-channel audio data to a display device.  |

1U

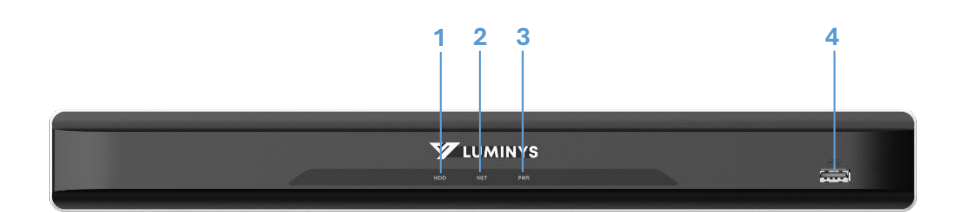

#### Front Panel

| Number | Part Name               | Part Description                                                          |
|--------|-------------------------|---------------------------------------------------------------------------|
| 1      | HDD Indicator Light     | Displays a solid blue light to indicate a hard disk abnormality.          |
| 2      | Network Indicator Light | Displays a solid blue light to signal a network abnormality.              |
| 3      | Power Indicator Light   | Displays a solid blue light when the device is on and operating normally. |
| 4      | USB Port                | Connects peripheral devices.                                              |

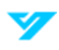

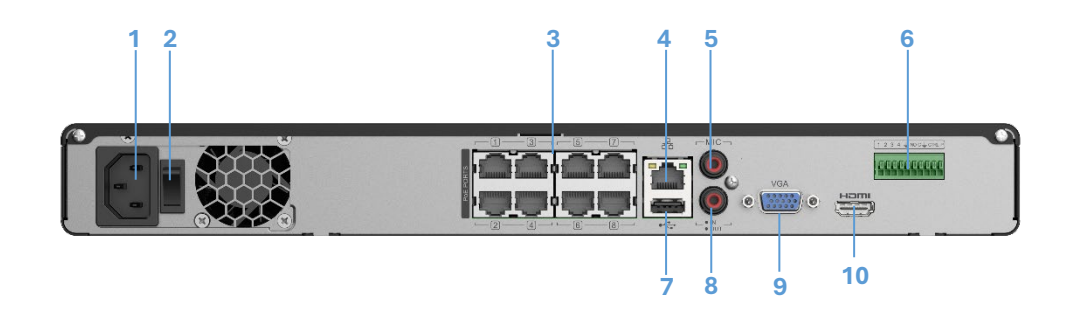

Back Panel (8-Port PoE)

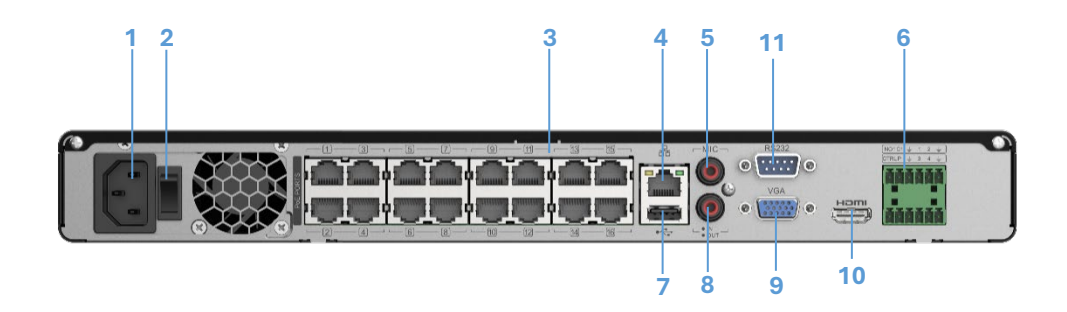

Back Panel (16-Port PoE)

| Number | Part Name                                       | Part Description                                                                                                    |
|--------|-------------------------------------------------|----------------------------------------------------------------------------------------------------|
| 1      | Power Input Port                                | Port to input power source.                                                                                                    |
| 2      | Power Switch                                    | Turns the switch on or off.                                                                                                    |
| 3      | PoE Ports                                       | A built-in PoE switch to support PoE functions. This port can be used to power network cameras.                                                                                                    |
| 4      | Network Port                                    | Port to input a network cable.                                                                                                    |
| 5      | Audio Input Port                                | Connects a compatible audio input device to enable two-way communication functionality.                                                                                                    |
| 6      | Alarm Output Ports                              | <ul> <li>Outputs alarm signals to the alarm device:</li> <li>NO: Normally open alarm output port.</li> <li>C: Common alarm output port.</li> </ul>                                                       |
|        | CTRL (Controllable 12 V Power<br>Supply Output) | Controls the output of the on-off button alarm relay, managing the alarm device with voltage presence or absence. It can also serve as a power input for certain alarm devices, such as alarm detectors. |
|        | P (12 V Power Output Port)                      | Provides power to peripheral devices like cameras and alarm systems.<br>Ensure the peripheral device's power consumption does not exceed 1 A.                                                            |
|        | Alarm Input (Ports 1–4)                         | <ul> <li>Receives signals from an external alarm source.</li> <li>(1) If the alarm input device uses external power, ensure it shares the same ground as the NVR.</li> </ul>                             |
| 7      | USB Port                                        | Connects external devices.                                                                                                    |

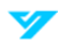

| 8  | Audio Output Port | Connects a compatible audio output.                                                            |
|----|-------------------|------------------------------------------------------------------------------------------------|
| 9  | VGA Port          | Outputs analog video data to a connected display device.                                       |
| 10 | HDMI Port         | Transmits uncompressed high-definition video and multi-channel audio data to a display device. |
| 11 | RS-232 Port       | Used for configuring IP addresses or transferring transparent COM data.                        |

### 1.5U

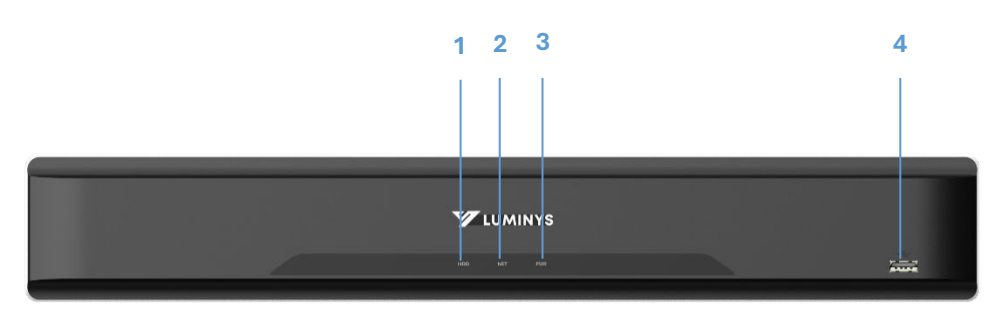

#### Front Panel

| Number | Part Name               | Part Description                                                          |
|--------|-------------------------|---------------------------------------------------------------------------|
| 1      | HDD Indicator Light     | Displays a solid blue light to indicate a hard disk abnormality.          |
| 2      | Network Indicator Light | Displays a solid blue light to signal a network abnormality.              |
| 3      | Power Indicator Light   | Displays a solid blue light when the device is on and operating normally. |
| 4      | USB Port                | Connects peripheral devices.                                              |

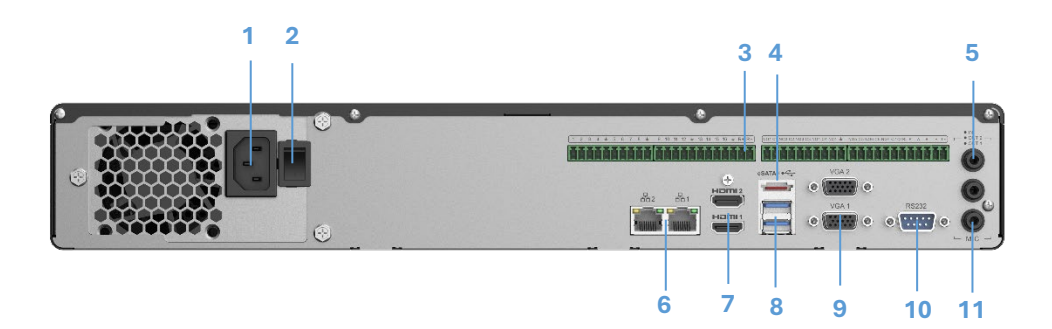

#### Back Panel

| Number | Part Name          | Part Description                           |
|--------|--------------------|--------------------------------------------|
| 1      | Power Input Port   | Port to input power source.                |
| 2      | Power Switch       | Turns the switch on or off.                |
|        |                    | Outputs alarm signals to the alarm device: |
| 3      | Alarm Output Ports | NO: Normally open alarm output port.       |
|        |                    | C: Common alarm output port.               |

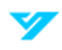

|    | CTRL (Controllable 12 V Power<br>Supply Output) | Controls the output of the on-off button alarm relay, managing the alarm device with voltage presence or absence. It can also serve as a power input for certain alarm devices, such as alarm detectors. |
|----|-------------------------------------------------|----------------------------------------------------------------------------------------------------|
|    | P (12 V Power Output Port)                      | Provides power to peripheral devices like cameras and alarm systems.<br>Ensure the peripheral device's power consumption does not exceed 1 A.                                                            |
|    | Alarm Input (Ports 1–4)                         | Receives signals from an external alarm source.<br>① If the alarm input device uses external power, ensure it shares the same ground as the NVR.                                                         |
| 4  | eSATA                                           | Connects a device with an external SATA port. The HDD must be jumped if there is an external HDD connected.                                                                                              |
| 5  | Audio Input Port                                | Connects a compatible audio input device to enable two-way communication functionality.                                                                                                    |
| 6  | Dual Network Port                               | Port to input a network cable.                                                                                                    |
| 7  | HDMI Port                                       | Transmits uncompressed high-definition video and multi-channel audio data to a display device.                                                                                                    |
| 8  | USB Port                                        | Connects external devices.                                                                                                    |
| 9  | VGA Port                                        | Outputs analog video data to a connected display device.                                                                                                    |
| 10 | RS-232 Port                                     | Used for configuring IP addresses or transferring transparent COM data.                                                                                                    |
| 11 | Audio Output Port                               | Connects a compatible audio output.                                                                                                    |

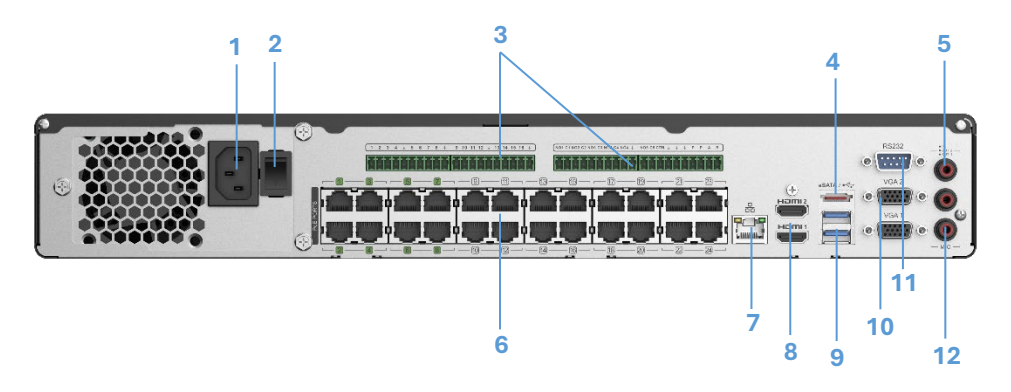

Back Panel

| Number | Part Name                                       | Part Description                                                                                                    |
|--------|-------------------------------------------------|----------------------------------------------------------------------------------------------------|
| 1      | Power Input Port                                | Port to input power source.                                                                                                    |
| 2      | Power Switch                                    | Turns the switch on or off.                                                                                                    |
| 3      | Alarm Output Ports                              | <ul> <li>Outputs alarm signals to the alarm device:</li> <li>NO: Normally open alarm output port.</li> <li>C: Common alarm output port.</li> </ul>                                                       |
|        | CTRL (Controllable 12 V Power<br>Supply Output) | Controls the output of the on-off button alarm relay, managing the alarm device with voltage presence or absence. It can also serve as a power input for certain alarm devices, such as alarm detectors. |

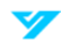

|    | P (12 V Power Output Port) | Provides power to peripheral devices like cameras and alarm systems.                                        |
|----|----------------------------|----------------------------------------------------------------------------------------------------|
|    |                            | Ensure the peripheral device's power consumption does not exceed 1 A.                                       |
|    | Alarm Input (Ports 1–4)    | Receives signals from an external alarm source.                                                             |
|    |                            | $\ensuremath{}$ If the alarm input device uses external power, ensure it shares the same ground as the NVR. |
| 4  | eSATA                      | Connects a device with an external SATA port. The HDD must be jumped if there is an external HDD connected. |
| 5  | Audio Input Port           | Connects a compatible audio input device to enable two-way communication functionality.                     |
| 6  | PoE Ports                  | A built-in PoE switch to support PoE functions. This port can be used to power network cameras.             |
| 7  | Network Port               | Port to input a network cable.                                                                              |
| 8  | HDMI Port                  | Transmits uncompressed high-definition video and multi-channel audio data to a display device.              |
| 9  | USB Port                   | Connects external devices.                                                                                  |
| 10 | VGA Port                   | Outputs analog video data to a connected display device.                                                    |
| 11 | RS-232 Port                | Used for configuring IP addresses or transferring transparent COM data.                                     |
| 12 | Audio Output Port          | Connects a compatible audio output.                                                                         |

# Installation

Follow the instructions outlined below to install an HDD to the Device and connect the Device to an alarm input and output device.

A Follow local safety regulations during installation.

## Installing an HDD

An HDD must be installed prior to using the Device. Follow the steps below to install an HDD if one is not pre-installed.

**A** Unplug the Device's power source and put on anti-static gloves prior to installing an HDD.

### Mini 1U

1. Loosen the screws securing the cover using a screwdriver.

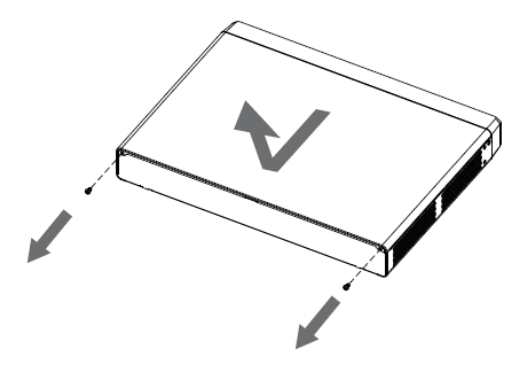

2. Align the four holes on the HDD with the corresponding holes on the device and securely fasten the screws to hold the HDD in place.

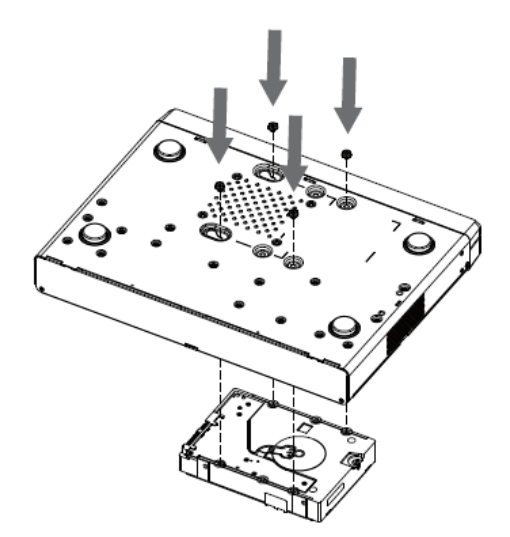

3. Connect the HDD's power and data cables to the device's corresponding ports.

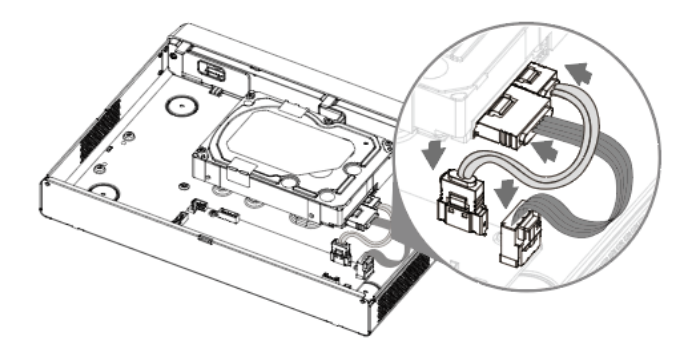

4. Replace the cover onto the device and tighten the screws securely to reattach.

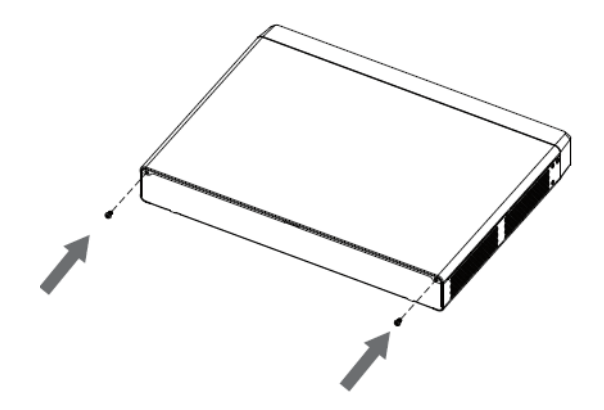

#### 1U

1. Loosen the screws securing the cover using a screwdriver.

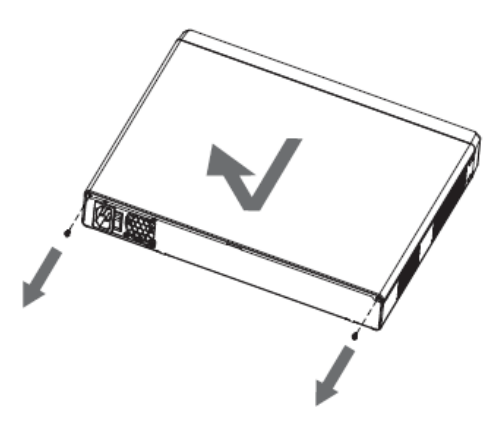

2. Align the four holes on the HDD with the corresponding holes on the device and securely fasten the screws to hold the HDD in place.

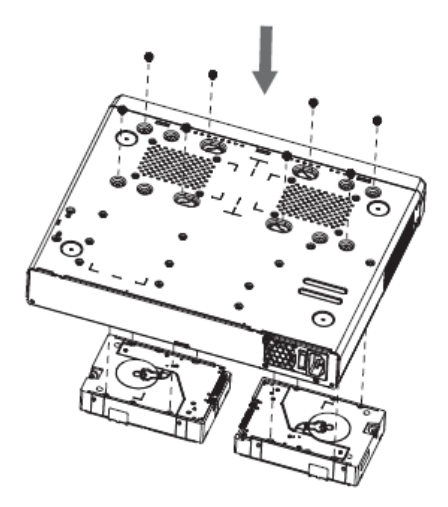

3. Connect the HDD's power and data cables to the device's corresponding ports.

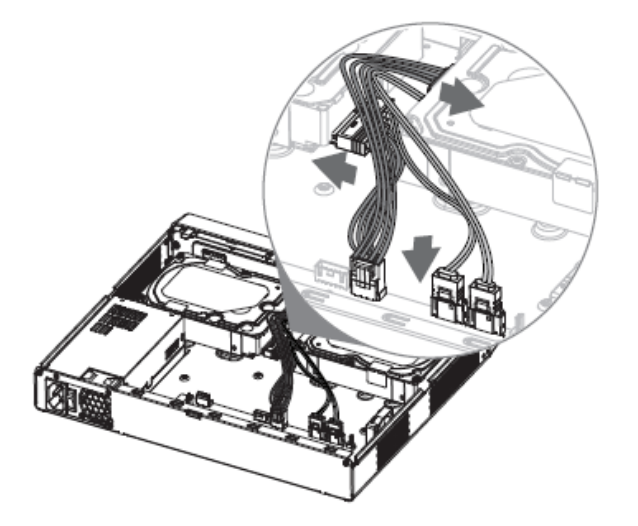

4. Replace the cover onto the device and tighten the screws securely to reattach.

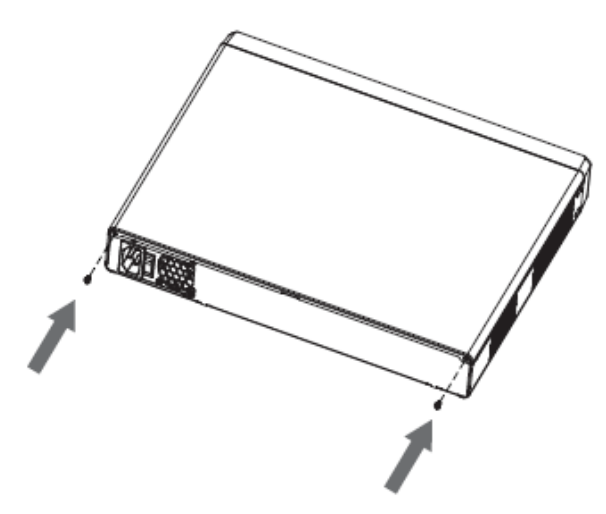

### 1.5U

1. Remove the upper cover and set aside. Then, unfasten the screws on the sides of the HDD bracket and remove.

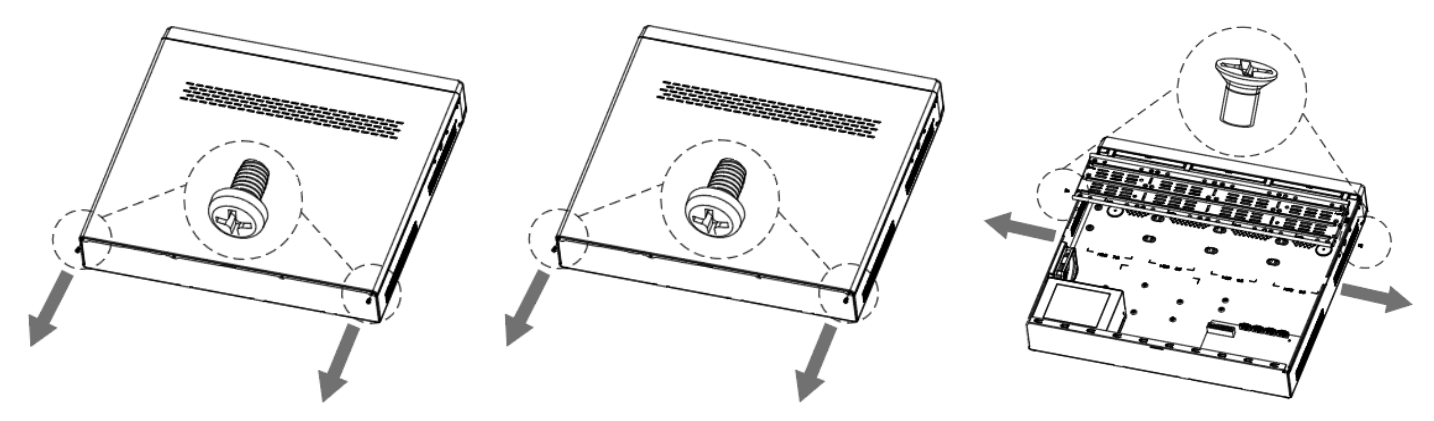

2. Align and screw the HDD to the bracket. Then, install the bracket and HDD using the side screws.

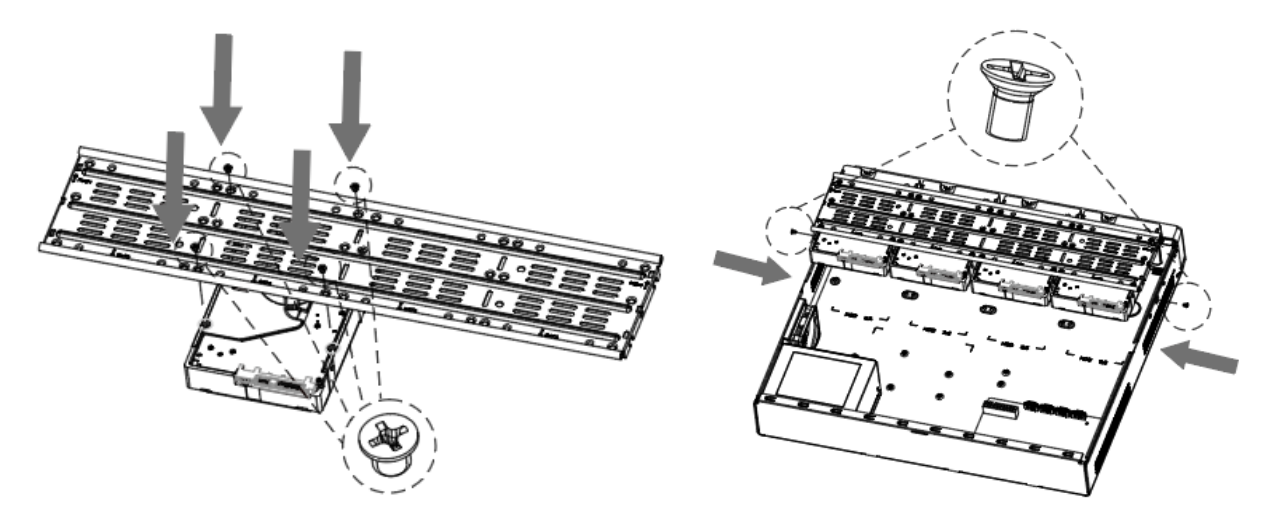

3. Connect the HDD's SATA and power cable to the device.

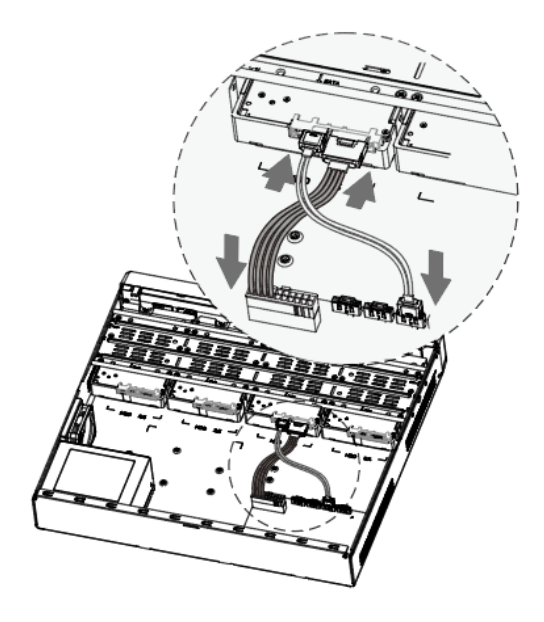

4. Reinstall the front cover.

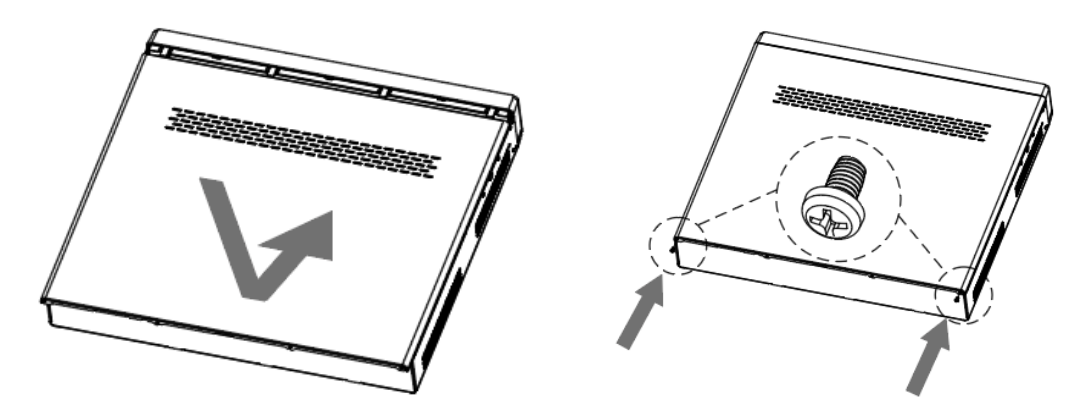

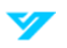

# **Connecting an Alarm Input and Output Device**

Follow the instructions below to learn how to connect to an alarm input and output.

### Alarm Ports on the NVR

① The alarm ports shown may vary depending on the device model.

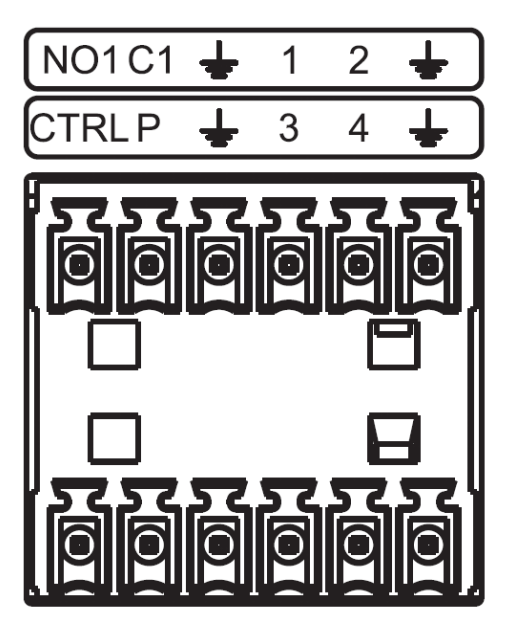

| Icon   | Description                                                            |
|--------|------------------------------------------------------------------------|
| 1–4    | Receives signals from an external alarm source.                        |
|        | Outputs alarm signals to the alarm device:                             |
| NO1 C1 | NO: Normally open alarm output port.                                   |
|        | C: Common alarm output port.                                           |
| Ŧ      | Ground port.                                                           |
| CTRL   | 12V power supply output. Power is disabled when the alarm is canceled. |
| Р      | Provides power to peripheral devices such as a network camera.         |
|        | ① Ensure the power supply for peripheral devices is below 1A.          |

### **Connecting an Alarm Input Device**

Follow the steps below connect an alarm input device.

- 1. Connect the positive end (+) of the alarm input device to the alarm input port (ALARM IN 1-4).
- 2. Connect the external power supply to the alarm device.
- 3. Connect the negative end ( $\stackrel{\clubsuit}{=}$ ) to the ground port.
- 1
- Use any of the GND ports for grounding.
- Connect the NC port to the corresponding input port.
- Ensure proper grounding of the NVR for peripheral power supplies.

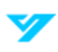

### **Connecting an Alarm Output Device**

Follow the steps below connect an alarm output device.

- 1. Connect the external power supply to the alarm device.
- 2. Use the RS-485 A/B cable to connect PTZ decoders, if applicable.

Refer to the table for relay compatibility.

| Icon                   |                           | HFD23/005-1ZS              | HRB1-S-DC5V              |
|------------------------|---------------------------|----------------------------|--------------------------|
| Material               |                           | AgNi + Gold Plating        | AuAg10/AgNi10/CuNi30     |
|                        | Rated Switch Capacity     | 30 VDC, 1 A/125 VAC, 0.5 A | 24 VDC, 1 A/125 VAC, 2 A |
| Posistance Load Pating | Maximum Switch Power      | 62.5 VAC/30 W              | 250 VAC/48 W             |
| Resistance Load Rating | Maximum Switch Voltage    | 125 VAC/60 VDC             | 125 VAC/60 VDC           |
|                        | Maximum Switch Currency   | 2 A                        | 2 A                      |
| Insulation             | Between Touches           | 400 VAC, 1 Minute          | 500 VAC, 1 Minute        |
| modation               | Between Touch and Winding | 1000 VAC, 1 Minute         | 1000 VAC, 1 Minute       |
| Time to Power On       |                           | Max. 5 ms                  | Max. 5 ms                |
| Time to Power Off      |                           | Max. 5 ms                  | Max. 5 ms                |
|                        | Mechanical                | 1 × 107 Times              | 1 × 106 Times            |
| Longevity              |                           | (300 Times/Minutes)        | (300 Times/Minutes)      |
| Longevity              | Electrical                | 1 × 105 Times              | 2.5 × 104 Times          |
|                        | Licetheat                 | (30 Times/Minute)          | (30 Times/Minute)        |
| Working Temperature    |                           | -30 °C to 70 °C            | -40 °C to 70 °C          |
|                        |                           | (-22 °F to 158 °F)         | (-40 °F to 158 °F)       |

# **Local Operations**

① These instructions are for reference only and may differ slightly based on the device's actual interface.

## **Starting the Device**

### **Prerequisites**

Prior to starting the device, ensure the following prerequisites are met:

- Verify that the input voltage aligns with the device's power requirements.
- To enhance device stability and prolong HDD lifespan, use a power source with stable voltage and minimal interference, such as a UPS.
- Connect the power adapter to the device before plugging it into the power supply.

#### Procedure

- 1. Connect the device to a monitor and mouse.
- 2. Plug in the device's power cord.
- 3. Turn on the power switch.

### Initialization

#### **Prerequisites**

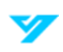

Ensure an administrator account and password and any relevant security settings are configured prior to initial use. It is recommended to update the administrator password to prevent unauthorized access.

#### Procedure

- 5. Power on the device. Select your preferred language and click **Next**.
- 6. Read and agree to the Software License Agreement and Privacy Policy.
- 7. Set an administrator password.

| Device Initialization |                                                                                                    |                                             |
|-----------------------|----------------------------------------------------------------------------------------------------|---------------------------------------------|
| 1 Password            | 2 Pattern Pass                                                                                                    | word 3 Resetting Password                   |
|                       | Username                                                                                                    | admin                                       |
|                       | Password                                                                                                    | ®                                           |
|                       | Confirm Password                                                                                                    |                                             |
|                       |                                                                                                    | The password must be between 8 to 32        |
|                       |                                                                                                    | characters and must contain characters from |
|                       |                                                                                                    | at least two (2) of the following groups:   |
|                       |                                                                                                    | special characters (excluding ' * ; : &).   |
|                       | Modification of camera login particular descent particular descent | issword                                     |
|                       | Default Password                                                                                                    | <u></u>                                     |
|                       |                                                                                                    |                                             |
|                       |                                                                                                    |                                             |
|                       |                                                                                                    |                                             |
|                       |                                                                                                    | Next                                        |

Administrator Password Setting Page

| Parameter                             | Description                                                                               |
|---------------------------------------|-------------------------------------------------------------------------------------------|
| Username                              | The default username is set to admin.                                                     |
| Password                              | Enter in a password and confirm it.                                                       |
| Confirm Password                      |                                                                                           |
| Default Password                      |                                                                                           |
| Modification of camera login password | Check <b>Modification of camera login password</b> to set a default password for cameras. |

8. (Optional) Set a pattern password. Hit Next to not set one.

 $\textcircled$  If set, the pattern password will become the default login method.

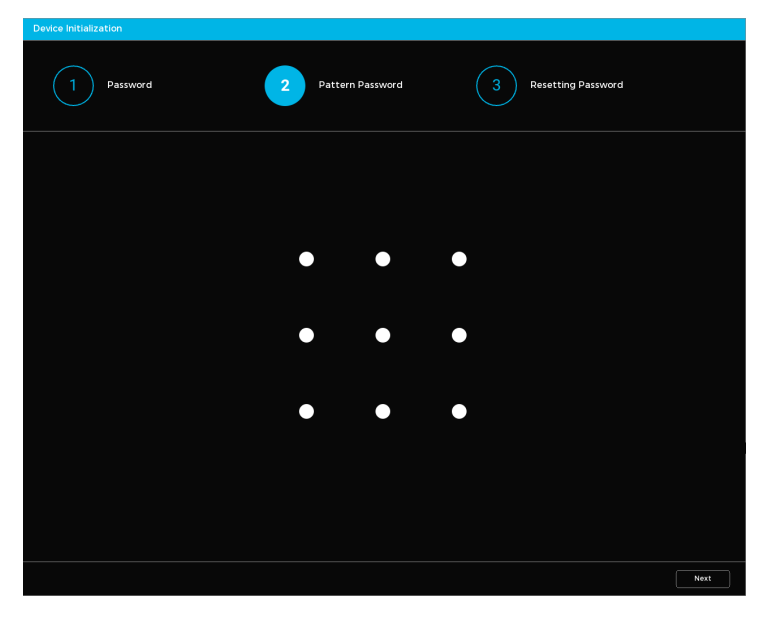

Unlock Pattern Screen

9. Input the Password Protection Information. This information will be used to recover and reset the device password.

#### 1

- Reserved Email Address
  - $\circ$   $\,$  A security code will be sent to this address in case of a password reset.
- Security Questions
  - The answers to these questions will be required for a password reset.
- 10. Click **Completed** when done. The Setup Wizard window will appear.

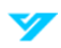

## **Setup Wizard**

Follow the setup wizard prompts to configure basic device settings.

1. Set the time zone, date format, and system time.

① The setup wizard will be initiated after a device restart if the checkbox next to Show Wizard Next Time is selected.

| Wizard                      | ×                                          |
|-----------------------------|--------------------------------------------|
| 1 Date&Time 2 Network 3 P2P | 4 Hard Disk 5 Camera Setup                 |
|                             |                                            |
| Time Zone                   | (UTC-05:00) Eastern Time (US & Canada) 🛛 🗸 |
| Date Format                 | Month_Day_Year v                           |
| System Time                 | 09 -10 -2024 02 :04 :35 AM                 |
|                             |                                            |
|                             |                                            |
|                             |                                            |
|                             |                                            |
|                             |                                            |
|                             |                                            |
|                             |                                            |
|                             |                                            |
|                             |                                            |
|                             |                                            |
|                             |                                            |
| Show Wizard Next Time       | Next                                       |

Setup Wizard (Step 1)

2. Configure your network settings.

| Wizard                      |                      | ×              |
|-----------------------------|----------------------|----------------|
| 1 Date&Time 2 Network 3 P2P | 4 Hard Disk          | 5 Camera Setup |
|                             |                      |                |
| DHCP                        |                      |                |
| Preferred DNS Server        | 8 8 8 8              |                |
| Backup DNS Server           | 8 8 4 4              |                |
| Dнср                        |                      |                |
| IPv4 Address                | 1917 - N N 191       |                |
| IPv4 Subnet Mask            | 101 - 101 - 101 - 11 |                |
| IPv4 Default Gateway        |                      |                |
|                             |                      |                |
|                             |                      |                |
|                             |                      |                |
|                             |                      |                |
|                             |                      |                |
|                             |                      |                |
|                             |                      | Previous Next  |

#### Network Setting Parameters

| Parameter            | Description                                                                                                    |  |  |  |  |
|----------------------|----------------------------------------------------------------------------------------------------|--|--|--|--|
| DHCP                 | Allow the system to assign a dynamic IP address to the Device automatically, eliminating the need for manual configuration. |  |  |  |  |
|                      | The first DHCP is designated for the DNS server.                                                                            |  |  |  |  |
|                      | • The second DHCP is designated for the Device.                                                                             |  |  |  |  |
| Preferred DNS Server | Set the preferred and backup DNS server address.                                                                            |  |  |  |  |
| Backup DNS Server    |                                                                                                    |  |  |  |  |
| IPv4 Address         | Input the IDv4 address, subpat mask, and default detaway. Ensure they are all within the same                               |  |  |  |  |
| IPv4 Subnet Mask     | network segment.                                                                                                    |  |  |  |  |
| IPv4 Default Gateway |                                                                                                    |  |  |  |  |

3. Enable P2P (Peer-to-Peer). Click **Next**. Scan the QR code under Device SN with the LumiViewer mobile app to add and connect a device

When the P2P function is enabled and the device is connected to the Internet, the system collects information like your
 email address and MAC address for remote access.

| 1 Date&Time 2 Network 3 PP 4 Hard Disk 5 Camera Setup                                                                                                    | Wizard                |              |             |          | ×     |
|----------------------------------------------------------------------------------------------------|-----------------------|--------------|-------------|----------|-------|
| EnableStatusMobile ClientDevice SNDevice SNScan to download                                                                                                    | 1 Date&Time 2 Network | <b>3</b> p2p | 4 Hard Disk | 5 Camera | Setup |
| StatusMobile ClientDevice SNDevice SnDevice SnDevi | Enable                | -            |             |          |       |
| Mobile ClientDevice SNScan to downloadScan to download                                                                                                    | Status                |              |             |          |       |
|                                                                                                    | Mobile Client         |              | Device SN   |          |       |
|                                                                                                    |                       |              |             | Destions |       |

- 4. In the disk list, review the HDD details, set the HDD type, select the storage strategy, and then click **Next**.
- To set the HDD type: Navigate to the Attributes column. Select Read-Write, Read-only, or Redundancy.
- To format the HDD: Select an HDD, click Format, and follow the onscreen prompts.

A Formatting the HDD will erase all existing data.

- To select a storage strategy:
  - Configure settings for when the disk is full.
  - Choose **Stop** to stop recording when disk storage is full.
  - o Choose **Overwrite** to overwrite the oldest files when disk storage is full.
- Select if you want to automatically delete expired files.
  - o Choose Never if you do not want to automatically delete expired files.
  - Choose **Custom** to select how long to keep expired files before they are automatically deleted.

| ard                       |              |               |                       | >            |
|---------------------------|--------------|---------------|-----------------------|--------------|
| 1 Date&Time 2             | Network 3    | P2P 4         | Hard Disk 5 Car       | nera Setup   |
| 1* 🔳 Device Name          | Attributes   | Health Status | Remaining Capacity/To | tal Capacity |
| All 🗌 -                   |              | -             | 1.40 TB/2.68          | ТВ           |
| 1* HDD-A                  | Read-Write v | Normal        | 1.40 TB/2.68          | ТВ           |
|                           |              |               |                       |              |
|                           |              |               |                       |              |
|                           |              |               |                       |              |
| <                         | 1 1          |               |                       | •            |
| Disk Full                 | Overwrite v  |               |                       |              |
| Auto-delete Expired Files | Never        |               |                       |              |
|                           |              |               |                       |              |
|                           |              |               |                       |              |
|                           |              |               |                       |              |
|                           |              |               |                       |              |
|                           |              |               |                       |              |
|                           |              |               |                       |              |
|                           |              |               |                       |              |
|                           |              |               |                       |              |
| Francis                   |              |               | Previous              | Noxt         |

- 5. Connect any remote devices. You can connect devices by searching or by adding them manually.
- To add by search:
  - Click Search by Device.
  - Choose the devices to add from the search results. Click Add in batches.

| 1 Date                                                                                               | &Time                         | 2 Network                 | 3 p2p                                          | 4                     | Hard Disk 5                      | Camera Setup                   |
|----------------------------------------------------------------------------------------------------|-------------------------------|---------------------------|------------------------------------------------|-----------------------|----------------------------------|--------------------------------|
| Device Added                                                                                         |                               |                           |                                                | 🕂 Ma                  | nually Add 🛛 💼 Dele              | te                             |
| Channel                                                                                              | Edit                          | Delete                    | Connection Status                              | IP Address            | Device Name                      | S/N                            |
|                                                                                                    |                               |                           |                                                |                       |                                  |                                |
|                                                                                                    |                               |                           |                                                |                       |                                  |                                |
|                                                                                                    |                               |                           |                                                |                       |                                  |                                |
|                                                                                                    |                               |                           |                                                |                       |                                  |                                |
|                                                                                                    |                               |                           |                                                |                       |                                  |                                |
| 1                                                                                                    |                               |                           | 1 1                                            |                       |                                  |                                |
| 1                                                                                                    |                               |                           | 11                                             | Remaining I           | Sandwidth/Total Bandwie          | dth: 168.00Mbps/168.00         |
| 1                                                                                                    |                               |                           | 1                                              | Remaining I           | Bandwidth/Total Bandwid          | dth: 168.00Mbps/168.00         |
| Search Device                                                                                        | Activ                         | ate ) (Add in b           | I I I I I I I I I I I I I I I I I I I          | Remaining I           | Sandwidth/Total Bandwid          | dth: 168.00Mbps/168.00         |
| Search Device                                                                                        | Activ<br>Change IP            | ate Add in b<br>Activate  | i   i<br>atches ) (Edit Addir<br>ad IP Address | Remaining I<br>Ig PW  | Bandwidth/Total Bandwid          | dth: 168.00Mbps/168.00<br>Prot |
| Search Device                                                                                        | Change IP                     | ate Add in b<br>Add in b  | i   <br>atches ) Edit Addr<br>ad IP Address    | Remaining I<br>19 PWN | Bandwidth/Total Bandwid<br>10del | dth: 168.00Mbps/168.00<br>Prot |
| Search Device                                                                                        | Activ<br>Change IP            | ate CAdd in b<br>Activate | ili<br>atches ) Edit Addir<br>ad IP Address    | Remaining I<br>19 PW  | Sandwidth/Total Bandwid          | dth: 168.00Mbps/168.00<br>Prot |
| <ul> <li>✓</li> <li>Search Device</li> <li>54</li> <li>1</li> <li>2</li> <li>3</li> </ul>            | Change IP                     | ate CAdd in b<br>Activate | ili<br>atches ) Edit Addir<br>ad IP Address    | Remaining I<br>19 PW  | Sandwidth/Total Bandwid          | dth: 168.00Mbps/168.00<br>Prot |
| <ul> <li>Search Device</li> <li>54</li> <li>1</li> <li>2</li> <li>3</li> <li>4</li> </ul>            | Change IP<br>/<br>/<br>/      | ate Add in b<br>Activate  | atches ) Edit Addr<br>ad IP Address            | Remaining I           | Sandwidth/Total Bandwid          | dth: 168.00Mbps/168.00<br>Prot |
| <ul> <li>Search Device</li> <li>54</li> <li>1</li> <li>2</li> <li>3</li> <li>4</li> <li>5</li> </ul> | Change IP<br>/<br>/<br>/<br>/ | ate CAdd in b<br>Activate | ili<br>atches ) Edit Addr<br>ad IP Address     | Remaining I           | Sandwidth/Total Bandwid          | dth: 168.00Mbps/168.00<br>Prot |

6. Click Completed when done.

### **Login Procedure**

Follow the steps below to log in to the Device.

- 1. Click the live view page. If you configured the pattern password, it will be displayed by default. Click **Forgot the gesture** to use the device password login.
- Click I to reset your password.

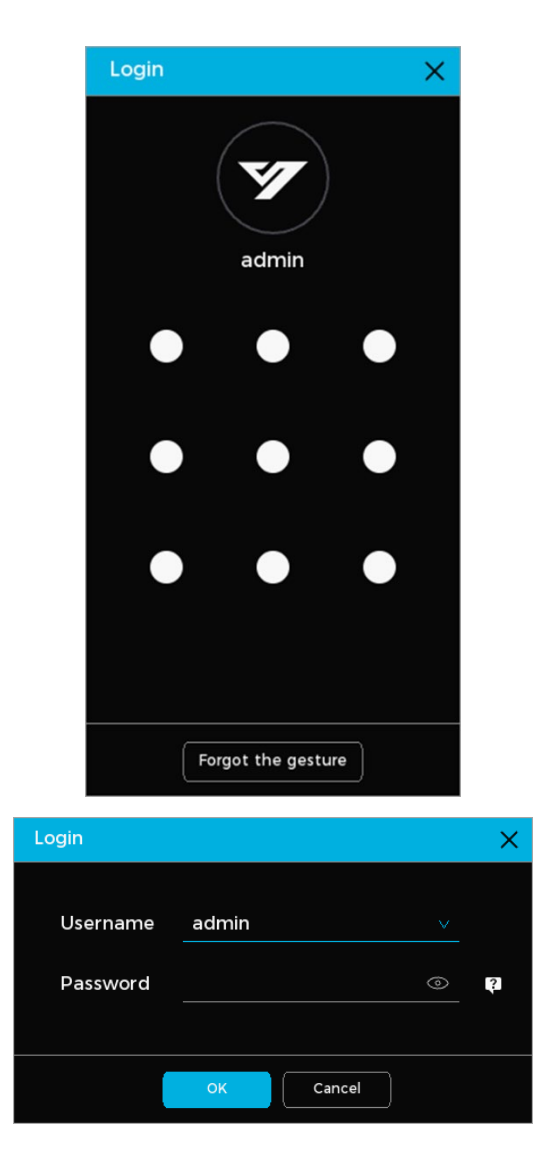

2. Enter the password and click **OK**.

### **Live View**

Follow the steps to view the live video from different channels.

- 1. Select a window.
- 2. Double-click a channel in the channel list.

The channel will be displayed in the selected window.

### **Live View Control Bar Parameters**

You can view the live view control bar by hovering the cursor over the bottom middle portion of the channel window. The control allows you to instantly playback video, zoom in locally, take a snapshot, use the intercom, switch streams, and control PTZ functions.

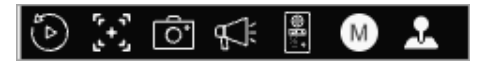

#### Live View Control Bar

| lcon         | Function                           | Description                                                                                                    |
|--------------|------------------------------------|----------------------------------------------------------------------------------------------------|
| <b>\$</b>    | Instant Playback                   | Review up to 60 minutes of footage. You may configure the playback time in settings by going to <b>System</b> $\rightarrow$ <b>General</b> $\rightarrow$ <b>Basic Configuration</b> .                                                             |
| 5<br>++<br>2 | Digital Zoom                       | Click the icon. Select the area you would like to magnify and release the<br>mouse button. You may also point to the area to enlarge or shrink and<br>scroll to zoom in or out. Right-click the channel window to return to the<br>original view. |
| Ô            | Manual Snapshot                    | Take a snapshot of the current video channel. They will be automatically saved to the connected USB storage device.                                                                                                    |
| ليًا<br>ا    | Two-Way Talk                       | This function is only available when the remote device supports bidirectional talk.                                                                                                    |
| 8<br>8<br>1  | IP Speaker Talk                    | To use this function, the IP speaker must be bound to a channel.                                                                                                    |
| M            | Mainstream and Substream<br>Toggle | Switch between the mainstream and substream(s). The mainstream is<br>suitable for local recording and provides HD video surveillance.<br>Substreams are best for network transmission and when network<br>bandwidth is limited.                   |
| 2            | PTZ Control                        | Access PTZ control settings.                                                                                                    |

### **Navigation Bar**

The navigation bar is located at the bottom of the live page and provides access to additional features.

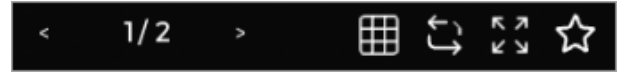

#### Navigation Bar

| lcon            | Description                    |
|-----------------|--------------------------------|
| >               | Go to the next screen.         |
| ۷               | Go to the previous screen.     |
| $\blacksquare$  | Arrange view layout.           |
| Ç               | Enable or disable auto-switch. |
| <b>к</b> א<br>א | Enter full-screen mode.        |

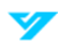

Save a customized preview view layout. Any saved combinations will be displayed on the left side of the preview screen.

### **Shortcut Menu**

You can access the shortcut menu by right-clicking on the live page. The shortcut menu allows you to choose between full and split-screen mode, configure the record mode, and disarm devices.

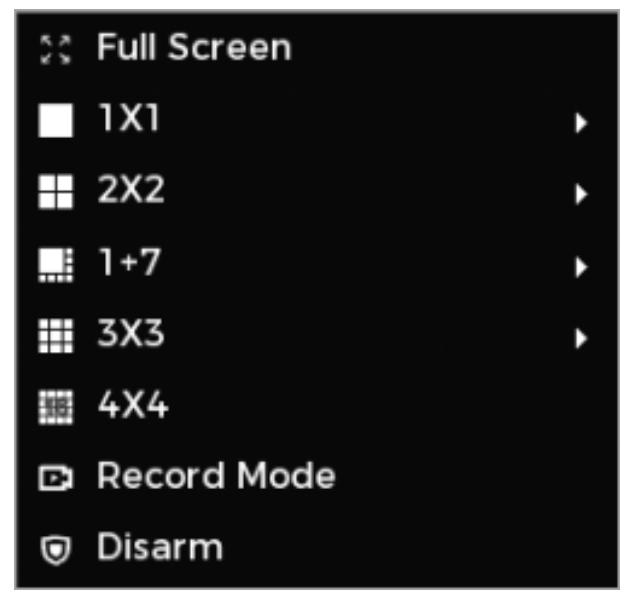

Shortcut Menu

### Pan-Tilt-Zoom (PTZ)

The PTZ control feature allows you to remotely control the physical positioning of a PTZ camera. This enables different potential views of an area for full-coverage surveillance.

#### **Operating the PTZ Control Panel**

Click the 🔝 in the live view control bar to access the PTZ control panel.

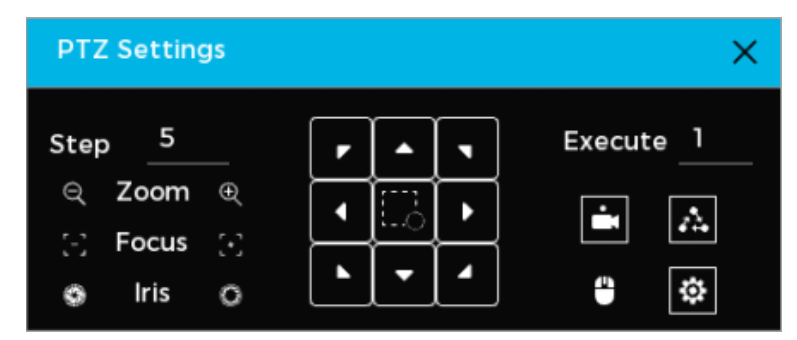

#### PTZ Control Panel

| Parameter | Description                                                                                          |
|-----------|----------------------------------------------------------------------------------------------------|
| Step      | Refers to the speed of movement for the PTZ. A greater value will result in a higher movement speed. |
| Zoom      | <ul><li>Q Zoom In</li><li>Q Zoom Out</li></ul>                                                       |

| Fogue   | Distance Focus                                                                                                    |  |  |  |  |
|---------|----------------------------------------------------------------------------------------------------|--|--|--|--|
| rocus   | Close-Up Focus                                                                                                    |  |  |  |  |
| Iris    | Make an image darker.                                                                                                    |  |  |  |  |
|         | 🔘 Make an image brighter.                                                                                                    |  |  |  |  |
|         | Use this button to quickly position the PTZ.                                                                                                    |  |  |  |  |
|         | • <b>Position</b> : Click the icon and then select an area on the live page. The PTZ will adjust to center the selected area/point.                                       |  |  |  |  |
| 1Ó      | • <b>Zoom</b> : Click the icon. Click and drag a square onto the area you would like to magnify. Drag the square upward to zoom out. Drag the square downward to zoom in. |  |  |  |  |
|         | ① A smaller square will result in higher magnification.                                                                                                    |  |  |  |  |
| 4       | Allows you to control the PTZ's direction manually using a mouse.                                                                                                    |  |  |  |  |
| <b></b> | Set a preset point to automatically adjust the PTZ to a specific position.                                                                                                |  |  |  |  |
| Δ.      | Create patrol groups for automated camera movements.                                                                                                    |  |  |  |  |
| ⇔       | Configure preset points and patrol group settings.                                                                                                    |  |  |  |  |

#### **Configuring PTZ Presets**

Follow the steps below to configure PTZ presets.

- 1. Click 🥸 on the PTZ control panel. Select Preset Point.
- 2. Use the arrows to move the camera to the desired position.
- 3. Assign a preset point number.
- 4. Click Set to save.

| PTZ Se | ttings |             |    |   |    |  | × |
|--------|--------|-------------|----|---|----|--|---|
| Preset | Point  | Patrol Grou | ıp |   |    |  |   |
| F      | Preset | 1           |    | F |    |  |   |
| ſ      |        | Set         |    | • | Ľ. |  |   |
|        | Delet  | e Preset    |    |   | •  |  |   |
|        |        |             |    |   |    |  |   |

PTZ Presets

#### **Configuring Patrol Groups**

Follow the steps below to configure PTZ patrol group presets.

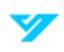

- 1. Click 🤯 on the PTZ control panel. Select Patrol Group.
- 2. Use the arrows to move the camera to the desired position.
- 3. Assign a patrol group number.
- 4. Assign a preset point number.
- 5. Click Set to save.

① A patrol group can include multiple preset points. To remove a preset, click **Delete Preset** if available (may not be available with some protocols).

#### **Using PTZ Presets**

Follow the steps below to use a PTZ preset.

- 1. Enter the preset number in the Execute Box on the PTZ control panel.
- 2. Click it to enable or disable the preset.

#### **Using Patrol Groups**

Follow the steps below to use a PTZ patrol group.

- 1. Enter the patrol group number in the Execute Box on the PTZ control panel.
- 2. Click 🔝 to enable or disable the patrol group.

### **Main Menu Tiles**

The main menu tiles are located at the top of the Live View page after logging in.

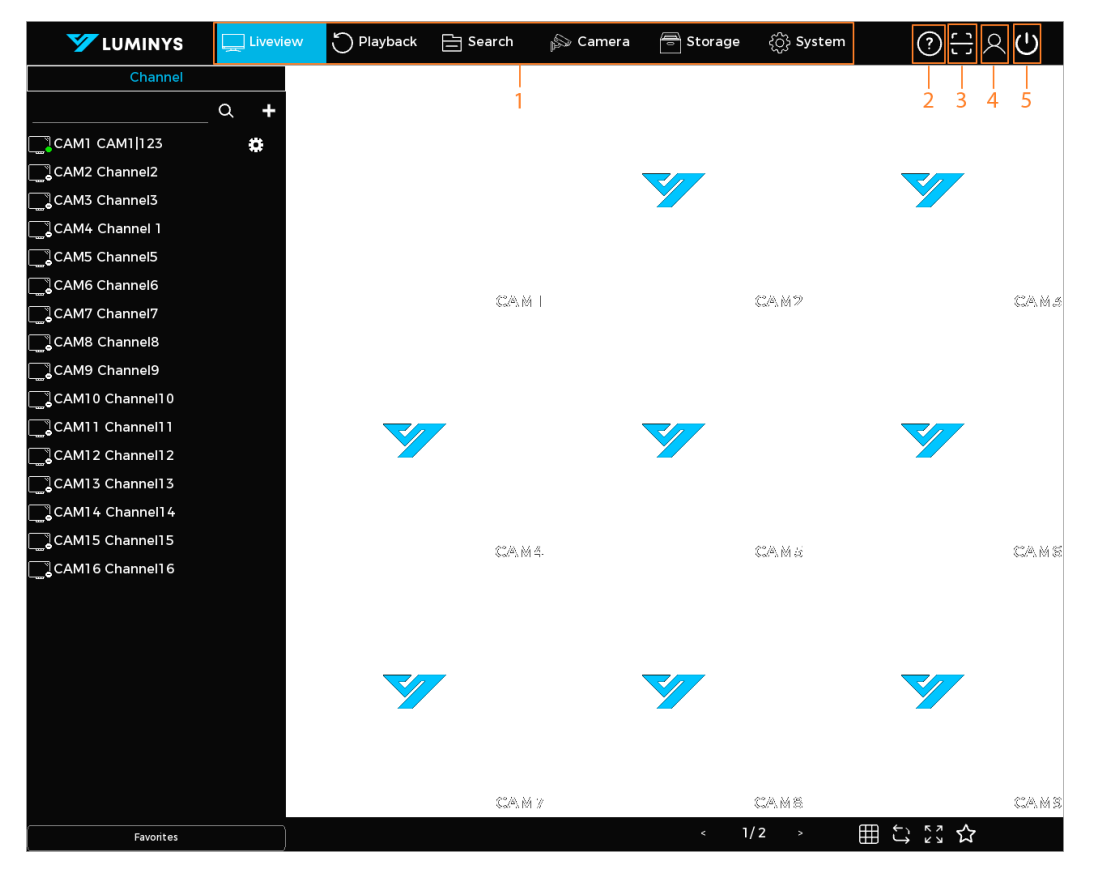

Main Menu Icons
| Number | Function       | Description                                                                           |
|--------|----------------|---------------------------------------------------------------------------------------|
| 1      | Function Tiles | Click any tile to open the corresponding page.                                        |
| 2      | Help           | Scan the QR code to download the user manual.                                         |
| 3      | Scan           | Scan the QR code to download the mobile app or add your device for remote management. |
| 4      | Login          | Log out of the current account and/or switch to a different user.                     |
| 5      | Power          | Restart or shut down the device.                                                      |

# Playback

## **Instant Playback**

Navigate to the live view control bar to playback up to 60 minutes of previously recorded footage. See **Live View Control Bar Parameters** for more information.

## **Playback Page**

Click **Playback** from the main menu to display the playback page.

① The image is for reference only and may differ.

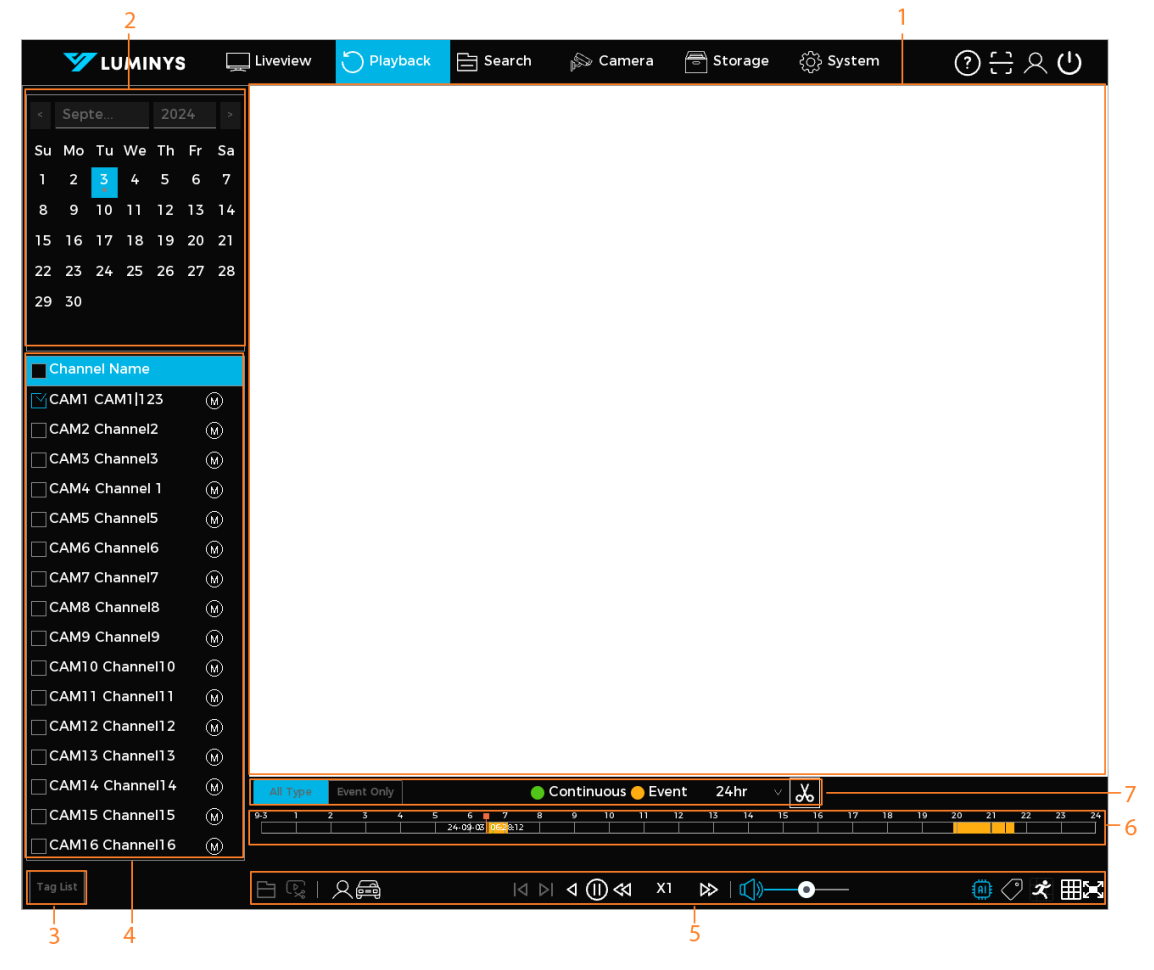

Playback Page

| Number | Function              | Description                                                                                                    |
|--------|-----------------------|----------------------------------------------------------------------------------------------------|
| 1      | Display Window        | Plays back recorded video. Supports single-channel and multi-channel playback.                                                                                                    |
|        |                       |                                                                                                    |
|        |                       | Ine default viewing mode is single-channel playback.                                                                                                    |
|        |                       | Click the grid icon to after the display window as needed.                                                                                                    |
|        |                       | • You can zoom when in single-channel playback mode. Click and notd the area you would like magnified. Release to zoom into the selected area. Right-click to reset to the normal view. |
| 2      | Calendar              | The calendar can be used to search using specific dates.                                                                                                    |
|        |                       | $\odot$                                                                                                    |
|        |                       | The selected date will be highlighted.                                                                                                    |
|        |                       | • Any available video will appear below the date after the search.                                                                                                    |
| 3      | Tag List              | View and manage any videos that have been tagged with specific search criteria.                                                                                                    |
| 4      | Channel List          | Select one or more channels to view playback videos.                                                                                                    |
|        |                       | • The window layout is determined by the number of channels selected.<br>Single-channel playback will display in single view, while two to four<br>channels will be in split view.      |
|        |                       | • Click or to toggle between the main and substream(s).                                                                                                    |
| 5      | Playback Control Bars | See "Playback Controls" for detailed information.                                                                                                    |
| 6      | Time Bar              | Displays the type and time period of the recorded video.                                                                                                    |
|        |                       | • Four-channel layouts will have four (4) time bars shown. Other layouts have one (1) time bar displayed.                                                                               |
|        |                       | • Click the colored portion of the time bar to begin playback from a specific time.                                                                                                    |
|        |                       | • Scroll or drag the bar to zoom or see a specific timeframe.                                                                                                    |
|        |                       | • Click and hold the time bar. The mouse pointer will change to a hand icon. Drag to view the target time's playback.                                                                   |
|        |                       | • Move the vertical line on the time bar to rapidly view the video in I-<br>frame format.                                                                                               |
|        |                       | • You can point to the time bar to show thumbnails of the current video (single-channel mode only).                                                                                     |
| 7      | Record Type           | You can search based on the type of video recorded.                                                                                                    |
|        |                       | Selecting Normal displays all recordings.                                                                                                    |
|        |                       | • Selecting <b>General Segments</b> will show video of when no event is detected (marked in green).                                                                                     |
|        |                       | • Selecting <b>Event Segments</b> will show video of when an event has been detected (marked in yellow).                                                                                |

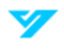

| Time Bar Unit | Set the viewing period (24 hr., 2 hr., or 30 min.)        |
|---------------|-----------------------------------------------------------|
| Clip          | Click the scissors icon to clip and save a video segment. |

## **Playback Controls**

The playback controls allow you to find and play videos, images, and video clips. Follow the steps below to begin video playback and use the playback controls.

 $\textcircled$  This section uses video playback as an example and is for reference only.

- 1. Click **Playback**. Select **F** to play recordings from an external device.
- 2. Choose Normal or Event as the search criteria.
- 3. Choose the desired date and channel to search.
- 4. Click () to select a playback time.

The system will begin to playback the selected video. The playback controls can be used to manage the viewing process.

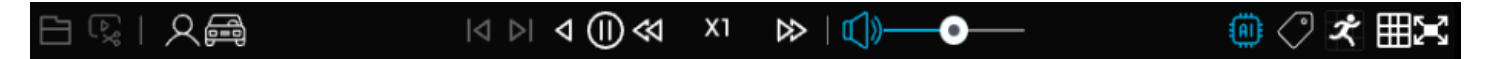

Playback Controls

| Icon                                                                                      | Description                                                                                                    |
|-------------------------------------------------------------------------------------------|----------------------------------------------------------------------------------------------------|
| 8                                                                                         | Play video from an external device. Click 🕞 to return to the current playback mode.                                                                         |
| ۶¢                                                                                        | Split the recordings of a single day as required. You can display the split recordings on the display window. Click to return to the current playback mode. |
|                                                                                           | Use smart playback to display video based on target type (Human or Vehicle).                                                                                |
|                                                                                           | Displays the previous or next frame.                                                                                                    |
| $  \triangleleft \ \triangleright  $                                                      | • Pause the video and click or to play video frame-by-frame.                                                                                                |
|                                                                                           | Click to resume normal playback.                                                                                                    |
|                                                                                           | Reverse playback button.                                                                                                    |
| $\triangleleft$                                                                           | • Normal Mode: Click the icon to rewind.                                                                                                    |
|                                                                                           | • <b>Rewind Mode</b> : Click to resume normal playback.                                                                                                    |
| $\bigcirc$                                                                                | Click to begin playback. Click again to stop playback.                                                                                                    |
|                                                                                           | Stop or pause current playback.                                                                                                    |
|                                                                                           | Slow down playback speed.                                                                                                    |
| ⊗                                                                                         | • Normal Mode: Click to reduce the playback speed.                                                                                                    |
|                                                                                           | • Sped-Up Mode: Click to return to normal playback speed.                                                                                                   |
| $\triangleright \!\!\!\!\!\!\!\!\!\!\!\!\!\!\!\!\!\!\!\!\!\!\!\!\!\!\!\!\!\!\!\!\!\!\!\!$ | Increase playback speed.                                                                                                    |

|            | Normal Mode: Click to increase the playback speed.                                |
|------------|-----------------------------------------------------------------------------------|
|            | • <b>Sped-Up Mode</b> : Click to return to normal playback speed.                 |
| $\square$  | Increase or decrease playback volume.                                             |
| 0          | Display or hide AI rules on the playback screen.                                  |
| $\bigcirc$ | Add a tag to the playback video for easy search and retrieval.                    |
| ×          | Enable smart playback to focus on specific events (i.e., Al-detected activities). |
|            | Choose the number of channels to display in the playback video (1, 4, 9, or 16).  |
| 8          | Switch to full-screen mode.                                                       |

## **Quick Search**

The Device can detect events within a defined segment of video. You can search for footage with events using Quick Search.

### Prerequisites

Enable motion detection before using Quick Search by going to Camera  $\rightarrow$  Basic Event  $\rightarrow$  Motion Detection.

### Procedure

Follow the steps below to use the Quick Search function.

- 1. Click **Playback** to access the playback interface.
- 2. Set search conditions. Play back the desired video channel. For details, see "Playback Controls."
- 3. Click 🖍
- 4. Define the detection area.
- 5. Click to view video segments with detected motion.
- 6. Click 🖍 again to return to view all recordings.
- 1
- The motion detection area cannot be displayed full screen.
- Smart playback is only available when using single-channel playback. You must click on a specific channel use it if using Smart Channel
- When playing footage with motion detected, you cannot change the time bar unit nor do reverse or frame-by-frame playback.

## Clip

The Clip feature allows you to save sections of video during playback to an external USB storage device. Follow the steps below to use this feature.

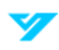

- Click **Playback** to access the playback interface. 1.
- Set the search criteria. See "Playback Controls" for more information. 2.
- Use the time bar to set the start and end time. You can select the times by clicking 👗 3.
- Click 📔 to save the clip to the storage device. 4.

## **Tag Playback**

The Tag Playback feature allows you to mark a video with a tag for easy search and retrieval.

### Adding a Tag

Click O during playback to create a tag.

### **Playing Back a Video Based on Tags**

During single-channel playback, click Tag List to display a list of tags created. Click the tag on the list to play back the associated video.

### **Managing Tags**

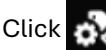

Click 赦 to search, edit, and delete tags.

| Tag Managen | nent      |         |             |       |      |        | > |
|-------------|-----------|---------|-------------|-------|------|--------|---|
| Channel     | 1         |         |             |       |      |        |   |
| Start Time  | 09 - 03 - | 2024    | 12 :00 :00  | AM    |      |        |   |
| End Time    | 09 - 04 - | 2024    | 12 :00 :00  | AM    |      | Search |   |
| 1 🔳         | Channel   | Tag Tin | ne          | Tag N | lame |        |   |
| 1 🗌 .       | 1         | 09-03-2 | 2024 06:27: | Tag   |      |        |   |
|             |           |         |             |       |      |        |   |
|             |           |         |             |       |      |        |   |
|             |           |         |             |       |      |        |   |
|             |           |         |             |       |      |        | Þ |
| Delete      |           |         |             |       |      | Back   |   |

- To search for tags: Select the channel number. Enter the start and end time. Click Search. .
- To edit tags: Double-click a tagged video and rename it.
- To delete tags: Select the tagged video(s) to be deleted. Click Delete.

# **File Search**

## **Searching for Video**

Follow the steps below to search for video.

- 1. Navigate to **File Search**  $\rightarrow$  **Video** from the main menu.
- 2. Set the search parameters (time, channel, event type). Click **Search**.
- 3. View the search results at the bottom of the page.
- 1
- Use the **Clear** button to reset the search field.
- You can back up any search results to a connect storage device.

| Start Time                  | <u>09 - 03 - 2024</u> <u>12 : 00 : 00 AM</u> |                                      |
|-----------------------------|----------------------------------------------|--------------------------------------|
| End Time                    | 09 - 03 - 2024 11 : 59 : 59 PM               |                                      |
| USB                         |                                              | V Format 0.00 KB/0.00 KB(Free/Total) |
| Storage Path                |                                              |                                      |
| Recording Channel           | САМІ                                         | V Main Stream V                      |
| Event Type                  | All                                          | V Record Type All V                  |
| File Format                 | LAV                                          |                                      |
| Search Clear                |                                              | Lock Unlock                          |
| 54 <mark>V</mark> Channel T | /pe Start Time End Time                      | File Size (KB) 🛛 Playback 🔺          |
| 1 🔽 САМІ А                  | 09-03-2024 06:27:5 09-03-202                 | 4 06:30:4 120128 💽 🔤                 |
| 2 🔽 CAM1 C                  | 09-03-2024 06:33:2 09-03-202                 | 4 06:33:3 9088 🕟 🗖                   |
| 3 🔽 CAM1 A                  | 09-03-2024 06:33:3 09-03-202                 | 4 06:35:1 67264                      |
| 4 🔽 CAM1 M                  | 09-03-2024 06:35:1 09-03-202                 | 4 06:35:1 2560 🕥                     |
| 5 🔽 САМ1 С                  | 09-03-2024 06:35:1 09-03-202                 | 4 06:35:1 2560 🕥                     |
| 6 🔽 CAM1 A                  | 09-03-2024 06:35:1 09-03-202                 | 4 06:35:4 8896                       |
| 7 🔽 CAM1 C                  | 09-03-2024 06:35:4 09-03-202                 | 4 06:35:4 2368                       |
| 8 🔽 CAM1 A                  | 09-03-2024 06:35:4 09-03-202                 | 4 06:40:5 46720                      |
| 9 🔽 САМІ С                  | 09-03-2024 06:40:5 09-03-202                 | 4 06:41:0 3776                       |
| 10 🔽 CAM1 A                 | 09-03-2024 06:41:0 09-03-202                 | 4 06:42:3 15168 💽 🗸                  |
|                             |                                              |                                      |
| 4.01 GB(Required Capa       | sity)                                        | Backup                               |

| Parameter         | Description                                                                                                    |
|-------------------|----------------------------------------------------------------------------------------------------|
| Start Time        | Set the start and end time for the video search                                                                                                    |
| End Time          |                                                                                                    |
| USB               | Connect a USB device from the dropdown list. Click <b>Format</b> to format the USB if required.                                                                                                    |
| Storage Path      | Choose the storage path for the file.                                                                                                    |
| Recording Channel | Select the channel to search. Choose Mainstream for HD footage or Substream for bandwidth-<br>optimized footage.                                                                                         |
| Event Type        | <ul> <li>Filter the search by the following event types:</li> <li>All</li> <li>External Alarms</li> <li>Motion Detection</li> <li>Continuous Recording</li> <li>VCA (Video Content Analytics)</li> </ul> |
| Record Type       | Select the record type as required (All or Lock).                                                                                                    |
| File Format       | Select the file format as required (LAV or MP4).                                                                                                    |

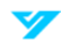

- Click Lock to lock selected recordings.
- Click **Unlock** to unlock selected recordings.

## **Searching for Images**

Follow the steps below to search for images.

- 1. Navigate to File Search  $\rightarrow$  Picture.
- 2. Set the search parameters. Click Search.
- 3. View the search results at the bottom of the page.

① Use the **Clear** button to reset the search field.

| Start Time              | 09 - 03 - 2024 | 12:00:00 AM     |     |                             |
|-------------------------|----------------|-----------------|-----|-----------------------------|
| End Time                | 09 - 03 - 2024 | 11 : 59 : 59 PM |     |                             |
| USB                     |                | V               |     | 0.00 KB/0.00 KB(Free/Total) |
| Storage Path            |                |                 |     |                             |
| Recording Channel       | CAM1           |                 |     |                             |
| Record Type             | JPG            |                 |     |                             |
|                         |                |                 |     |                             |
| Search Clear            |                |                 |     |                             |
|                         |                |                 |     |                             |
| 0 Channel Ty            | pe Start Time  | End Time        | Fil | e Size (KB)                 |
|                         |                |                 |     |                             |
|                         |                |                 |     |                             |
|                         |                |                 |     |                             |
|                         |                |                 |     |                             |
|                         |                |                 |     |                             |
|                         |                |                 |     |                             |
|                         |                |                 |     |                             |
| 0.00 KB(Required Capaci | ty)            |                 |     | Backup                      |
|                         |                |                 |     |                             |

| Parameter         | Description                                                                                     |
|-------------------|-------------------------------------------------------------------------------------------------|
| Start Time        | Set the start and end time for the image search.                                                |
| End Time          |                                                                                                 |
| USB               | Connect a USB device from the dropdown list. Click <b>Format</b> to format the USB if required. |
| Storage Path      | Choose the storage path for the file.                                                           |
| Recording Channel | Select the channel to search.                                                                   |
| Record Type       | Select the file format (only JPG is supported).                                                 |

## **Smart Search**

#### **Face Search**

Follow the steps below to search for and play back video with detected faces.

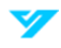

- 1. Navigate to File Search → Smart Search → Face Search from the main menu.
- 2. Select the channel to search, start and end time, and desired attributes.
- Gender: Male, Female, or All.
- Glasses: Black-Framed Glasses, Normal Glasses, Sunglasses, None, or All.
- Mask: Yes, No, or All.
- 3. Click **Search** to display the results.

| Channel    | C, | AM  | 1      |            |          | V       |         |             |          |            |        |  |
|------------|----|-----|--------|------------|----------|---------|---------|-------------|----------|------------|--------|--|
| Start Time | 09 | - 0 | )3 - 2 | 024        | 12 :     | 00 : 00 | AM      |             |          |            |        |  |
| End Time   | 09 | - 0 | )3 - 2 | 024        | 11 :     | 59 : 59 | PM      |             |          |            |        |  |
| Gender     |    | А   | JI     | $\bigcirc$ | Male     | $\circ$ | Female  | 2           |          |            |        |  |
| Glasses    |    | А   | JI     | $\bigcirc$ | Black-fi | ramed   | Glasses | 🔿 Normal Gi | lasses 🔿 | Sunglasses | 🔿 None |  |
| Mask       |    | А   | JI     | 0          | Yes      | 0       | None    |             |          |            |        |  |
|            |    |     | Search | ۱          |          |         |         |             |          |            |        |  |
|            |    |     |        |            |          |         |         |             |          |            |        |  |
|            |    |     |        |            |          |         |         |             |          |            |        |  |
|            |    |     |        |            |          |         |         |             |          |            |        |  |
|            |    |     |        |            |          |         |         |             |          |            |        |  |

Face Search

- **To play back footage**: Select an image. Click **(D)**. You can double-click an image to switch between full-screen and thumbnail playback mode.
- To sort video and images chronologically: Click
- To export search results as an Excel document: Click
- To back up a video or image: Select one or more images. Click . Choose a storage path.
- To add a tag to a video or image: Select one or more images. Click
- To lock an image or video from being overwritten: Select one or more images. Click

#### Video Content Analytics (VCA) Search

Follow the steps below to search for and play back video with VCA events.

- 1. Navigate to File Search → Smart Search → VCA Search from the main menu.
- 2. Select which channel(s) to search from and the start and end time.
- 3. Select the event type.
- 4. Click Search.

| CAM1           |                                                           |
|----------------|-----------------------------------------------------------|
| 09 - 03 - 2024 | 12:00:00 AM                                               |
| 09 - 03 - 2024 | 11 :59 :59 PM                                             |
| All            |                                                           |
|                |                                                           |
|                |                                                           |
| Search         |                                                           |
|                |                                                           |
|                | CAM1<br>09 - 03 - 2024<br>09 - 03 - 2024<br>All<br>Search |

VCA Search

- **To play back footage**: Select an image. Click **(D)**. You can double-click an image to switch between full-screen and thumbnail playback mode.
- To sort video and images chronologically: Click
- To export search results as an Excel document: Click
- To back up a video or image: Select one or more images. Click . Choose a storage path.
- To add a tag to a video or image: Select one or more images. Click 🔊.
- To lock an image or video from being overwritten: Select one or more images. Click

#### Human Detection (R5 Models Only)

Follow the steps below to search through video using human detection.

1. Navigate to Search → Smart Search → Human Detection.

| Channel    | CAM1      |          | ~            |                |                 |        |
|------------|-----------|----------|--------------|----------------|-----------------|--------|
| Start Time | 10 - 10 - | 2024     | 12:00:00     | AM             |                 |        |
| End Time   | 10 - 10 - | 2024     | 11 : 59 : 59 | РМ             |                 |        |
| Тор        |           | ⊖ Long : | Sleeve       | ○ Short Sleeve |                 |        |
| Bottom     |           |          | ers          | ○ Shorts       | 🔿 Skirt         |        |
| Hat        |           | 🔿 Cap    |              | 🔵 Helmet       | 🔵 Safety Helmet | ⊖ None |
|            |           |          |              |                |                 |        |
| Packages   |           | 🔿 Handl  | bag          | 🔵 Shoulder Bag | O Backpack      | ⊖ None |
| Gender     |           | 🔿 Male   |              | Female         |                 |        |
| Umbrella   |           | ⊖ None   |              | ⊖ Yes          |                 |        |
| Vest       |           | ⊖ None   |              | ⊖ Yes          |                 |        |
| Top Color  | All       |          |              | Bottom Color   | All             |        |
|            | Sear      | rch      |              |                |                 |        |

Human Detection

- 2. Select a channel (single channel, multiple channels, all channels). Set the start and end time.
- 3. Set the parameters as required.
- 4. Click Search.
- Faces will be blurred for privacy protection.

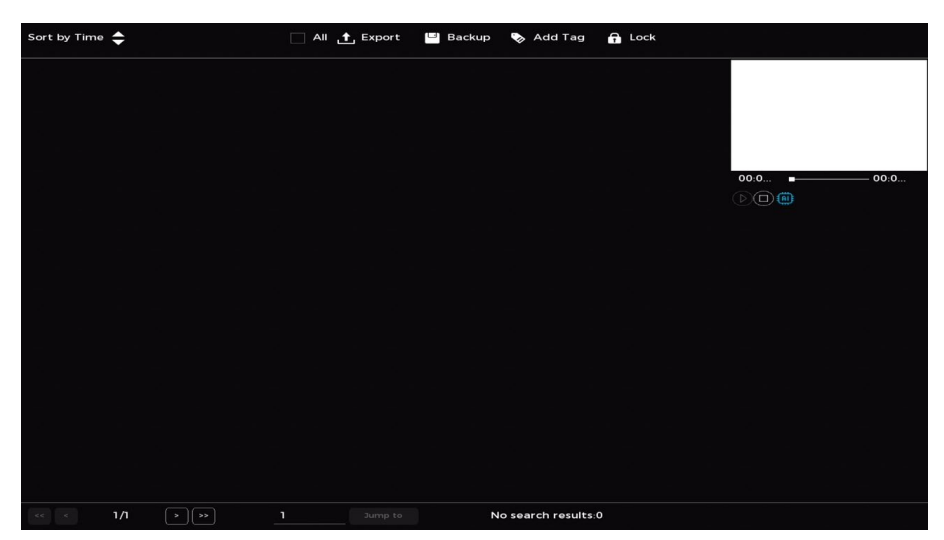

Search Results Page

#### **Related Operations**

- **To play back footage**: Select an image. Click **(D)**. You can double-click an image to switch between full-screen and thumbnail playback mode.
- To sort video and images chronologically: Click
- To export search results as an Excel document: Click

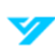

- To back up a video or image: Select one or more images. Click . Choose a storage path.
- To add a tag to a video or image: Select one or more images. Click
- To lock an image or video from being overwritten: Select one or more images. Click

#### License Plate Recognition (LPR) Search

Follow the steps below to search for license plate results.

- 1. Navigate to **File Search**  $\rightarrow$  **Smart Search**  $\rightarrow$  **LPR Search** from the main menu.
- 2. Select a channel (one channel, multiple channels, all channels) and a target type (Allowlist, Blocklist, Standard, All).
- 3. Set the start and end time for the search.
- 4. Click **Search** to display the results.

| Channel       | CAM1           |                 |      |     |  |
|---------------|----------------|-----------------|------|-----|--|
| Start Time    | 09 - 03 - 2024 | 12:00:00 AM     | Туре | All |  |
| End Time      | 09 - 03 - 2024 | 11 : 59 : 59 PM |      |     |  |
| License Plate |                |                 |      |     |  |
|               | Search         |                 |      |     |  |
|               |                |                 |      |     |  |
|               |                |                 |      |     |  |

LPR Search

#### **Related Operations**

- **To play back footage**: Select an image. Click **(a)**. You can double-click an image to switch between full-screen and thumbnail playback mode.
- To sort video and images chronologically: Click
- To export search results as an Excel document: Click 1
- **To back up a video or image**: Select one or more images. Click . Choose a storage path.
- To add a tag to a video or image: Select one or more images. Click 🔯.
- To lock an image or video from being overwritten: Select one or more images. Click

#### Intelligent Motion Detection (iMD) Search

Follow the steps below to use the iMD Search feature to find videos with motion detection events.

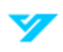

- 1. Navigate to File Search  $\rightarrow$  Smart Search  $\rightarrow$  iMD Search from the main menu.
- 2. Select a channel (single channel, multiple channels, all channels) and choose a target type (All, Human, Vehicle).
- 3. Set the start and end time for the search.
- 4. Click **Search** to display the results.

| Channel<br>Start Time<br>End Time<br>Search | All<br>09 - 01 - 2024<br>09 - 05 - 2024<br>Backup | →<br>12 :00 :00 AM<br>11 :59 :59 PM | Туре    | All                   |          |
|---------------------------------------------|---------------------------------------------------|-------------------------------------|---------|-----------------------|----------|
| 1 Channe                                    | el Type                                           | Start Time                          |         | End Time              | Playback |
| ו 🗆 ו                                       | Vehicle                                           | 09-04-2024 05:3                     | 50:30AM | 09-04-2024 05:30:45AM | ۲        |
|                                             |                                                   |                                     |         |                       |          |
|                                             |                                                   |                                     |         |                       |          |
|                                             |                                                   |                                     |         |                       |          |
|                                             |                                                   |                                     |         |                       |          |
|                                             |                                                   |                                     |         |                       |          |
|                                             |                                                   |                                     |         |                       |          |
|                                             |                                                   |                                     |         |                       |          |
|                                             |                                                   |                                     |         |                       |          |
|                                             |                                                   |                                     |         |                       |          |
|                                             |                                                   |                                     |         |                       |          |
|                                             |                                                   |                                     |         |                       |          |
|                                             |                                                   |                                     |         |                       |          |
|                                             |                                                   |                                     |         |                       |          |
|                                             |                                                   |                                     |         |                       |          |
|                                             |                                                   |                                     |         |                       |          |
| << < 1/ 1                                   |                                                   | Jump to                             |         |                       |          |

iMD Search

- To play back video: Select an event. Click
- To back up video: Select one or more events. Click Backup. Choose a storage path.

### **Object Monitoring (R5 Models Only)**

Follow the steps below to find videos with object monitoring events.

1. Navigate to Search → Smart Search → Object Monitoring.

| Channel    | CAMI           | $\sim$          |              |
|------------|----------------|-----------------|--------------|
|            |                |                 |              |
| Start Time | 10 - 10 - 2024 | 12:00:00 AM     | -            |
|            |                |                 |              |
| End Time   | 10 - 10 - 2024 | 11 : 59 : 59 PM | -            |
| Event Type | 💿 All 🔿 Objed  | ct Placement 🔵  | Object Fetch |
|            | Search         |                 |              |

**Object Monitoring** 

- 2. Select a channel (single channel, multiple channels, all channels). Set the start and end time.
- 3. Choose between two event types: **Object Placement** (an item is removed from the monitoring area) or **Object Fetch** (an item is placed in the monitoring area).
- 4. Click Search.
- **Related Operations**
- **To play back footage**: Select an image. Click **O**. You can double-click an image to switch between full-screen and thumbnail playback mode.
- To sort video and images chronologically: Click
- To export search results as an Excel document: Click
- **To back up a video or image**: Select one or more images. Click . Choose a storage path.
- To add a tag to a video or image: Select one or more images. Click
- To lock an image or video from being overwritten: Select one or more images. Click

# Camera

## **Configuring Remote Devices**

Add remote devices to receive, store, and manage video from connected cameras.

#### Adding a Remote Device From Search

You can add a remote device by searching for it if the device is on the same network as the NVR. This method is best when the specific IP address of the remote device is unknown and to simplify device discovery and connection.

Follow the steps below to add a remote device from search.

- 1. Navigate to Camera → Camera Registration → Camera Registration.
- 2. Click Search Device.
- 3. Select one or more devices from the search results. Click **Add in Batches**. Added devices will appear in the **Devices Added** list.

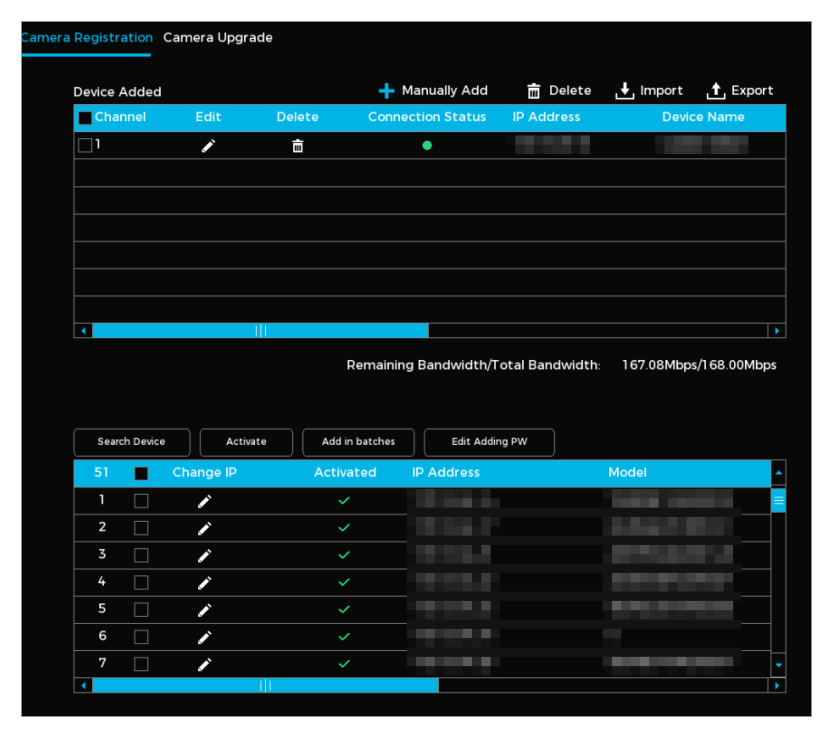

- To change a device's IP address: Click to edit the device's IP address.
- Select **DHCP** to automatically assign the device's IP address, subnet mask, and default gateway.
- Select Static to manually configure the device's IP address, subnet mask, and default gateway.
- **To change the IP addresses of multiple devices simultaneously**: Enter an incremental value. The system will automatically adjust the fourth decimal digit of the IP address in sequential order.
- The system notifies you of IP conflicts when modifying a single device's address. If conflicts occur during bulk updates, it automatically skips conflicting addresses and assigns new ones incrementally based on the specified value.

### **Adding Remote Devices Manually**

You can add a remote device manually by inputting its IP address, username, password, and other relevant details. This method is best if there are a small number of remote devices to add with their IP addresses, usernames, and passwords already set.

Follow the steps below to add a device manually.

1. Navigate to Camera  $\rightarrow$  Camera Registration  $\rightarrow$  Camera Registration.

# 2. Click 🕂 .

- 3. Configure the parameters (see the table below).
- 4. Click **OK** when done.

| Manually Add       |           |          |    |        | × |
|--------------------|-----------|----------|----|--------|---|
| Channel            | CAM2 v    |          |    |        |   |
| Manufacturer       | Private v |          |    |        |   |
| IP Address         |           |          |    |        |   |
|                    |           |          |    |        |   |
| HTTP Port          | 80        |          |    |        |   |
| Usornamo           | admin     |          |    |        |   |
| Osemanie           |           |          |    |        |   |
| Password           |           | Connect  |    |        |   |
| Total Channels     |           | Settings |    |        |   |
| Remote Channel No. | CAM1 V    |          |    |        |   |
| Decoding Strategy  | Regular v |          |    |        |   |
|                    |           |          |    |        |   |
|                    |           |          |    |        |   |
|                    |           |          |    |        |   |
|                    |           |          |    |        |   |
|                    |           |          | ок | Cancel |   |

#### Manual Add Parameters

| Parameter          | Description                                                 |
|--------------------|-------------------------------------------------------------|
| Channel            | Assign the device to a channel.                             |
| Manufacturer       | Input the device manufacturer.                              |
| IP Address         | Enter the device's IP address.                              |
| HTTP Port          | Enter the device's HTTP port number.                        |
| Username           | Enter the device username.                                  |
| Password           | Enter the device password.                                  |
| Total Channels     | Enter the total number of channels available on the device. |
| Remote Channel No. | Connect one or more remote channels.                        |
| Decoding Strategy  | Choose real-time, regular, or smooth decoding.              |
| Encrypt            | Select automatic, TCP, UDP, or multicast encryption.        |

#### **Related Operations**

- To modify device parameters: Click .
  - To delete a device: Click 💼
- To change the device login password: Click Edit Adding PW to update the camera login password.

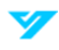

### **Importing Remote Devices**

To import remote devices, connect a USB storage device to the system. This method works best when adding multiple devices with different IP addresses, usernames, and passwords.

Follow the steps below to import remote devices from a USB storage device.

- 1. Navigate to Camera  $\rightarrow$  Camera Registration.
- 2. Click 1. This will export the template to enter device information.
- ① You must disable backup encryption before exporting the template.
- 3. Fill in the template.
- 4. Import the template by clicking 🛃.
- 5. Click OK.

### **Upgrading Remote Devices**

Go to **Camera** → **Camera Registration** → **Camera Update** to upgrade the firmware or settings of connected remote devices. You can update devices locally or online.

| Devi | ce Category | None         |            |            |               |                |
|------|-------------|--------------|------------|------------|---------------|----------------|
|      | Channel     | Connection S | IP Address | Firmware   | Version       | Stat           |
|      | 1           | •            |            | 1.0.0,2024 | -03-15        | Not Upg        |
|      |             |              |            |            |               |                |
|      |             |              |            |            |               |                |
|      |             |              |            |            |               |                |
|      |             |              |            |            |               |                |
|      |             |              |            |            |               |                |
|      |             |              |            |            |               |                |
|      |             |              |            |            |               |                |
|      |             |              |            |            |               |                |
|      |             |              |            |            |               |                |
|      |             |              |            |            |               |                |
|      |             |              |            |            |               |                |
|      |             |              |            |            |               |                |
|      |             |              |            |            |               |                |
|      |             |              |            |            |               |                |
|      |             |              |            |            |               |                |
|      |             |              |            |            |               |                |
|      |             | l I          |            |            |               |                |
|      |             |              |            |            |               |                |
|      |             |              |            |            | Local Upgrade | Online Upgrade |

Camera Upgrade Page

- **To update locally**: Connect a USB storage device with the update to the system. Choose the devices to update. Click **Local Upgrade**. Select the update file to begin updating.
- To update online: Select the devices to update. Click Online Upgrade.

① Click Device Category to filter remote devices for easier selection.

## **Checking PoE Port Status**

To check the status of PoE ports, navigate to **Camera > PoE**. You can turn signal enhancement mode on and off as needed.

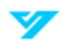

| Number of Connected Ports/Total Ports 0/16 |      |              | Actual Power, | 0.0/130.0 |                  |           |  |   |
|--------------------------------------------|------|--------------|---------------|-----------|------------------|-----------|--|---|
| Connect                                    | Port | Link Quality | Signal En     | h         | Link Rate (Mbps) | Power (W) |  | ^ |
| •                                          | 1    | Poor         | Close         | V         | -                | -         |  |   |
| •                                          | 2    | Poor         | Close         | V         |                  |           |  |   |
| •                                          | 3    | Poor         | Close         | $\vee$    |                  |           |  |   |
| •                                          | 4    | Poor         | Close         | V         |                  |           |  |   |
| •                                          | 5    | Poor         | Close         | V         |                  |           |  |   |
| •                                          | 6    | Poor         | Close         | V         |                  |           |  |   |
| •                                          | 7    | Poor         | Close         | V         |                  |           |  |   |
| •                                          | 8    | Poor         | Close         | v         |                  |           |  | - |
|                                            |      |              |               |           |                  |           |  |   |

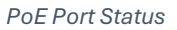

## **Configuring Switch Operation Mode**

After setting the switch operation mode, the system automatically assigns an IP address to any IP camera connected to a PoE port, aligning it with the designated IP segment for seamless connection.

Before configuring switch operation mode, ensure the following prerequisites are met:

- Only NVRs with PoE ports support this feature.
- Do not connect a PoE port to an external switch to prevent connection failure.
- Switch Operation Mode is enabled by default. It is not recommended to change the default settings.
- When using third-party equipment, ensure ONVIF protocols are supported and DHCP is enabled.

Follow the steps below to configure switch operation mode.

- 1. Navigate to **Camera**  $\rightarrow$  **PoE**.
- 2. Select Route (default) or Bridge in Mode as required.
- 3. Configure the IP address, subnet mask, and default gateway. Do not set the IP address on the same network segment as the Device. It is recommended to use the default setting.
- ① You cannot set these parameters in Bridge mode.
- 4. Click Apply.

## **Configuring Image Attributes**

You can adjust image parameters such as contrast, brightness, and saturation. Follow the steps below to enable configuring image attributes.

- 1. Navigate to Camera  $\rightarrow$  Image Attributes.
- 2. Select a channel to configure image attributes.
- 3. Click **Apply** when done.

| Configuration File Profile1   Image   Brightness   ©   Ocontrast   ©   ©   Saturation   ©   Sharpness   ©   Sharpness   ©   Exposure   Mirror Image   ©   Backlight   Mode   Automatic   Visual Angle   Normal   Visual Angle   Normal   Visual Angle   Normal   ©   Color or B&W   Mode   Full Color                                                                                                    | Channel            | CAM1 v           |                    |                           |
|----------------------------------------------------------------------------------------------------|--------------------|------------------|--------------------|---------------------------|
| Configuration File Profile1   Image                                                                                                    |                    |                  |                    |                           |
| Image   Brightness   Brightness   Contrast   Image   Brightness   Saturation   Image   Saturation   Image   Saturation   Image   Saturation   Image   Saturation   Image   Image   Brightness   Image   Image   Brightness   Image   Image<                                                                       |                    |                  | Configuration File | Profile1 v                |
| Brightness 50   Contrast 50   Saturation 50   Sharpness 50   Sharpness 50   Starpness 50   Mode Saturation   Normal v   Mode Backlight Com v   Illuminator Settings   Color or B&W Visual Color                                                                                                    |                    |                  | lmage              |                           |
| Brightness <ul> <li>O</li> <li>So</li> <li>Contrast</li> <li>O</li> <li>So</li> </ul> Saturation Saturation Sharpness O So Sharpness O So Sharpness O So Sharpness O So Sharpness O So Sharpness O So Sharpness O So Sharpness O So Sharpness O So Sharpness O So Sharpness O So Sharpness O So So Sharpness O So So Sharpness O So So Sharpness O So So |                    |                  |                    |                           |
| Contrast Image: Solution   Saturation Image: Solution   Sharpness Image: Solution   Exposure Gamma   Gamma Image: Solution   SD Noise Reduction Enable O Close   SD Noise Reduction Enable O Close   Visual Angle Normal   White Balance Backlight   Mode Automatic   Mode Backlight Com V   Illuminator Settings   Color or B&W Mode   Mode Full Color                                                                                                    |                    |                  | Brightness         | <b>— • • • 5</b> 0        |
| Saturation Saturation   Sharpness Sharpness   Sharpness Sharpness   Sharpness Sharpness   Sharpness Sharpness   Saturation Saturation   Saturation Saturation   Mode Saturation   Saturation Full Color                                                                                   |                    |                  | Contrast           | <b>EOH</b> 50             |
| Sharpness 50   Exposure Gamma   Solution Enable   Solution Enable   Close Visual Angle   White Balance Backlight   Mode Automatic   Settings Color or B&W   Color or B&W   Mode Full Color                                                                                                    |                    |                  | Saturation         | <b>EOH</b> 50             |
| Exposure Gamma   Exposure Mirror Image   3D Noise Reduction Enable   Close Visual Angle   White Balance Backlight   Mode Automatic   Settings Mode   Enable Color or B&W   Mode Full Color                                                                                                    |                    |                  | Sharpness          | <b>—</b> — <b>—— 1</b> 50 |
| Mirror Image Close<br>3D Noise Reduction Enable Close<br>White Balance Backlight<br>Mode Automatic Mode Backlight Com V<br>Illuminator Settings<br>Color or B&W<br>Mode Full Color V                                                                                                    | Exposure           |                  | Gamma              | <b>— — — — 5</b> 0        |
| 3D Noise Reduction  Enable Close Visual Angle Normal  Visual Angle Automatic  Mode Automatic  Settings Color or B&W Color or B&W Kode Full Color  Visual Angle Visual Angle Visual Angle Visual Angle                                                                                                    |                    |                  | Mirror Image       | 🔵 Enable 🧿 Close          |
| White Balance     Backlight       Mode     Automatic     V       Illuminator     Settings     Mode       Color or B&W     Kode     Full Color                                                                                                    | 3D Noise Reduction | ● Enable ○ Close | Visual Angle       | Normal v                  |
| Mode     Automatic     Mode     Backlight Com     V       Illuminator     Settings     Color or B&W     V       Mode     Full Color     V                                                                                                    | White Balance      |                  | Backlight          |                           |
| Illuminator Settings<br>Color or B&W<br>Mode Full Color v                                                                                                    | Mode               | Automatic v      | Mode               | Backlight Com 🗸           |
| Color or B&W<br>Mode Full Color v                                                                                                    | Illuminator        | Settings         |                    |                           |
| Mode Full Color v                                                                                                    |                    |                  | Color or B&W       |                           |
|                                                                                                    |                    |                  | Mode               | Full Color V              |
|                                                                                                    |                    |                  |                    |                           |
|                                                                                                    |                    |                  |                    |                           |
|                                                                                                    |                    |                  |                    |                           |
|                                                                                                    |                    |                  |                    |                           |
| Apply Refresh Default                                                                                                    | Apply              | Default          |                    |                           |

#### Image Attributes

| Parameter          | Description                                                                                            |
|--------------------|----------------------------------------------------------------------------------------------------|
| Configuration File | Select a configuration file. Attributes may vary based on file.                                        |
| Brightness         | Adjust the brightness of an image. Higher values result in a brighter image.                           |
| Contrast           | Enhance the contrast between light and dark areas. Higher values result in more contrast.              |
| Saturation         | Control the color intensity of an image. Higher values result in more vivid colors.                    |
| Sharpness          | Enhance the image edges. Higher values make the edges more distinct.                                   |
| Gamma              | Change the brightness and dynamic display range of an image. Higher values result in a brighter image. |
| Mirror Image       | Flip an image (only available on select models).                                                       |
| Visual Angle       | Set which direction the video displays.                                                                |

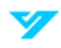

|                     | Close: Turn off backlight mode.                                                                |  |  |  |  |  |  |
|---------------------|------------------------------------------------------------------------------------------------|--|--|--|--|--|--|
| Pooklight Modo      | Backlight Compensation: Clarifies dark areas when shooting against light.                      |  |  |  |  |  |  |
| Dacklight Mode      | Wide Dynamic Range (WDR): Balances brightness and enhances darker areas.                       |  |  |  |  |  |  |
|                     | • <b>Highlight Compensation</b> : Reduces halo effects when filming in extremely strong light. |  |  |  |  |  |  |
| 3D Noise Reduction  | Reduces noise in between frames.                                                               |  |  |  |  |  |  |
| White Balance Mode  | Adjusts overall hue of images to accurately reproduce colors (varies by camera model).         |  |  |  |  |  |  |
| Day and Night Modes | Switch between full-color or black-and-white images depending on lighting conditions.          |  |  |  |  |  |  |
|                     | Automatic: Changes mode based on lighting conditions.                                          |  |  |  |  |  |  |
|                     | • Full Color: Produces color images only.                                                      |  |  |  |  |  |  |
|                     | Black and White: Products monochrome images only.                                              |  |  |  |  |  |  |
|                     | Control brightness and clarity in low-light environments.                                      |  |  |  |  |  |  |
|                     | Automatic: Adjusts brightness and clarity automatically.                                       |  |  |  |  |  |  |
|                     | • Manual: Manually adjust brightness and clarity.                                              |  |  |  |  |  |  |
|                     | Close: Turns off the built-in illuminator.                                                     |  |  |  |  |  |  |

## **Configuring Overlay Settings**

Follow the steps below to configure the image overlay settings.

- 1. Navigate to Camera  $\rightarrow$  Video Overlay.
- 2. Select a channel.
- 3. Configure time title, by enabling and setting the desired time format.
- 4. Configure the channel title, by enabling and setting the channel name.
- ① Click **Settings** to next to **Custom Title** for more customization on the overlay information.
- 5. Click Apply when done.

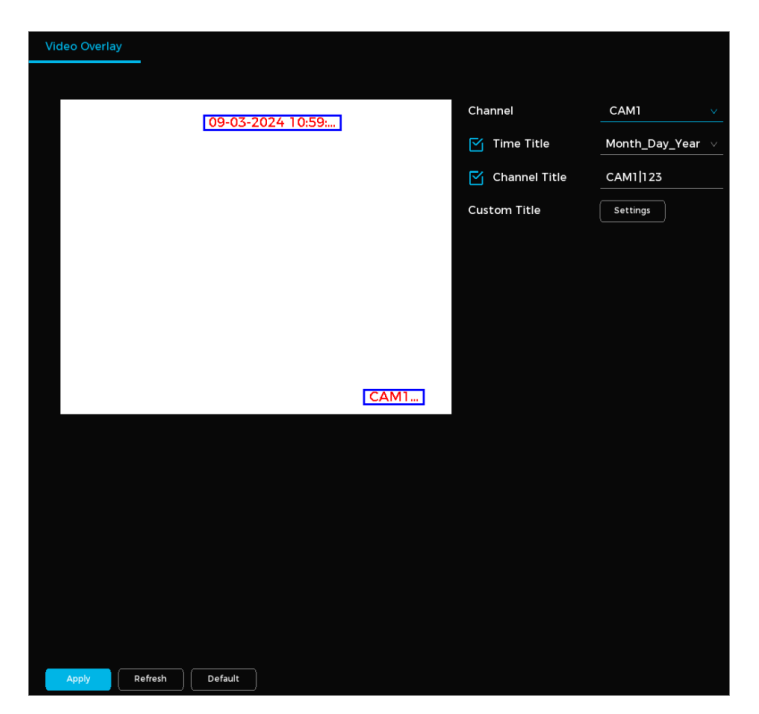

Video Overlay Information

## **Configuring Privacy Masking**

You can mask part of the image for privacy reasons. Follow the steps below to enable privacy masking.

- 1. Navigate to Camera  $\rightarrow$  Privacy Masking.
- 2. Select a channel.
- 3. Click **C** to enable the feature.
- 4. Click 1, 2, 3, or 4 to add the mask.
- 5. Adjust the size and portion of the mask(s) as needed.
- 6. Click Apply when done.

## **Configuring Video Settings**

You can configure the video encoding settings based on actual bandwidth.

- 1. Navigate to Camera  $\rightarrow$  Video Parameters.
- 2. Configure the video encoding parameters.
- 3. Click Apply when done.

| Channel          | CAMI           | × |             |             |  |
|------------------|----------------|---|-------------|-------------|--|
| Main Stream      |                |   | Sub Stream1 | Sub Stream2 |  |
| Coding Strategy  | Standard       |   |             |             |  |
| Record Type      | Continuous     |   | Video 🗹     | Video 🗹     |  |
| Encoding Mode    | H.265          |   | H.265       | H.265       |  |
| Resolution       | 2688x1520(4MP) |   | 704x480(D1) | 704x480(D1) |  |
| Frame Rate (fps) | 30             |   | 20          | 20          |  |
| Bit Rate Type    | CBR            |   | VBR         | VBR         |  |
| Image Quality    |                |   | 4           | 4           |  |
| I-Frame Interval |                |   |             |             |  |
| Bit Rate (Kb/S)  | 8192           |   | 1024        | 1024        |  |
|                  |                |   |             |             |  |
| Audio            | ۲<br>۲         |   | ſ≦          | ĭ<br>S      |  |
| Audio Encoding   | G.711A         |   | G.711A      | G.711A      |  |
| Sampling Rate    | вк             |   | 8K          | 8K          |  |
|                  |                |   |             |             |  |
|                  |                |   |             |             |  |

#### Video Setting Parameters

| Parameter      | Description                                                               |
|----------------|---------------------------------------------------------------------------|
| Channel        | Select which channels to configure settings for.                          |
| Smart Encoding | Reduces bit stream for non-essential recording to maximize storage space. |
| Record Type    | Select Normal, Motion Detection, or Alarm for the mainstream.             |

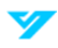

| Encoding Mode    | <ul> <li>H.265 (Recommended): Main profile encoding offers enhanced compression, minimizing storage and bandwidth usage.</li> <li>H.264H: High-profile encoding provides superior quality and compression efficiency compared to standard H.264.</li> <li>H.264: General profile encoding for broader compatibility.</li> <li>H.264B: Baseline profile encoding for low-latency or low-complexity scenarios.</li> <li>MJPEG: High bitrate encoding best suited for static scenes or scenarios requiring frame-by-frame clarity.</li> </ul> |  |  |  |
|------------------|----------------------------------------------------------------------------------------------------|--|--|--|
| Resolution       | Select the recording resolution. The maximum possible resolution will depend on device model.                                                                                                    |  |  |  |
| Frame Rate (FPS) | Change FPS based on application. Higher FPS provides smoother, clearer images but require more bandwidth.                                                                                                    |  |  |  |
| Bitrate Type     | <ul> <li>CBR (Constant Bitrate): Maintains a constant bitrate; best suited for environments with minimal movement.</li> <li>VBR (Variable Bitrate): Adjusts bitrate based on activity; best suited for high-traffic environments.</li> </ul>                                                                                                    |  |  |  |
| Image Quality    | A higher value will result in better image quality. (Only available with VBR)                                                                                                    |  |  |  |
| I-Frame Interval | Refers to the time between two reference frames. A higher interval will reduce file size but reduce image quality.                                                                                                    |  |  |  |
| Bit Rate (Kb/S)  | <ul> <li>Mainstream: Better image quality with higher bitrates.</li> <li>Substream: Constant stream will result in the bitrate fluctuating close to the specified value; when the stream is variable, the bitrate fluctuates with the image but stays close to the maximum specified value.</li> </ul>                                                                                                    |  |  |  |
| Audio Encoding   | Choose the desired audio encoding format.                                                                                                    |  |  |  |
| Sampling Rate    | Adjust how frequently audio is sampled. A higher value will improve quality but require more bandwidth.                                                                                                    |  |  |  |

## **Configuring Basic Event Alarms**

You can configure alarms for basic events such as motion detection, scene changes, and video tampering.

### Set a Motion Detection Alarm

Follow the steps below to set an alarm for when an object moves quickly enough to exceed the defined sensitivity threshold.

1. Navigate to Camera  $\rightarrow$  Basic Event  $\rightarrow$  Motion Detection.

| otion Detection Vie | on Detection Video Tampering |     | Camera Offline  | Camera External | Audio Detection |
|---------------------|------------------------------|-----|-----------------|-----------------|-----------------|
| Channel             | CAM1                         |     |                 |                 |                 |
|                     |                              |     | Enable          |                 |                 |
|                     |                              |     | Region          | Settings        |                 |
|                     |                              |     | MD              |                 |                 |
|                     |                              |     | Sensitivity Med | dium            |                 |
|                     |                              |     | Valid Target    | 🗹 Human         | 🗹 Vehicle       |
|                     |                              |     |                 |                 |                 |
|                     |                              |     |                 |                 |                 |
| Alarm Linkage       |                              |     |                 |                 | +               |
| Arming Period       | Setti                        | ngs | Event Interval  | 5               | Sec.            |
| Alarm Output        | Setti                        | ngs | Alarm Delay     | 10              | Sec.            |
| 🗌 PTZ Linkage       | Setti                        | ngs | Recording Delay | 10              | Sec.            |
| 🗹 Recording Cha     | innel Setti                  | ngs | Local Audio     | None            |                 |
| Beep                |                              |     | Send Email      |                 |                 |
| Pop-up Alert        |                              |     | Picture Stor    | age             |                 |
| IP Speaker          | Setti                        | ngs |                 |                 |                 |
|                     |                              |     |                 |                 |                 |
|                     |                              |     |                 |                 |                 |
|                     |                              |     |                 |                 |                 |
| Apply Refresh       | Default                      |     |                 |                 |                 |

Motion Detection Alarm Parameters

- 2. Select a channel.
- 3. Click to enable the alarm.
- 4. Click Settings next to Region to set the detection area.
- 5. Point to the middle-top of the page for configuration.
- 6. Set the region name.
- 7. Set the motion detection sensitivity. A higher value will create a greater chance of false alarms.
- 8. Set the threshold. This refers to the required percentage of the detected target area to trigger an alarm. The alarm activates when this threshold is met or exceeded.

① You can set up four detection regions. An alarm will be triggered if motion is detected in any of the four regions.

9. Select the checkbox next to iMD. Adjust the sensitivity and choose a target type (human or vehicle).

① Higher sensitivity may result in more false alarms. When iMD is enabled, only human or vehicle movements will be detected and trigger an alarm.

| Parameter     | Description                                                                                                    |
|---------------|----------------------------------------------------------------------------------------------------|
| Arming Period | Click <b>Settings</b> to set the time for motion detection monitoring.                                                       |
| Alarm Output  | Click <b>Settings</b> next to Alarm Output. Click <b>C</b> to enable the local alarm. Select the required alarm output port. |
|               | Ensure the alarm state for the output port is configured.                                                                    |
| PTZ Linkage   | Select the checkbox. Click <b>Settings</b> to configure PTZ linkage.                                                         |

10. Configure the other following parameters.

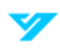

|                                                                                                    | ① Ensure PTZ control has been configured.                                                                                                    |
|----------------------------------------------------------------------------------------------------|----------------------------------------------------------------------------------------------------|
| Recording Channel                                                                                            | <ul> <li>Select the channel(s) for recording.</li> <li>① Ensure the recording plan and mode are set by going to Storage → Recording Plan.</li> </ul>                                                                                   |
| Веер                                                                                                    | Enable a beeping noise when an alarm is triggered.                                                                                                    |
| Pop-Up Alert                                                                                                 | Enable a pop-up window to appear when motion is detected.                                                                                                    |
| IP Speaker                                                                                                   | Select the checkbox. Click <b>Settings</b> to bind an IP speaker with the camera.<br>① Ensure the IP speaker is added to the system.                                                                                                   |
| Event IntervalSet the time between the end of a motion detection event and the end of an alarm li<br>action. |                                                                                                    |
| Alarm Delay                                                                                                  | When configured, the alarm will continue to play for a period after the alarm duration ends.                                                                                                    |
| Recording Delay                                                                                              | Set the length of time a device will continue to record after an alarm ends.                                                                                                    |
| Local Audio                                                                                                  | Enable this feature to choose a local audio file as an alarm sound.                                                                                                    |
| Send Email                                                                                                   | <ul> <li>Enable email notifications when an alarm is triggered.</li> <li>① This function is only available on select models. Ensure email functionality has been configured by going to System → Network → Basic → Email.</li> </ul>   |
| Picture Storage                                                                                              | <ul> <li>Enabling this feature will have the system take snapshots of the selected channel when an alarm occurs and store them on the device.</li> <li>① Ensure the snapshot channel and snapshot mode has been configured.</li> </ul> |

### Set a Video Tampering Alarm

Video tampering happens when the camera lens is blocked, or the footage appears in a single color due to lighting or other factors. Follow the steps below to set alarms for video tampering.

1. Navigate to Camera  $\rightarrow$  Basic Event  $\rightarrow$  Video Tampering.

| tion Detection | Video Tar | mpering  | Scene Char | nging | Camera Offline  | Camera Ext | ernal | Audio D | etection |
|----------------|-----------|----------|------------|-------|-----------------|------------|-------|---------|----------|
| Channel        |           | CAM1     |            |       |                 |            |       |         |          |
|                |           |          |            |       | Enable          |            |       |         |          |
| Alarm Linkage_ |           |          |            |       |                 |            |       |         | +        |
| Arming Period  |           | Settings |            |       |                 |            |       |         |          |
| Alarm Output   |           | Settings |            |       | Alarm Delay     | 10         | Sec.  |         |          |
| 🗌 PTZ Linkag   | le        | Settings |            |       | Recording Delay | 10         | Sec.  |         |          |
| 🏹 Recording    | Channel   | Settings |            |       | Local Audio     | None       |       |         |          |
| Beep           |           |          |            |       | Send Email      |            |       |         |          |
| Pop-up Ale     | rt        |          |            |       | Picture Storag  | e          |       |         |          |
| Apply          | fresh     | Copy to  | Default    |       |                 |            |       |         |          |
| Apply Re       | fresh     | Copy to  | Default    |       |                 |            |       |         |          |

Video Tampering Alarm Parameters

- 2. Select a channel.
- 3. Click to enable the alarm.
- 4. Configure the following parameters.

| Parameter                                                                                                    | Description                                                                                                    |
|----------------------------------------------------------------------------------------------------|----------------------------------------------------------------------------------------------------|
| Arming Period                                                                                                    | Click <b>Settings</b> to set the time for motion detection monitoring.                                                                 |
| Alarm Output                                                                                                    | Click <b>Settings</b> next to Alarm Output. Click <b>to enable the local alarm. Select the required</b><br>alarm output port.          |
|                                                                                                    | Select the checkbox. Click Settings to configure DTZ linkage                                                                           |
| PTZ Linkage                                                                                                    | <ul> <li>① Ensure PTZ control has been configured.</li> </ul>                                                                          |
| Recording ChannelSelect the channel(s) for recording.① Ensure the recording plan and mode are set by going to Storage → Recording Plan. |                                                                                                    |
| Веер                                                                                                    | Enable a beeping noise when an alarm is triggered.                                                                                     |
| Pop-Up Alert                                                                                                    | Enable a pop-up window to appear when motion is detected.                                                                              |
| IP Speaker                                                                                                    | Select the checkbox. Click <b>Settings</b> to bind an IP speaker with the camera.<br>(1) Ensure the IP speaker is added to the system. |
| Event Interval                                                                                                    | Set the time between the end of a motion detection event and the end of an alarm linkage action.                                       |

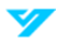

| Alarm Delay     | When configured, the alarm will continue to play for a period after the alarm duration ends.                                                                                                    |
|-----------------|----------------------------------------------------------------------------------------------------|
| Recording Delay | Set the length of time a device will continue to record after an alarm ends.                                                                                                    |
| Local Audio     | Enable this feature to choose a local audio file as an alarm sound.                                                                                                    |
| Send Email      | <ul> <li>Enable email notifications when an alarm is triggered.</li> <li>① This function is only available on select models. Ensure email functionality has been configured by going to System → Network → Basic → Email.</li> </ul>   |
| Picture Storage | <ul> <li>Enabling this feature will have the system take snapshots of the selected channel when an alarm occurs and store them on the device.</li> <li>① Ensure the snapshot channel and snapshot mode has been configured.</li> </ul> |

### Set a Scene Change Alarm

Follow the steps below to set an alarm when a scene change is detected.

1. Navigate to System  $\rightarrow$  Events  $\rightarrow$  Video Detection  $\rightarrow$  Scene Changing.

| Motion Detection | Video Tampering | Scene Changing | Camera Offline  | Camera External | Audio Detection |
|------------------|-----------------|----------------|-----------------|-----------------|-----------------|
| Channel          | CAM1            |                |                 |                 |                 |
|                  |                 |                | Enable          | -               |                 |
| Alarm Linkage    |                 |                |                 |                 | +               |
| Arming Period    | Settings        |                |                 |                 |                 |
| Alarm Output     | Settings        |                | Alarm Delay     | 10 Sec.         |                 |
| 🗌 PTZ Linkag     | ge Settings     |                | Recording Delay | 10 Sec.         |                 |
| 🏹 Recording      | Channel         |                | Local Audio     | None            |                 |
| 🗌 Веер           |                 |                | Send Email      |                 |                 |
| Pop-up Ale       | ert             |                | Picture Storag  | ge              |                 |
|                  |                 |                |                 |                 |                 |
| Apply            | fresh Default   |                |                 |                 |                 |

Scene Changing Alarm Parameters

- 2. Select a channel.
- 3. Click **C** to enable the alarm.
- 4. Set the following parameters: Arming Period, Alarm Output, PTZ Linkage, and Recording Channel. See the table below for more details.

| Parameter     | Description                                                            |
|---------------|------------------------------------------------------------------------|
| Arming Period | Click <b>Settings</b> to set the time for motion detection monitoring. |

|                    | Click <b>Settings</b> next to Alarm Output. Click <b>T</b> to enable the local alarm. Select the required |
|--------------------|----------------------------------------------------------------------------------------------------|
| Alarm Output       | alarm output port.                                                                                        |
|                    | $\label{eq:starses}$ Ensure the alarm state for the output port is configured.                            |
| DTZ                | Select the checkbox. Click Settings to configure PTZ linkage.                                             |
| PTZ LINKage        | ① Ensure PTZ control has been configured.                                                                 |
| Decenting Observal | Select the channel(s) for recording.                                                                      |
| Recording Channel  | () Ensure the recording plan and mode are set by going to Storage $\rightarrow$ Recording Plan.           |
| Веер               | Enable a beeping noise when an alarm is triggered.                                                        |
| Pop-Up Alert       | Enable a pop-up window to appear when motion is detected.                                                 |
| ID On a share      | Select the checkbox. Click <b>Settings</b> to bind an IP speaker with the camera.                         |
| IP Speaker         | ① Ensure the IP speaker is added to the system.                                                           |
| Event Interval     | Set the time between the end of a motion detection event and the end of an alarm linkage                  |
|                    | action.                                                                                                   |
| Alarm Delay        | When configured, the alarm will continue to play for a period after the alarm duration ends.              |
| Recording Delay    | Set the length of time a device will continue to record after an alarm ends.                              |
| Local Audio        | Enable this feature to choose a local audio file as an alarm sound.                                       |
|                    | Enable email notifications when an alarm is triggered.                                                    |
| Send Email         | ① This function is only available on select models. Ensure email functionality has been                   |
|                    | configured by going to <b>System → Network → Basic → Email</b> .                                          |
|                    | Enabling this feature will have the system take snapshots of the selected channel when an                 |
| Picture Storage    | alarm occurs and store them on the device.                                                                |
|                    | ① Ensure the snapshot channel and snapshot mode has been configured.                                      |

## Set an Alarm for When a Camera Goes Offline

Follow the steps below to set an alarm to trigger when the camera goes offline.

1. Navigate to Camera  $\rightarrow$  Basic Event  $\rightarrow$  Camera Offline.

| tion Detection Video Tampering |          | Scene Changing | Camera Offline  | Camera Ext | ernal | Audio I | Detection |
|--------------------------------|----------|----------------|-----------------|------------|-------|---------|-----------|
| Channel                        | CAM1     |                |                 |            |       |         |           |
| Enable                         |          |                |                 |            |       |         |           |
| Alarm Linkage                  |          |                |                 |            |       |         | +         |
|                                |          |                |                 |            |       |         |           |
| Alarm Output                   | Settings |                | Alarm Delay     | 10         | Sec.  |         |           |
| PTZ Linkage                    | Settings |                | Recording Delay | 10         | Sec.  |         |           |
| Recording Char                 | Settings |                | Local Audio     | None       |       |         |           |
| 🗌 Веер                         |          |                | Send Email      |            |       |         |           |
| Pop-up Alert                   |          |                |                 |            |       |         |           |
|                                |          |                |                 |            |       |         |           |
|                                |          |                |                 |            |       |         |           |
|                                |          |                |                 |            |       |         |           |
|                                |          |                |                 |            |       |         |           |
|                                |          |                |                 |            |       |         |           |
|                                |          |                |                 |            |       |         |           |
|                                |          |                |                 |            |       |         |           |
|                                |          |                |                 |            |       |         |           |
| Apply Refresh                  | Copy to  | Default        |                 |            |       |         |           |

Camera Offline Alarm Parameters

- 2. Select a channel.
- 3. Click to enable the alarm.
- 4. Set the following parameters: Alarm Output, PTZ Linkage, Recording Channel, Beep, and Pop-Up Alert. See the table below for more details.

| Parameter         | Description                                                                                                    |
|-------------------|----------------------------------------------------------------------------------------------------|
| Arming Period     | Click <b>Settings</b> to set the time for motion detection monitoring.                                                                                                    |
| Alarm Output      | Click <b>Settings</b> next to Alarm Output. Click <b>D</b> to enable the local alarm. Select the required alarm output port.<br>(1) Ensure the alarm state for the output port is configured. |
| PTZ Linkage       | Select the checkbox. Click <b>Settings</b> to configure PTZ linkage.<br>(1) Ensure PTZ control has been configured.                                                                           |
| Recording Channel | Select the channel(s) for recording.<br>① Ensure the recording plan and mode are set by going to <b>Storage</b> → <b>Recording Plan</b> .                                                     |
| Веер              | Enable a beeping noise when an alarm is triggered.                                                                                                    |
| Pop-Up Alert      | Enable a pop-up window to appear when motion is detected.                                                                                                    |
| IP Speaker        | Select the checkbox. Click <b>Settings</b> to bind an IP speaker with the camera.<br>① Ensure the IP speaker is added to the system.                                                          |
| Event Interval    | Set the time between the end of a motion detection event and the end of an alarm linkage action.                                                                                              |

| Alarm Delay     | When configured, the alarm will continue to play for a period after the alarm duration ends.                                                                                                    |
|-----------------|----------------------------------------------------------------------------------------------------|
| Recording Delay | Set the length of time a device will continue to record after an alarm ends.                                                                                                    |
| Local Audio     | Enable this feature to choose a local audio file as an alarm sound.                                                                                                    |
| Send Email      | <ul> <li>Enable email notifications when an alarm is triggered.</li> <li>① This function is only available on select models. Ensure email functionality has been configured by going to System → Network → Basic → Email.</li> </ul> |
| Picture Storage | Enabling this feature will have the system take snapshots of the selected channel when an alarm occurs and store them on the device.<br>① Ensure the snapshot channel and snapshot mode has been configured.                         |

### **Configure an External Alarm Device**

When an external alarm device is triggered, the system receives the signal and activates linked alarm actions. Follow the steps below to configure an external camera alarm.

#### 1. Navigate to **Camera** $\rightarrow$ **Basic Event** $\rightarrow$ **Camera Offline**.

| Motion Detection Vide | eo Tampering | Scene Changing | Camera Offline  | Camera External | Audio Detection |
|-----------------------|--------------|----------------|-----------------|-----------------|-----------------|
| Channel               | CAM1         |                |                 |                 |                 |
|                       |              |                | Enable          |                 |                 |
|                       |              |                | Alarm Name      | Alarm Input1    |                 |
|                       |              |                | Device Cate     | Always ∨        |                 |
|                       |              |                |                 |                 |                 |
|                       |              |                |                 |                 |                 |
|                       |              |                |                 |                 |                 |
|                       |              |                |                 |                 |                 |
| Alarm Linkage         |              |                |                 |                 | +               |
| Arming Period         | Settings     |                | Event Interval  | 5 Sec.          |                 |
| Alarm Output          | Settings     |                | Alarm Delay     | 10 Sec.         |                 |
| PTZ Linkage           | Settings     |                | Recording Delay | 0 Sec.          |                 |
| Recording Chan        | Settings     |                | Local Audio     |                 |                 |
| Beep                  |              |                | Send Email      |                 |                 |
| Pop-up Alert          |              |                | Picture Storag  | je              |                 |
|                       |              |                |                 |                 |                 |
|                       |              |                |                 |                 |                 |
| Apply Refresh         | Copy to      | Default        |                 |                 |                 |

External Alarm Parameters

- 2. Select a channel and alarm name.
- 3. Click **C** to enable the alarm.
- 4. Choose Always Open or Always Closed for the device category.
- 5. Configure other parameters. See the table below for more details and information.

| Parameter     | Description                                                            |
|---------------|------------------------------------------------------------------------|
| Arming Period | Click <b>Settings</b> to set the time for motion detection monitoring. |

|                    | Click <b>Settings</b> next to Alarm Output. Click <b>T</b> to enable the local alarm. Select the required |
|--------------------|----------------------------------------------------------------------------------------------------|
| Alarm Output       | alarm output port.                                                                                        |
|                    | ① Ensure the alarm state for the output port is configured.                                               |
| DTZ                | Select the checkbox. Click Settings to configure PTZ linkage.                                             |
| PTZ LINKage        | ① Ensure PTZ control has been configured.                                                                 |
| Decenting Observal | Select the channel(s) for recording.                                                                      |
| Recording Channel  | () Ensure the recording plan and mode are set by going to Storage $\rightarrow$ Recording Plan.           |
| Веер               | Enable a beeping noise when an alarm is triggered.                                                        |
| Pop-Up Alert       | Enable a pop-up window to appear when motion is detected.                                                 |
|                    | Select the checkbox. Click <b>Settings</b> to bind an IP speaker with the camera.                         |
| IP Speaker         | ① Ensure the IP speaker is added to the system.                                                           |
| Event Interval     | Set the time between the end of a motion detection event and the end of an alarm linkage                  |
|                    | action.                                                                                                   |
| Alarm Delay        | When configured, the alarm will continue to play for a period after the alarm duration ends.              |
| Recording Delay    | Set the length of time a device will continue to record after an alarm ends.                              |
| Local Audio        | Enable this feature to choose a local audio file as an alarm sound.                                       |
|                    | Enable email notifications when an alarm is triggered.                                                    |
| Send Email         | ① This function is only available on select models. Ensure email functionality has been                   |
|                    | configured by going to <b>System → Network → Basic → Email</b> .                                          |
|                    | Enabling this feature will have the system take snapshots of the selected channel when an                 |
| Picture Storage    | alarm occurs and store them on the device.                                                                |
|                    | ① Ensure the snapshot channel and snapshot mode has been configured.                                      |

## **Configure an Audio Detection Alarm**

You can set an alarm to trigger when the system detects audio abnormalities, tone changes, or significant volume fluctuations. Follow the steps below to configure an audio detection alarm.

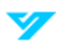

1. Navigate to Camera  $\rightarrow$  Basic Event  $\rightarrow$  Audio Detection.

| otion Detection | Video Tampering | Scene Changing | Camera Offline  | Camera External | Audio Detection |
|-----------------|-----------------|----------------|-----------------|-----------------|-----------------|
| Channel         | CAM1            |                |                 |                 |                 |
|                 |                 |                | Audio Exception |                 |                 |
|                 |                 |                | Abrupt chang    |                 |                 |
|                 |                 |                | Sensitivity     |                 | - 🕂 50(1 - 100) |
|                 |                 |                | Threshold       |                 | - 🕂 50(1 - 100) |
|                 |                 |                |                 |                 |                 |
|                 |                 |                |                 |                 |                 |
|                 |                 |                |                 |                 |                 |
|                 |                 |                |                 |                 |                 |
| Alarm Linkage_  |                 |                |                 |                 | +               |
| Arming Period   | Settings        |                |                 |                 |                 |
| Alarm Output    | Settings        |                | Alarm Delay     | 10 Sec.         |                 |
| 🗌 PTZ Linkage   | Settings        |                | Recording Delay | 10 Sec.         |                 |
| 🏹 Recording C   | hannel Settings |                | Local Audio     | None            |                 |
| 🗌 Beep          |                 |                | Send Email      |                 |                 |
| Pop-up Alert    |                 |                | Picture Storag  | ge              |                 |
|                 |                 |                |                 |                 |                 |
|                 |                 |                |                 |                 |                 |
|                 |                 |                |                 |                 |                 |
|                 |                 |                |                 |                 |                 |
|                 |                 |                |                 |                 |                 |
| Apply Refr      | esh             | Default        |                 |                 |                 |

Audio Detection Alarm Parameters

- 2. Select a channel.
- 3. Click **C** to enable detecting audio exceptions (abnormal audio output) and volume changes.

① Audio exceptions refer to any audio input the system considers abnormal. Volume change alerts are based on the userdefined sensitivity and threshold.

4. Adjust other settings such as Alarm Linkage, Alarm Output, and Recording Channels. See the table below for more details and information on these parameters.

| Parameter          | Description                                                                                                    |
|--------------------|----------------------------------------------------------------------------------------------------|
| Arming Period      | Click <b>Settings</b> to set the time for motion detection monitoring.                                                                                                    |
|                    | Click <b>Settings</b> next to Alarm Output. Click <b>The set of the set of the set o</b> |
| Alarm Output       | alarm output port.                                                                                                    |
|                    | ① Ensure the alarm state for the output port is configured.                                                                                                    |
| PT7 Linkage        | Select the checkbox. Click <b>Settings</b> to configure PTZ linkage.                                                                                                    |
|                    | ① Ensure PTZ control has been configured.                                                                                                    |
| Becording Channel  | Select the channel(s) for recording.                                                                                                    |
| Necoluling Channet | (i) Ensure the recording plan and mode are set by going to Storage $\rightarrow$ Recording Plan.                                                                                                    |
| Веер               | Enable a beeping noise when an alarm is triggered.                                                                                                    |
| Pop-Up Alert       | Enable a pop-up window to appear when motion is detected.                                                                                                    |
| IP Speaker         | Select the checkbox. Click Settings to bind an IP speaker with the camera.                                                                                                    |
|                    | ① Ensure the IP speaker is added to the system.                                                                                                    |

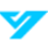

| Event Interval  | Set the time between the end of a motion detection event and the end of an alarm linkage action.                                                                                                    |
|-----------------|----------------------------------------------------------------------------------------------------|
| Alarm Delay     | When configured, the alarm will continue to play for a period after the alarm duration ends.                                                                                                    |
| Recording Delay | Set the length of time a device will continue to record after an alarm ends.                                                                                                    |
| Local Audio     | Enable this feature to choose a local audio file as an alarm sound.                                                                                                    |
| Send Email      | <ul> <li>Enable email notifications when an alarm is triggered.</li> <li>              This function is only available on select models. Ensure email functionality has been configured by going to System → Network → Basic → Email.      </li> </ul> |
| Picture Storage | Enabling this feature will have the system take snapshots of the selected channel when an alarm occurs and store them on the device.<br>① Ensure the snapshot channel and snapshot mode has been configured.                                           |

## **Configuring AI Events**

### **Enable Intelligent Mode**

You must enable Intelligent Mode to use features like face detection, VCA, and other smart functions on network cameras. Follow the steps below to enable intelligent mode.

- 1. Navigate to Camera  $\rightarrow$  AI Event  $\rightarrow$  Intelligent Mode.
- 2. Select a channel. The system will display the available intelligent functions for the connected camera.

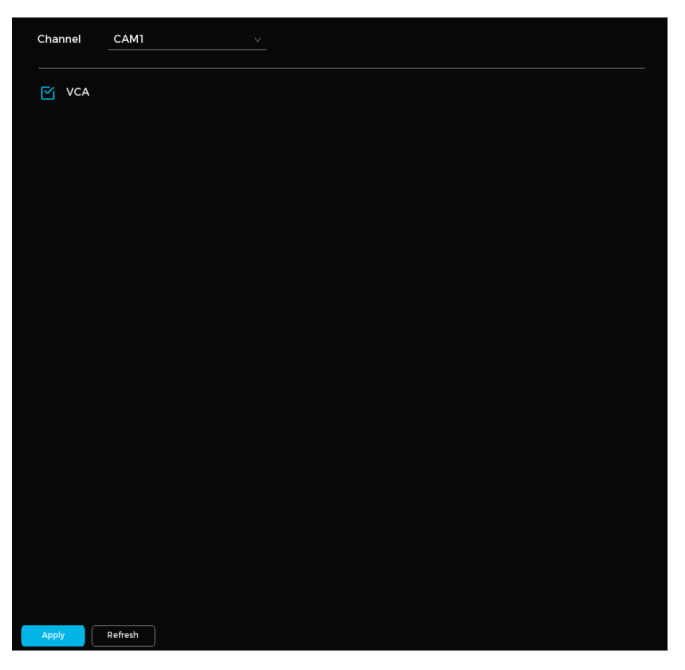

Intelligent Mode Screen

- 3. Select the box next to the desired intelligent function(s).
- 4. Click **Apply** when done.
- 1
- The available intelligent functions will vary based on camera model.
- You can configure intelligent functions separately for each preset point for PTZ cameras.

### **Configure a Face Detection Alarm**

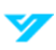

1. Navigate to Camera  $\rightarrow$  Al Event  $\rightarrow$  Face Detection.

| Channel           | CAM1     |                 |      |      |
|-------------------|----------|-----------------|------|------|
|                   |          | Enable          |      |      |
|                   |          | Rules           |      |      |
|                   |          |                 |      |      |
|                   |          |                 |      |      |
|                   |          |                 |      |      |
|                   |          |                 |      |      |
|                   |          |                 |      |      |
|                   |          |                 |      |      |
| Arming Period     | Settings |                 |      |      |
| Alarm Output      | Settings | Alarm Delay     | 0    | Sec. |
| PTZ Linkage       | Settings | Recording Delay | 10   | Sec. |
| Recording Channel | Settings | Local Audio     | None |      |
| Веер              |          | Send Email      |      |      |
| IP Speaker        | Settings |                 |      |      |
|                   |          |                 |      |      |
|                   |          |                 |      |      |
|                   |          |                 |      |      |
| Apply Refresh De  | fault    |                 |      |      |

Face Detection Alarm Parameters

- 2. Select a channel.
- 3. Click to enable the alarm.
- 4. Click Settings next to Rules.
- 5. Define the minimum size (the smallest size a target must be to trigger an alarm) and the maximum size (the largest size a target can be to trigger an alarm).

① An alarm will trigger when a target falls between these two sizes.

6. Click **Settings** next to **Arming Period** to set the time the alarm will be active. Drag the timeline to set the arming period visually. Click the orange bar of the timeline to disable a selected period.

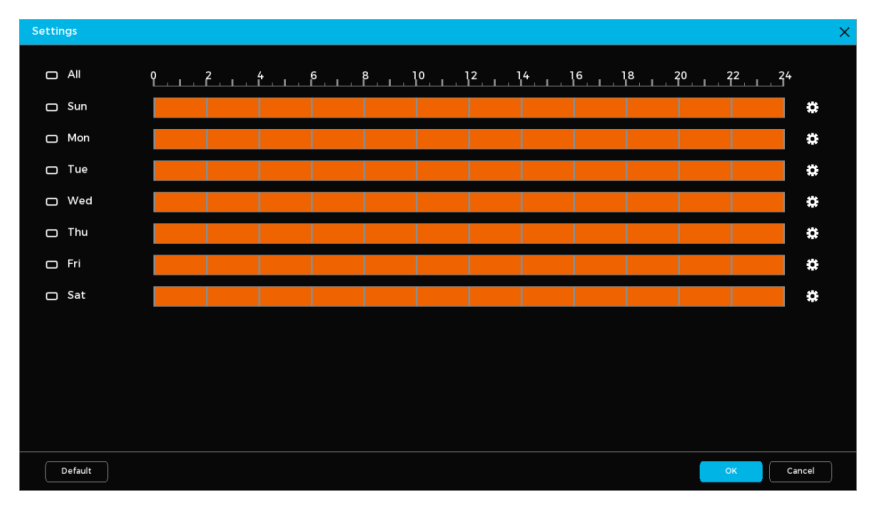

Arming Period Screen (1)

7. Click to configure specific periods for each day of the week. Each day is divided into six configurable periods. You may use the same configuration for all days or specific days by going to **Copy to** and selecting **All** or checking the box next to specific days.

|                 |            |              |       |       |       |     | 3         | × |
|-----------------|------------|--------------|-------|-------|-------|-----|-----------|---|
| Day of the week | Sun        |              |       |       |       |     |           |   |
| Period 1        | 00:00:00   | - 23: 59: 59 |       |       |       |     |           |   |
| Period 2        | 00:00:00   | - 23: 59: 59 |       |       |       |     |           |   |
| Period 3        | 00:00:00   | - 23: 59: 59 |       |       |       |     |           |   |
| Period 4        | 00:00:00   | - 23: 59: 59 |       |       |       |     |           |   |
| Period 5        | 00:00:00   | - 23: 59: 59 |       |       |       |     |           |   |
| Period 6        | 00: 00: 00 | - 23: 59: 59 |       |       |       |     |           |   |
| Copy to         |            |              |       |       |       |     |           |   |
|                 |            |              |       |       |       |     |           |   |
| 🖂 Sun           | Mon        | 🗌 Tue        | U Wed | 🗌 Thu | 🗌 Fri | Sat |           |   |
|                 |            |              |       |       |       |     |           |   |
|                 |            |              |       |       |       |     |           |   |
|                 |            |              |       |       |       |     |           |   |
|                 |            |              |       |       |       | (   | OK Cancel |   |
|                 |            |              |       |       |       |     |           | _ |

Arming Period Screen (2)

8. Configure the alarm linkage actions. See the table below for more details and information on these parameters. Not all parameters listed in the table may be applicable.

| Parameter         | Description                                                                                                    |
|-------------------|----------------------------------------------------------------------------------------------------|
| Arming Period     | Click <b>Settings</b> to set the time for motion detection monitoring.                                                                                                    |
| Alarm Output      | Click <b>Settings</b> next to Alarm Output. Click <b>T</b> to enable the local alarm. Select the required alarm output port.                                                                                                    |
|                   | Select the checkbox. Click <b>Settings</b> to configure PTZ linkage                                                                                                    |
| PTZ Linkage       | <ol> <li>Ensure PTZ control has been configured.</li> </ol>                                                                                                    |
| Recording Channel | Select the channel(s) for recording.                                                                                                    |
|                   | The second second seco |
| Веер              | Enable a beeping noise when an alarm is triggered.                                                                                                    |
| Pop-Up Alert      | Enable a pop-up window to appear when motion is detected.                                                                                                    |
| IP Speaker        | Select the checkbox. Click <b>Settings</b> to bind an IP speaker with the camera.<br>① Ensure the IP speaker is added to the system.                                                                                                    |
| Event Interval    | Set the time between the end of a motion detection event and the end of an alarm linkage action.                                                                                                    |
| Alarm Delay       | When configured, the alarm will continue to play for a period after the alarm duration ends.                                                                                                    |
| Recording Delay   | Set the length of time a device will continue to record after an alarm ends.                                                                                                    |
| Local Audio       | Enable this feature to choose a local audio file as an alarm sound.                                                                                                    |
| Send Email        | <ul> <li>Enable email notifications when an alarm is triggered.</li> <li>① This function is only available on select models. Ensure email functionality has been configured by going to System → Network → Basic → Email.</li> </ul>                                                                                                    |

| Picture Storage | Enabling this feature will have the system take snapshots of the selected channel when an alarm occurs and store them on the device. |  |  |  |  |
|-----------------|----------------------------------------------------------------------------------------------------|--|--|--|--|
|                 | ${f \oplus}$ Ensure the snapshot channel and snapshot mode has been configured.                                                      |  |  |  |  |

## Configure a Video Content Analytics (VCA) Alarm

Read the table below to learn more about VCA functions.

| Function               | Description                                                                                                    | Use Cases                                                                                                    |  |  |
|------------------------|----------------------------------------------------------------------------------------------------|----------------------------------------------------------------------------------------------------|--|--|
| Fence<br>Crossing      | Alerts when the target crosses the warning line in the defined direction, activating the configured alarm linkages. | Ideal for monitoring roads, secured areas with clear perimeters, and restricted zones.                                                 |  |  |
| Line<br>Crossing       | Alerts when a target crosses a user-defined line in a specific direction.                                           | Ideal for monitoring entryways, gates, or areas with strict directional control.                                                       |  |  |
| Intrusion              | Alerts when a target enters a protected area and stays beyond the set duration.                                     | Ideal for monitoring parking lots, loading docks, and warehouses where unauthorized access is prohibited.                              |  |  |
| Abandoned<br>Object    | Alerts when an object is left in the monitoring area for a prolonged period.                                        | Ideal for airports, train stations, and high-security zones.                                                                           |  |  |
| Missing<br>Object      | Alerts when an object is removed from a monitoring area during a set time.                                          | Ideal for retail environments, exhibition spaces, or storage facilities.                                                               |  |  |
| Parking<br>Detection   | Alerts when a parked vehicle stays in a monitored area longer than allowed.                                         | Ideal for enforcing parking regulations in loading zones, private lots, and restricted parking areas.                                  |  |  |
| Aggregate<br>Detection | Alerts when a group of people is gathered in a monitored area beyond a density and time threshold.                  | Ideal for monitoring public areas, event venues, or government/corporate buildings.                                                    |  |  |
| Fast Moving            | Alerts when an object moves quickly through a monitoring area.                                                      | Ideal for detecting sudden, rapid movements. Can be<br>used in corridors, long hallways, or outdoor areas where<br>speed is a concern. |  |  |
| Loitering<br>Detection | Alerts when a target lingers in the monitoring area beyond a specified amount of time.                              | Ideal for parks, lobbies, or areas with limited-stay permissions.                                                                      |  |  |

Follow the steps below to set a VCA alarm.

① Line Crossing and Intrusion are used as examples.

#### 1. Navigate to **Camera** $\rightarrow$ **AI Event** $\rightarrow$ **VCA**.

| Channel CAM1     |          |   |        |             |               |           | Add    |
|------------------|----------|---|--------|-------------|---------------|-----------|--------|
|                  |          | 1 | Enable | Name        | Туре          | Draw      | Delete |
|                  |          | 1 |        | VCA-1       | Line Crossing | <u>×_</u> | ā      |
|                  |          |   |        |             |               |           |        |
|                  |          |   |        |             |               |           |        |
|                  |          |   |        |             |               |           |        |
|                  |          |   |        |             |               |           |        |
|                  |          |   |        |             |               |           |        |
|                  |          |   |        |             |               |           |        |
|                  |          |   |        |             |               |           |        |
| Arming Period    | Settings |   |        |             |               |           |        |
| Alarm Output     | Settings |   | Al     | arm Delay   | 10            | Sec.      |        |
| PTZ Linkage      | Settings |   | Re     | cording Del | lay 10        | Sec.      |        |
|                  | Settings |   | F      |             | io None       |           |        |
|                  | Jettings |   |        |             |               |           |        |
| Beep             |          |   |        | Send Em     | ail           |           |        |
| IP Speaker       | Settings |   |        |             |               |           |        |
|                  |          |   |        |             |               |           |        |
|                  |          |   |        |             |               |           |        |
|                  |          |   |        |             |               |           |        |
|                  |          |   |        |             |               |           |        |
|                  |          |   |        |             |               |           |        |
| Apply Refresh De | efault   |   |        |             |               |           |        |

VCA Alarm Parameters

- 2. Select a channel. Click Add to create a new rule.
- 3. Check the box under **Enable**.
- 4. In the **Type** column, select the VCA type.
- 5. Click 📝 to set the alarm rule parameters. See the table below for more details. Not all parameters listed in the table may be applicable.

| Line Crossing  |                                  |                                                     |  |  |
|----------------|----------------------------------|-----------------------------------------------------|--|--|
| VCA-1          |                                  |                                                     |  |  |
| Ъ              | Draw Rule                        | ✓ 亩                                                 |  |  |
|                | Direction                        | A<->B v                                             |  |  |
|                |                                  |                                                     |  |  |
| Human 🗹 Vehici | le                               |                                                     |  |  |
|                |                                  | ок                                                  |  |  |
|                | VCA-1<br>□<br>U<br>Human ♥ Vehic | VCA-1<br>Cb Draw Rule<br>Direction<br>Human Vehicle |  |  |

#### Alarm Rule Parameters Example Screen

| Parameter   | Description                                     |
|-------------|-------------------------------------------------|
| Name        | Enter a rule name for identification.           |
| Draw Target | Set the target size by clicking 📮.              |
| Draw Rule   | Drag to create a line (straight, broken, or pol |

| Direction        | Specify a detection direction (A $\rightarrow$ B, B $\rightarrow$ A, A $\leftarrow \rightarrow$ B). |
|------------------|----------------------------------------------------------------------------------------------------|
| Target Filtering | Click <b>T</b> to select a valid target. Human and Vehicle are selected by default.                 |
| Valid Target     |                                                                                                    |

- 6. Click **OK**.
- 7. Click **Settings** next to **Arming Period** to set the time the alarm will be active. Drag the timeline to set the arming period visually. Click the orange bar of the timeline to disable a selected period.

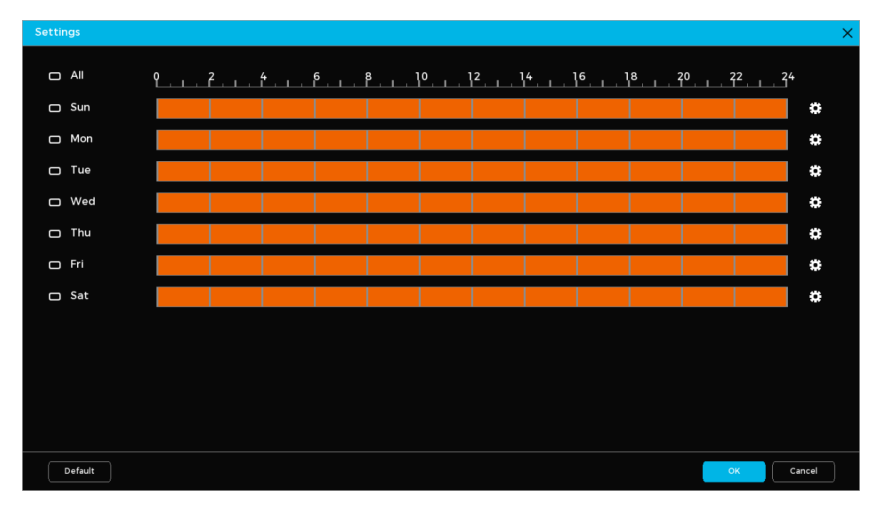

Arming Period Screen (1)

8. Click to configure specific periods for each day of the week. Each day is divided into six configurable periods. You may use the same configuration for all days or specific days by going to **Copy to** and selecting **All** or checking the box next to specific days.

| Time Period     |            |              |       |       |       |     | ×         |
|-----------------|------------|--------------|-------|-------|-------|-----|-----------|
| Day of the week | Sun        |              |       |       |       |     |           |
| Period 1        | 00: 00: 00 | - 23: 59: 59 |       |       |       |     |           |
| Period 2        | 00:00:00   | - 23: 59: 59 |       |       |       |     |           |
| Period 3        | 00: 00: 00 | - 23: 59: 59 |       |       |       |     |           |
| Period 4        | 00: 00: 00 | - 23: 59: 59 |       |       |       |     |           |
| Period 5        | 00: 00: 00 | - 23: 59: 59 |       |       |       |     |           |
| Period 6        | 00: 00: 00 | - 23: 59: 59 |       |       |       |     |           |
| Copy to         |            |              |       |       |       |     |           |
|                 |            |              |       |       |       |     |           |
| 🖂 Sun           | Mon        | 🗌 Tue        | U Wed | 🗌 Thu | 🗌 Fri | Sat |           |
|                 |            |              |       |       |       |     |           |
|                 |            |              |       |       |       |     |           |
|                 |            |              |       |       |       |     |           |
|                 |            |              |       |       |       |     | OK Cancel |

Arming Period Screen (2)

9. Configure the alarm linkage actions. See the table below for more details. Not all parameters listed in the table may be applicable.

| Parameter     | Description                                                                                                    |
|---------------|----------------------------------------------------------------------------------------------------|
| Arming Period | Click <b>Settings</b> to set the time for motion detection monitoring.                                                       |
| Alarm Output  | Click <b>Settings</b> next to Alarm Output. Click <b>D</b> to enable the local alarm. Select the required alarm output port. |
|               | ① Ensure the alarm state for the output port is configured.                                                                  |

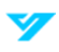
| DTT               | Select the checkbox. Click Settings to configure PTZ linkage.                                                             |
|-------------------|----------------------------------------------------------------------------------------------------|
| PIZ LINKage       | ① Ensure PTZ control has been configured.                                                                                 |
| Paparding Channel | Select the channel(s) for recording.                                                                                      |
| Recording Channet | (i) Ensure the recording plan and mode are set by going to Storage $\rightarrow$ Recording Plan.                          |
| Веер              | Enable a beeping noise when an alarm is triggered.                                                                        |
| Pop-Up Alert      | Enable a pop-up window to appear when motion is detected.                                                                 |
| ID Speaker        | Select the checkbox. Click Settings to bind an IP speaker with the camera.                                                |
| IF Speaker        | ① Ensure the IP speaker is added to the system.                                                                           |
| Event Interval    | Set the time between the end of a motion detection event and the end of an alarm linkage                                  |
|                   | action.                                                                                                    |
| Alarm Delay       | When configured, the alarm will continue to play for a period after the alarm duration ends.                              |
| Recording Delay   | Set the length of time a device will continue to record after an alarm ends.                                              |
| Local Audio       | Enable this feature to choose a local audio file as an alarm sound.                                                       |
|                   | Enable email notifications when an alarm is triggered.                                                                    |
| Send Email        | This function is only available on select models. Ensure email functionality has been                                     |
|                   | configured by going to <b>System</b> $\rightarrow$ <b>Network</b> $\rightarrow$ <b>Basic</b> $\rightarrow$ <b>Email</b> . |
|                   | Enabling this feature will have the system take snapshots of the selected channel when an                                 |
| Picture Storage   | alarm occurs and store them on the device.                                                                                |
|                   | ① Ensure the snapshot channel and snapshot mode has been configured.                                                      |

10. Click Apply when done.

# Configure LumiTracking (R5 Models Only)

LumiTracking focuses on and tracks multiple alarm targets to provide rich details and panoramic views. Follow the steps below to set up LumiTracking.

① This function is only available when a LumiTracking-enabled NVRs is paired with a LumiTracking-enabled camera.

- 1. Navigate to **Camera**  $\rightarrow$  **AI Event**  $\rightarrow$  **LumiTracking**.
- 2. Set the following parameters.

|               |                    |               |       | Channel   |         | CAM2    |         |  |
|---------------|--------------------|---------------|-------|-----------|---------|---------|---------|--|
|               |                    |               |       | Display M | lode    |         |         |  |
|               |                    |               |       | 0         | $\odot$ | $\odot$ | $\odot$ |  |
|               |                    |               |       |           |         |         |         |  |
|               |                    |               |       |           |         |         |         |  |
|               |                    |               |       |           |         |         |         |  |
|               |                    |               |       |           |         |         |         |  |
|               |                    |               |       |           |         |         |         |  |
|               |                    |               |       |           |         |         |         |  |
|               |                    |               |       |           |         |         |         |  |
|               |                    |               |       |           |         |         |         |  |
|               |                    |               |       |           |         |         |         |  |
| Linkage Track | Continue till obie | ct disappears | ◯ Cus | tom       |         |         |         |  |
| Apply Default |                    |               |       |           |         |         |         |  |
| Apply Default |                    |               |       |           |         |         |         |  |

LumiTracking

| Parameter         | Description                                                                                                    |
|-------------------|----------------------------------------------------------------------------------------------------|
| Channel           | Choose the linkage channel.                                                                                                    |
| Display Mode      | Choose the number of tracked channels. The following display options are available: full screen (default), 1 + 1, and 1 + 3.                                                                                                    |
| Linkage Tracking  | Enable this function to track intelligent events. Linkage tracking is disabled by default.                                                                                                    |
| Tracking Duration | <ul> <li>Select between two tracking durations:</li> <li>Custom: Manually set the tracking duration. For example, if the range is 30 to 60 seconds, the camera will track object A for at least 30 seconds. If object B appears after 30 seconds, the camera will switch to tracking B. If no new object appears, tracking of A ends after 60 seconds.</li> <li>Continue till object disappears: The camera will track the detected object until it exits the monitoring area.</li> </ul> |

#### 3. Click Apply.

# Configure Metadata Settings (R5 Modes Only)

You can configure automatic alarm linkage actions if a metadata alarm is triggered. The corresponding camera will automatically record video, generate logs and capture snapshots. Other alarm linkage actions are not supported by video metadata. Follow the steps below to configure metadata settings and alarm linkage actions.

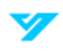

#### 1. Navigate to Camera → Al Event → Metadata Setting.

| Channel      | CAM1     |         | Y |   |              |      | 2        |         | Add  |        |
|--------------|----------|---------|---|---|--------------|------|----------|---------|------|--------|
| Preset Point | 5_Preset | :5      |   |   |              |      |          |         |      |        |
|              |          |         |   | 2 | Enable       | Name | Тур      | e       | Draw | Delete |
|              |          |         |   | 1 | Ľ            |      | Person   | ~       | ľ    | 亩      |
|              |          |         |   | 2 | $\mathbb{N}$ |      | Motor Ve | hicle 🗸 | ľ    | Ē      |
|              |          |         |   |   |              |      |          |         |      |        |
|              |          |         |   | 4 |              |      |          |         |      | •      |
|              |          |         |   |   |              |      |          |         |      |        |
|              |          |         |   |   |              |      |          |         |      |        |
|              |          |         |   |   |              |      |          |         |      |        |
|              |          |         |   |   |              |      |          |         |      |        |
|              |          |         |   |   |              |      |          |         |      |        |
| the the the  |          |         |   |   |              |      |          |         |      |        |
|              |          |         |   |   |              |      |          |         |      |        |
|              |          |         |   |   |              |      |          |         |      |        |
|              |          |         |   |   |              |      |          |         |      |        |
|              |          |         |   |   |              |      |          |         |      |        |
|              |          |         |   |   |              |      |          |         |      |        |
|              |          |         |   |   |              |      |          |         |      |        |
|              |          |         |   |   |              |      |          |         |      |        |
|              |          |         |   |   |              |      |          |         |      |        |
|              |          |         |   |   |              |      |          |         |      |        |
| Apply        | Refresh  | Default | 8 |   |              |      |          |         |      |        |

Metadata Setting

- 2. Choose a channel. Click Add to set a rule. You can click the trashcan icon to delete the rule.
- 3. Select **Enable**. Set the **Type** to Person or Motor Vehicle.
- 4. Click the pencil icon to draw the detection area. Right-click the image to set the area.
- 5. Enter the rule name.
- 6. Click 💽 to set the minimum and maximum target size. The alarm will trigger when the target is between the minimum and maximum size.
- 7. Choose the corresponding preset point.
- 8. Click OK.

| Person      |           |              |             |
|-------------|-----------|--------------|-------------|
| Name        | VM-People | Preset Point | 5_Preset5 v |
| Draw Target | <b>ч</b>  | Draw Rule    | ✓ 亩         |
|             |           |              |             |
|             |           |              | ок          |

Setting Rule Parameters for Person Target Type

9. Click **Apply** to set the rule.

# Configure People Counting (R5 Models Only)

You can configure automatic alarm linkage actions if the number of entries, exits, or congregating individuals exceeds the threshold. Follow the steps below to configure people counting rules and alarm linkage actions.

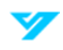

1. Navigate to Camera → AI Event → People Counting.

| People Counting                                                                                                    | Queue Man    | agement      |   |                  |                |               |           |
|----------------------------------------------------------------------------------------------------|--------------|--------------|---|------------------|----------------|---------------|-----------|
| Channel                                                                                                    | CAM1         |              |   |                  |                |               | Add       |
| ALC: NOT                                                                                                    | -            |              | 1 | Enable Name      | Type           | Draw          | Parameter |
| - Contract - Contract |              |              | 1 | Ѓи Р             | eople Counting | ~ <i>&gt;</i> | \$        |
| 100                                                                                                    |              |              | - |                  |                |               |           |
|                                                                                                    |              |              |   |                  |                |               |           |
|                                                                                                    |              |              |   |                  |                |               | •         |
|                                                                                                    |              |              |   |                  |                |               |           |
|                                                                                                    |              |              |   |                  |                |               |           |
|                                                                                                    | -            | ( <b>.</b> ) |   |                  |                |               |           |
| Arming Perio                                                                                                    |              | Settings     |   |                  |                |               |           |
| Alarm Outpu                                                                                                    | t            | Settings     |   | Alarm Delay      | 10             | Sec.          |           |
| PTZ Linka                                                                                                    | age          | Settings     |   | Recording Delay  | 10             | Sec.          |           |
| 🗹 Recordin                                                                                                    | g Channel    | Settings     |   | Local Audio      | None           |               |           |
| Beep                                                                                                    |              |              |   | Send Email       |                |               |           |
| Automat                                                                                                    | ic Tracking  |              |   | Tracking Duratio | n 15           | Sec           |           |
|                                                                                                    | ile fracking |              |   |                  |                |               |           |
|                                                                                                    |              |              |   |                  |                |               |           |
|                                                                                                    |              |              |   |                  |                |               |           |
| Apply                                                                                                    | Refresh      | Default      |   |                  |                |               |           |

People Counting

- 2. Choose a channel. Click Add to set a rule.
- 3. Select the checkbox next to Enable. Set the Type to People Counting.
- 4. Click the pencil icon to draw the detection area. Right-click the image to set the area.
- 5. Set the rule name, preset point, and direction.
- 6. Click **OK**.

| 👬 People Cou | nting  |   |              |             |
|--------------|--------|---|--------------|-------------|
| Name         | Rules2 |   | Preset Point | 1_Preset1 ∨ |
| Draw Region  |        | 亩 | Draw Rule    | ·           |
| Draw Rule    |        | 亩 |              |             |
|              |        |   |              | ок          |

People Counting Rule

# 7. Click 🔅 to configure the rule parameters

| Parameter Settings      |       | ×  |
|-------------------------|-------|----|
| OSD overlay             | Reset |    |
| People counting alarm   |       |    |
| Number of Entries       | 0     |    |
| Number of people (exit) | 0     |    |
| Number of Stays         | 0     |    |
|                         |       |    |
|                         |       |    |
|                         |       | OK |
|                         |       | OK |

| Parameter               | Description                                                                                            |
|-------------------------|----------------------------------------------------------------------------------------------------|
| Number of Entries       | Triggers an alarm when the number of people entering the detection zone exceeds the set threshold.     |
| Number of People (Exit) | Triggers an alarm when the number of people exiting the detection zone exceeds the set threshold.      |
| Number of Stays         | Triggers an alarm when the number of people remaining in the detection zone exceeds the set threshold. |

#### 8. Click Settings next to Arming Period.

- 9. Set the arming period using one of the following methods:
  - a. Drag the timeline to set the arming period. Click the blue segment to deactivate that specific time range.

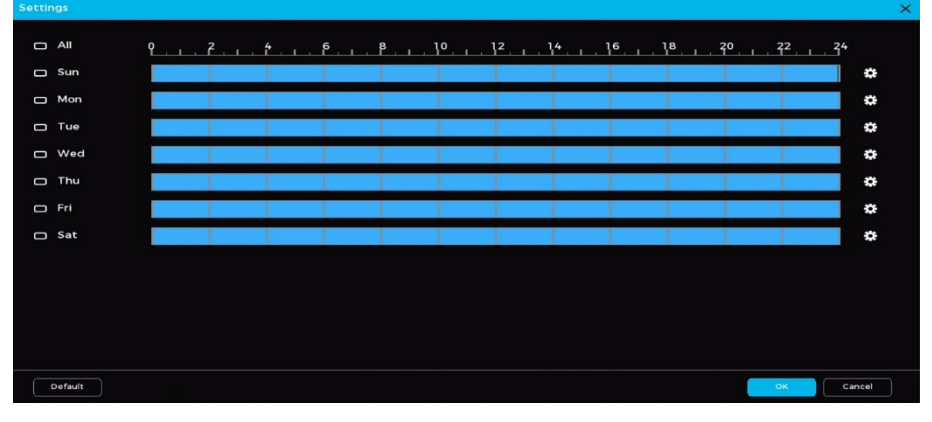

Arming Period (a)

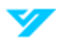

b. Click to cog icon to set the arming schedule for each day of the week. You can configure up to six time periods per day. Use **Copy to** option to apply the schedule to all days or specific days.

| Time Period     |            |              |       |       |       |     |    |      |
|-----------------|------------|--------------|-------|-------|-------|-----|----|------|
| Day of the week | Sun        |              |       |       |       |     |    |      |
| Period 1        | 00: 00: 00 | - 23: 59: 59 |       |       |       |     |    |      |
| Period 2        | 00:00:00   | - 23: 59: 59 |       |       |       |     |    |      |
| Period 3        | 00:00:00   | - 23: 59: 59 |       |       |       |     |    |      |
| Period 4        | 00: 00: 00 | - 23: 59: 59 |       |       |       |     |    |      |
| Period 5        | 00:00:00   | - 23: 59: 59 |       |       |       |     |    |      |
| Period 6        | 00: 00: 00 | - 23: 59: 59 |       |       |       |     |    |      |
| Copy to         |            |              |       |       |       |     |    |      |
|                 |            |              |       |       |       |     |    |      |
| 🖂 Sun           | 🗌 Mon      | 🔲 Tue        | U Wed | 🔲 Thu | 🔲 Fri | Sat |    |      |
|                 |            |              |       |       |       |     |    |      |
|                 |            |              |       |       |       |     |    |      |
|                 |            |              |       |       |       |     |    |      |
|                 |            |              |       |       |       |     | ок | ance |
|                 |            |              |       |       |       |     |    |      |

Alarm Linkage (b)

10. Configure the alarm linkage actions. See the table below for more details. Not all parameters listed in the table may be applicable.

| Parameter          | Description                                                                                                    |
|--------------------|----------------------------------------------------------------------------------------------------|
|                    | Click <b>Settings</b> next to Alarm Output. Click 💭 to enable the local alarm. Select the required                                                                                                    |
| Alarm Output       | alarm output port.                                                                                                    |
|                    | ① Ensure the alarm state for the output port is configured.                                                                                                    |
| DTZ Links de       | Select the checkbox. Click Settings to configure PTZ linkage.                                                                                                    |
| PTZ LINKage        | ① Ensure PTZ control has been configured.                                                                                                    |
| Depending Channel  | Select the channel(s) for recording.                                                                                                    |
| Recording Channel  | The second of the second of t    |
| Веер               | Enable a beeping noise when an alarm is triggered.                                                                                                    |
|                    | Automatically activate tracking when a tripwire or intrusion alarm is triggered.                                                                                                    |
| Automatic Tracking | The sum of the transformation $\Phi$ is the support of the second state of the second state of the second st |
| Alarm Delay        | When configured, the alarm will continue to play for a period after the alarm duration ends.                                                                                                    |
| Recording Delay    | Set the length of time a device will continue to record after an alarm ends.                                                                                                    |
| Local Audio        | Enable this feature to choose a local audio file as an alarm sound.                                                                                                    |
|                    | Enable email notifications when an alarm is triggered.                                                                                                    |
| Send Email         | ① This function is only available on select models. Ensure email functionality has been                                                                                                    |
|                    | configured by going to System $\rightarrow$ Network $\rightarrow$ Basic $\rightarrow$ Email.                                                                                                    |
|                    | Set the tracking duration. The default is 15 minutes.                                                                                                    |
| Tracking Duration  | $\odot$ Ensure the device supports supports automatic tracking by navigating to Camera $\rightarrow$ Camera                                                                                                    |
|                    | Registration.                                                                                                    |
| Tracking Duration  | <ul> <li>              ① Ensure the device supports supports automatic tracking by navigating to Camera → Camera Registration.      </li> </ul>                                                                                                    |

11. Click Apply when done.

## Configure Heat Map (R5 Models Only)

Heat map technology tracks the movement and distribution of active objects within a defined zone over a set time period, using color gradients to visually represent activity levels. Follow the steps below to configure heat maps.

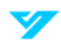

#### 1. Navigate to **Camera** $\rightarrow$ **AI Event** $\rightarrow$ **Heat Map**.

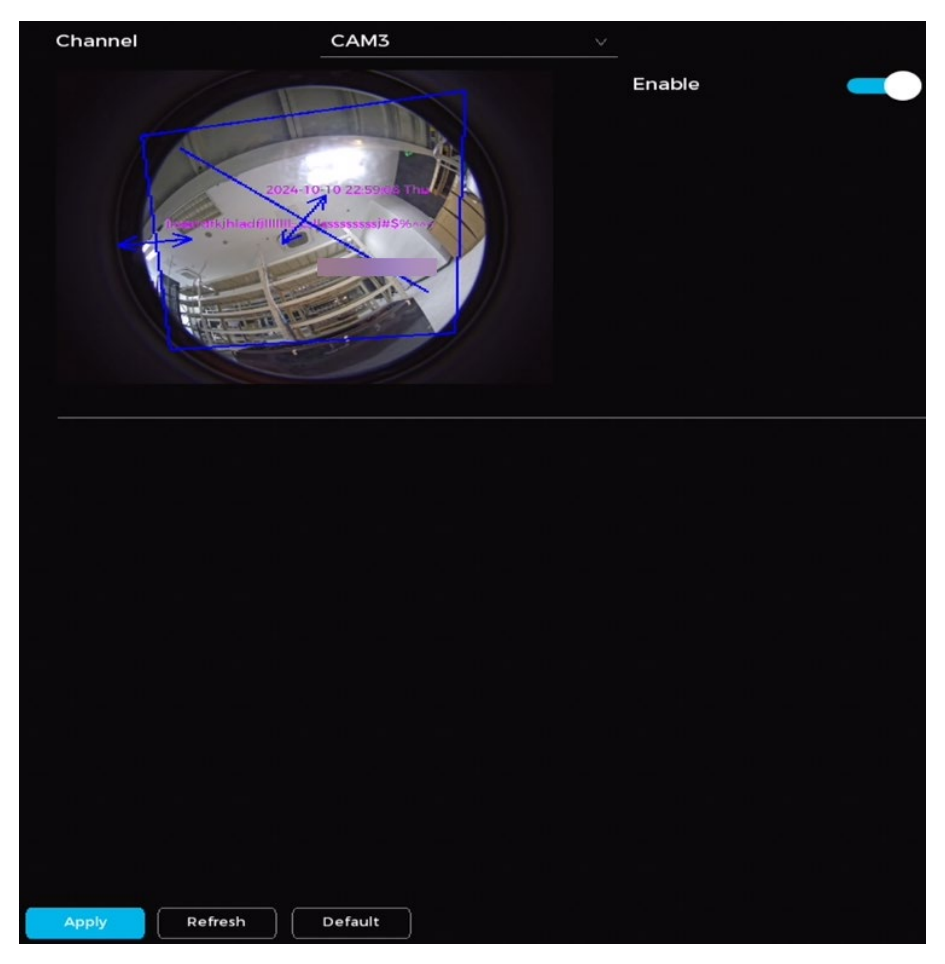

Heat Map

- 2. Click to enable.
- 3. Click Apply.

## Configure Object Monitoring (R5 Models Only)

Follow the steps below to configure object monitoring.

- 1. Navigate to Camera → Al Event → Object Monitoring.
- 2. Choose a channel. Click **Add** to set a rule.
- 3. Select the checkbox next to Enable. Set the Type to Object Placement or Object Fetch.
- 4. Click the pencil icon to draw the detection area. Right-click the image to set the area.
- 5. Set the rule name and minimum duration.
- 6. Select the checkbox next to Luggage/Bag/Box.
- 7. Click OK.
- 8. Set the arming period using one of the following methods:
  - a. Drag the timeline to set the arming period. Click the blue segment to deactivate that specific time range.

| Settings |                                                                                                    | ×    |
|----------|----------------------------------------------------------------------------------------------------|------|
|          | QZQ                                                                                                    |      |
| Sun Sun  |                                                                                                    | ¢    |
| 🗖 Mon    |                                                                                                    | ø    |
| 🗖 Tue    |                                                                                                    | ø    |
| D Wed    |                                                                                                    | ÷    |
| 🗆 Thu    |                                                                                                    | ø    |
| D Fri    |                                                                                                    | æ    |
| 🗖 Sat    |                                                                                                    | ٠    |
|          |                                                                                                    |      |
|          |                                                                                                    |      |
|          |                                                                                                    |      |
|          |                                                                                                    |      |
| Default  | Certain Certain Certai | ncel |

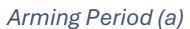

b. Click to cog icon to set the arming schedule for each day of the week. You can configure up to six time periods per day. Use **Copy to** option to apply the schedule to all days or specific days.

| Time Period     |            |              |       |       |       |       |    |        |
|-----------------|------------|--------------|-------|-------|-------|-------|----|--------|
| Day of the week | Sun        |              |       |       |       |       |    |        |
| Period 1        | 00:00:00   | - 23: 59: 59 |       |       |       |       |    |        |
| Period 2        | 00:00:00   | - 23 59 59   |       |       |       |       |    |        |
| Period 3        | 00:00:00   | - 23: 59: 59 |       |       |       |       |    |        |
| Period 4        | 00:00:00   | - 23: 59: 59 |       |       |       |       |    |        |
| Period 5        | 00: 00: 00 | - 23: 59: 59 |       |       |       |       |    |        |
| Period 6        | 00: 00: 00 | - 23: 59: 59 |       |       |       |       |    |        |
| Copy to         |            |              |       |       |       |       |    |        |
|                 |            |              |       |       |       |       |    |        |
| 🖂 Sun           | Mon        | 🗌 Tue        | ☐ Wed | 🗌 Thu | 🗌 Fri | 🗌 Sat |    |        |
|                 |            |              |       |       |       |       |    |        |
|                 |            |              |       |       |       |       |    |        |
|                 |            |              |       |       |       |       |    |        |
|                 |            |              |       |       |       |       | ок | Cancel |
|                 |            |              |       |       |       |       |    |        |

Alarm Linkage (b)

| Parameter         | Description                                                                                                    |  |  |  |  |  |  |  |
|-------------------|----------------------------------------------------------------------------------------------------|--|--|--|--|--|--|--|
| Alarm Output      | Click <b>Settings</b> next to Alarm Output. Click <b>T</b> to enable the local alarm. Select the required alarm output port.<br>① Ensure the alarm state for the output port is configured.                                                                                                    |  |  |  |  |  |  |  |
| PTZ Linkage       | Select the checkbox. Click <b>Settings</b> to configure PTZ linkage.<br>① Ensure PTZ control has been configured.                                                                                                    |  |  |  |  |  |  |  |
| Recording Channel | Select the channel(s) for recording.<br>① Ensure the recording plan and mode are set by going to <b>Storage → Recording Plan</b> .                                                                                                    |  |  |  |  |  |  |  |
| Веер              | Enable a beeping noise when an alarm is triggered.                                                                                                    |  |  |  |  |  |  |  |
| Remote Voice      | <ol> <li>Follow the steps to set up remote voice.</li> <li>Click Setting next to Remote Voice.</li> <li>Click Add to display all connected channels that support remote voice configuration. If a channel is selected in Remote Voice and supports this feature, its configuration will appear by default. You won't be able to delete or reset its play count.</li> <li>Select a voice file from the File Name drop-down menu.</li> </ol> |  |  |  |  |  |  |  |

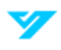

|                      | 4. Set the Play Count (up to 10 times).                                                                                                    |  |  |  |  |  |  |
|----------------------|----------------------------------------------------------------------------------------------------|--|--|--|--|--|--|
|                      | 5. Click <b>Copy</b> to apply the current channel's voice settings to other channels                                                                                                    |  |  |  |  |  |  |
|                      | 6. Click the trash icon to remove a single channel. To delete multiple channels, select them and click <b>Delete in batches</b> .                                                                                 |  |  |  |  |  |  |
|                      | When remote voice is configured on multiple channels, each channel can trigger its linked voice configuration during an alarm event.     Remote Voice                                                             |  |  |  |  |  |  |
|                      | Add       Delete in b         Channel       File Name       Play Count(1-10)       Copy       Delete         4       alarm.wav       v       3                                                                    |  |  |  |  |  |  |
|                      | ок васк<br>Remote Voice Configuration                                                                                                    |  |  |  |  |  |  |
| Alarm Delay          | When configured, the alarm will continue to play for a period after the alarm duration ends.                                                                                                    |  |  |  |  |  |  |
| Recording Delay      | Set the length of time a device will continue to record after an alarm ends.                                                                                                    |  |  |  |  |  |  |
| Local Audio          | Enable this feature to choose a local audio file as an alarm sound.                                                                                                    |  |  |  |  |  |  |
|                      | Enable email notifications when an alarm is triggered.                                                                                                    |  |  |  |  |  |  |
| Send Email           | ① This function is only available on select models. Ensure email functionality has been configured by going to <b>System</b> $\rightarrow$ <b>Network</b> $\rightarrow$ <b>Basic</b> $\rightarrow$ <b>Email</b> . |  |  |  |  |  |  |
| Remote Warning Light | Follow the steps to set up the remote warning light.                                                                                                    |  |  |  |  |  |  |
|                      | 1. Click Setting next to Remote Warning Light.                                                                                                    |  |  |  |  |  |  |
|                      | 2. Click <b>Add</b> to view all channels that are successfully connected and support remote warning light configuration.                                                                                          |  |  |  |  |  |  |
|                      | 3. If a channel is selected in Object Monitoring and supports remote warning light configuration, its settings will appear by default and cannot be deleted.                                                      |  |  |  |  |  |  |
|                      | 4. Choose the Mode and Flicker Frequency for the remote warning light.                                                                                                    |  |  |  |  |  |  |
|                      | 5. Set the <b>Stay Time</b> —up to a maximum of 30 seconds.                                                                                                    |  |  |  |  |  |  |
|                      | 6. Click <b>Copy</b> to apply the current channel's warning light settings to other channels.                                                                                                    |  |  |  |  |  |  |
|                      | <ol> <li>Click the delete icon to remove a single channel or select multiple channels and click</li> <li>Delete in batches to remove them all at once.</li> </ol>                                                 |  |  |  |  |  |  |
|                      | 8. Select the desired channel to add the remote warning light, then click <b>OK</b> .                                                                                                    |  |  |  |  |  |  |
|                      | 9. If multiple channels have remote warning light configurations, they will each trigger their respective lights when an alarm event occurs.                                                                      |  |  |  |  |  |  |
|                      | 10. Click <b>Apply</b> to save the settings.                                                                                                    |  |  |  |  |  |  |

| Remote Warning Light X |            |                   |                     |      |        |
|------------------------|------------|-------------------|---------------------|------|--------|
| Add                    | elete in b |                   |                     |      |        |
| Channel                | Mode       | Flicker Frequency | Stay Time(5-30)Sec. | Сору | Delete |
|                        |            |                   |                     |      |        |
|                        |            |                   |                     |      |        |
|                        |            |                   |                     |      |        |
|                        |            |                   |                     |      |        |
|                        |            |                   |                     |      |        |
|                        |            |                   |                     |      |        |
| 4                      |            |                   |                     |      |        |
|                        |            |                   |                     | OK   | Back   |
|                        |            |                   |                     | ON   |        |
|                        |            | Remote Wa         | arning Light        |      |        |

10. Click Apply when done.

### **Configure a License Plate Recognition (LPR) Alarm**

Follow the steps below to set an alarm to trigger when the system identifies a specific license plate.

- 1. Navigate to **Camera**  $\rightarrow$  **AI Event**  $\rightarrow$  **LPR**.
- 2. Click to enable the alarm.
- 3. Select the target type: Allowlist, Blocklist, Standard, All.
- 1
- Allowlist: Alerts to plates on an approved list.
- Blocklist: Alerts to plates on a restricted list.
- Standard: Alerts to all detected plates.
- All: Combines allowlist and blocklist functionalities.
- 4. Click **Settings** next to **Arming Period** to set the time the alarm will be active. Drag the timeline to set the arming period visually. Click the orange bar of the timeline to disable a selected period.

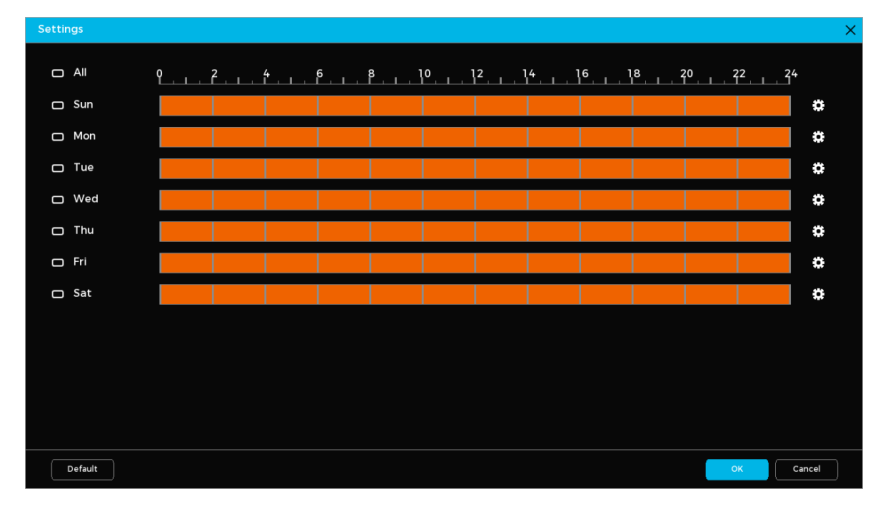

Arming Period Screen (1)

5. Click to configure specific periods for each day of the week. Each day is divided into six configurable periods. You may use the same configuration for all days or specific days by going to **Copy to** and selecting **All** or checking the box next to specific days.

|                 |            |              |       |       |       |     | 3         | × |
|-----------------|------------|--------------|-------|-------|-------|-----|-----------|---|
| Day of the week | Sun        |              |       |       |       |     |           |   |
| Period 1        | 00:00:00   | - 23: 59: 59 |       |       |       |     |           |   |
| Period 2        | 00:00:00   | - 23: 59: 59 |       |       |       |     |           |   |
| Period 3        | 00:00:00   | - 23: 59: 59 |       |       |       |     |           |   |
| Period 4        | 00:00:00   | - 23: 59: 59 |       |       |       |     |           |   |
| Period 5        | 00:00:00   | - 23: 59: 59 |       |       |       |     |           |   |
| Period 6        | 00: 00: 00 | - 23: 59: 59 |       |       |       |     |           |   |
| Copy to         |            |              |       |       |       |     |           |   |
|                 |            |              |       |       |       |     |           |   |
| 🖂 Sun           | Mon        | 🗌 Tue        | U Wed | 🗌 Thu | 🗌 Fri | Sat |           |   |
|                 |            |              |       |       |       |     |           |   |
|                 |            |              |       |       |       |     |           |   |
|                 |            |              |       |       |       |     |           |   |
|                 |            |              |       |       |       | (   | OK Cancel |   |
|                 |            |              |       |       |       |     |           |   |

Arming Period Screen (2)

| Parameter                                                                                                | Description                                                                                                    |  |  |  |  |  |  |  |
|----------------------------------------------------------------------------------------------------|----------------------------------------------------------------------------------------------------|--|--|--|--|--|--|--|
| Arming Period                                                                                            | Click <b>Settings</b> to set the time for motion detection monitoring.                                                                                                    |  |  |  |  |  |  |  |
| Alarm Output                                                                                             | Click <b>Settings</b> next to Alarm Output. Click <b>C</b> to enable the local alarm. Select the required alarm output port.                                                                                    |  |  |  |  |  |  |  |
|                                                                                                    | ① Ensure the alarm state for the output port is configured.                                                                                                    |  |  |  |  |  |  |  |
| PT7 Linkage                                                                                              | Select the checkbox. Click Settings to configure PTZ linkage.                                                                                                    |  |  |  |  |  |  |  |
|                                                                                                    | ① Ensure PTZ control has been configured.                                                                                                    |  |  |  |  |  |  |  |
| Becording Channel                                                                                        | Select the channel(s) for recording.                                                                                                    |  |  |  |  |  |  |  |
| Recording Channet                                                                                        | $$ Ensure the recording plan and mode are set by going to <b>Storage</b> $\rightarrow$ <b>Recording Plan</b> .                                                                                                  |  |  |  |  |  |  |  |
| Веер                                                                                                    | Enable a beeping noise when an alarm is triggered.                                                                                                    |  |  |  |  |  |  |  |
| Pop-Up Alert                                                                                             | Enable a pop-up window to appear when motion is detected.                                                                                                    |  |  |  |  |  |  |  |
| IP Speaker                                                                                               | Select the checkbox. Click <b>Settings</b> to bind an IP speaker with the camera.                                                                                                    |  |  |  |  |  |  |  |
|                                                                                                    | ① Ensure the IP speaker is added to the system.                                                                                                    |  |  |  |  |  |  |  |
| Event IntervalSet the time between the end of a motion detection event and the end of an alar<br>action. |                                                                                                    |  |  |  |  |  |  |  |
| Alarm Delay                                                                                              | When configured, the alarm will continue to play for a period after the alarm duration ends.                                                                                                    |  |  |  |  |  |  |  |
| Recording Delay Set the length of time a device will continue to record after an alarm ends.             |                                                                                                    |  |  |  |  |  |  |  |
| Local Audio Enable this feature to choose a local audio file as an alarm sound.                          |                                                                                                    |  |  |  |  |  |  |  |
|                                                                                                    | Enable email notifications when an alarm is triggered.                                                                                                    |  |  |  |  |  |  |  |
| Send Email                                                                                               | This function is only available on select models. Ensure email functionality has been configured by going to <b>System</b> $\rightarrow$ <b>Network</b> $\rightarrow$ <b>Basic</b> $\rightarrow$ <b>Email</b> . |  |  |  |  |  |  |  |

| Picture Storage | Enabling this feature will have the system take snapshots of the selected channel when an alarm occurs and store them on the device. |  |  |  |  |  |
|-----------------|----------------------------------------------------------------------------------------------------|--|--|--|--|--|
|                 | ① Ensure the snapshot channel and snapshot mode has been configured.                                                                 |  |  |  |  |  |

#### 7. Click Apply when done.

### Configure the License Plate Recognition (LPR) Database Settings

You can add plate numbers to the blocklist or allowlist for vehicle management. The system compares detected plates with these lists and triggers the corresponding alarm linkage.

Follow the steps below to configure the LPR database settings.

#### 1. Navigate to **Camera** $\rightarrow$ **AI Event** $\rightarrow$ **LPR Database**.

| Allow/Block | All v      |        |       |          |          |             |
|-------------|------------|--------|-------|----------|----------|-------------|
| Plate       |            |        | D     | river    |          |             |
| Search      | Delete All |        | 🛉 Add | 💼 Delete | 🛃 Import | 🚹 Export    |
| 0           | Plate      | Driver |       | Peric    | od       | Allow/Block |
|             |            |        |       |          |          |             |
|             |            |        |       |          |          |             |
|             |            |        |       |          |          |             |
|             |            |        |       |          |          |             |
|             |            |        |       |          |          |             |
|             |            |        |       |          |          |             |
|             |            |        |       |          |          |             |
|             |            |        |       |          |          |             |
|             |            |        |       |          |          |             |
|             |            |        |       |          |          |             |
|             |            |        | 1     |          |          | •           |
|             |            |        | 1/1   |          | 1 Page   |             |
|             |            |        |       |          |          |             |

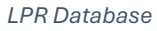

# 2. Click 🕂

- 3. Add the plate number and the driver's name.
- 4. Choose a list type (Allow or Block).
- 5. Set the Validity Period.
- 6. Click OK when done.

#### **Related Operations**

- To search: Enter a plate number or driver keyword, select a type, and click Search to find the entry.
- To import plate information: Click **Erowse** and select the file to import.
- To export plate information: Click 1. Select the file storage path. Click Save.
- To delete individual plate information: Select the specific plate number. Click
- To delete batches of plate information: Select multiple plate numbers to delete. Click Delete All.

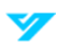

# Storage

Optimize recording management by configuring storage options, including recording plans, modes, and strategies. Proper setup ensures efficient data retrieval and retention.

# **Configure the Recording Plan**

This section covers setting up recording plans for video and images. While focused on video, the steps for images are similar. Follow the steps below to configure these settings to capture and store critical events securely.

1. Navigate to Storage  $\rightarrow$  Recording Plan.

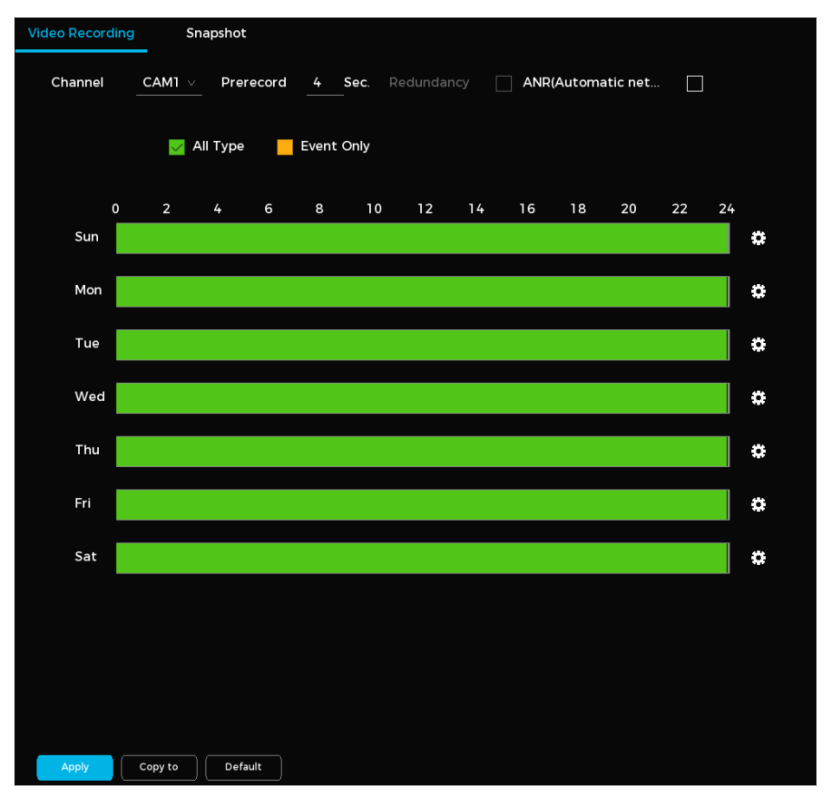

**Recording Plan** 

| Parameter  | Description                                                                                                    |  |  |  |  |  |  |
|------------|----------------------------------------------------------------------------------------------------|--|--|--|--|--|--|
| Channel    | Select the channel(s) for video recording.                                                                                         |  |  |  |  |  |  |
| Prerecord  | Set the pre-event recording duration to capture moments before the event is triggered.                                             |  |  |  |  |  |  |
|            | Enable redundancy for the channel. If the device has multiple hard drives, designate one as a redundant HDD to back up recordings. |  |  |  |  |  |  |
|            | • If the channel is not recording, redundancy activates with the next recording, regardless of the checkbox selection.             |  |  |  |  |  |  |
| Redundancy | • If the channel is recording, current files are saved, and recording continues per the new schedule.                              |  |  |  |  |  |  |
|            | $\odot$                                                                                                    |  |  |  |  |  |  |
|            | • This feature is only available on select device models.                                                                          |  |  |  |  |  |  |
|            | • Only video (not images) can be backed up using redundancy.                                                                       |  |  |  |  |  |  |

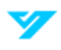

| Automatic Network<br>Replenishment (ANR) | <ul> <li>Ensures continuous recording if the NVR loses connection with the IP camera. When reconnected, the NVR downloads the recorded files from the IP camera. Set the maximum upload period for recordings. If the offline time exceeds this limit, only recordings within the set period will be uploaded.</li> <li>① Make sure the SD card is installed and the recording function is enabled on the IP camera.</li> </ul> |
|------------------------------------------|----------------------------------------------------------------------------------------------------|
| Event Type                               | Select either <b>All Type</b> or <b>Event Only</b> recordings. The default is All Type.                                                                                                    |
| Time Period                              | Set the time periods for active recording. Drag on the timeline to set the time period or click to configure manually.                                                                                                    |
| Default                                  | Return to the default recording plan settings.                                                                                                    |
| Copy to                                  | Copy the recording plan to other channels.                                                                                                    |

3. Click **Apply** when done.

# **Configure the Storage Strategy**

Follow the steps below to configure the storage strategy.

1. Navigate to Storage  $\rightarrow$  Disk Management.

| 11         | Device Name     | Attributes        | Health Status | Remaining Capacity/Total Capacity |
|------------|-----------------|-------------------|---------------|-----------------------------------|
| All        | ] •             | -                 | -             | 1.43 TB/2.68 TB                   |
| _۱۰ [      | ] HDD-A         | Read-Write $\vee$ | Normal        | 1.43 TB/2.68 TB                   |
|            |                 |                   |               |                                   |
|            |                 |                   |               |                                   |
|            |                 |                   |               |                                   |
|            |                 |                   |               |                                   |
|            |                 |                   |               |                                   |
|            |                 |                   |               |                                   |
| Disk Full  |                 | Overwrite         |               |                                   |
| Auto-delet | e Expired Files | Never             |               |                                   |
|            |                 |                   |               |                                   |
|            |                 |                   |               |                                   |
|            |                 |                   |               |                                   |
|            |                 |                   |               |                                   |
|            |                 |                   |               |                                   |
|            |                 |                   |               |                                   |
|            |                 |                   |               |                                   |
|            |                 |                   |               |                                   |
|            |                 |                   |               |                                   |
|            |                 |                   |               |                                   |
|            |                 |                   |               |                                   |
|            |                 |                   |               |                                   |
|            |                 |                   |               |                                   |
| Apply      | Format          |                   |               |                                   |

Disk Management

2. Configure the disk management parameters. See the table below for more details.

| Parameter                    | Description                                                                     |
|------------------------------|---------------------------------------------------------------------------------|
|                              | Set the system's action when storage reaches capacity.                          |
| Disk Full                    | Choose <b>Stop</b> to stop recording when disk storage is full.                 |
|                              | Choose <b>Overwrite</b> to overwrite the oldest files when disk storage is full |
| Auto-Delete Expired<br>Files | Set the frequency for automatic deletion of expired files.                      |

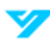

| ٠ | Choose <b>Never</b> if you do not want to automatically delete expired files.                        |
|---|----------------------------------------------------------------------------------------------------|
| • | Choose <b>Custom</b> to select how long to keep expired files before they are automatically deleted. |

3. Set the HDD type. Navigate to the Attributes column. Select Read-Write, Read-only, or Redundancy.

1

- **Read-Write**: Allows both reading and writing data on the disk.
- Read-Only: Restricts the disk to reading data only.
- **Redundancy**: Configures the disk for backup purposes.
- 4. Format the HDD. Select an HDD, click **Format**, and follow the onscreen prompts.
- A Formatting the HDD will erase all existing data.

# **Configure the Disk Group**

Follow the steps below to configure the disk group to manage storage efficiently. By default, the installed HDD and RAID are assigned to Disk Group 1. You can assign HDDs for mainstream, substream, or snapshot operations based on your storage requirements.

1. Navigate to **Storage** → **Disk Group**.

| Disk Group     | Channel Group  |  |   |           |   |
|----------------|----------------|--|---|-----------|---|
| Currently in D | isk Group Mode |  |   |           |   |
|                | Device Name    |  |   |           | - |
|                | HDD-A          |  | 1 | isk Group |   |
|                |                |  |   |           |   |
|                |                |  |   |           |   |
|                |                |  |   |           |   |
|                |                |  |   |           |   |
|                |                |  |   |           |   |
|                |                |  |   |           |   |
|                |                |  |   |           |   |
|                |                |  |   |           |   |
|                |                |  |   |           |   |
|                |                |  |   |           |   |
|                |                |  |   |           |   |
|                |                |  |   |           |   |
|                |                |  |   |           |   |
|                |                |  |   |           |   |
|                |                |  |   |           |   |
|                |                |  |   |           |   |
| Apply          |                |  |   |           |   |

Disk Group

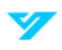

- 2. Select a disk group for each HDD.
- 3. Click **Apply** to save the disk group configuration.
- 4. Go to the **Channel Group** tab. Assign groups for mainstream, substream, and snapshot.

| Disk Group   | Chanr                                         | nel Group |            |         |                                               |         |            |
|--------------|-----------------------------------------------|-----------|------------|---------|-----------------------------------------------|---------|------------|
| Main Stream  | 1                                             | 1         |            | ✓ Cop   | y to All                                      |         |            |
| Channel      | Group                                         | Channel   | Group      | Channel | Group                                         | Channel | Group      |
| 1            | <u>1 ×</u>                                    | 2         | <u>1</u> ∨ | 3       | <u>1</u> ∨                                    | 4       | <u>1 v</u> |
| 5            | <u>1                                     </u> | 6         | <u>1</u> ∨ | 7       | <u>1</u> ∨                                    | 8       | <u>1 v</u> |
| 9            | <u>1</u> ×                                    | 10        | <u>1</u> ∨ | 11      | <u>1</u> ×                                    | 12      | <u>1 v</u> |
| 13           | <u>1 ×</u>                                    | 14        | <u>1</u> ∨ | 15      | <u> </u>                                      | 16      | <u>1 v</u> |
|              |                                               |           |            |         |                                               |         |            |
| Sub Stream   |                                               | 1         |            | ✓ Cop   | y to All                                      |         |            |
| Channel      | Group                                         | Channel   | Group      | Channel | Group                                         | Channel | Group      |
| 1            | <u>1                                     </u> | 2         | <u>1</u> ∨ | 3       | <u>1</u> ×                                    | 4       | <u>1 v</u> |
| 5            | <u> </u>                                      | 6         | <u>1</u> × |         | <u> </u>                                      | 8       | <u>1 v</u> |
| 9            | <u>1 ×</u>                                    | 10        | <u>1</u> × | 11      | <u> </u>                                      | 12      | <u> </u>   |
| 13           | <u>1 ~</u>                                    | 14        | <u>1 v</u> | 15      | <u> </u>                                      | 16      | <u>1 v</u> |
| Snapshot<br> |                                               |           |            | ✓ Cop.  | y to All                                      |         |            |
| Channel      |                                               | Channel   |            | Channel |                                               | Channel | Group      |
| 1            | <u>1 ~</u>                                    | 2         | <u>1 v</u> | 3       | <u>1                                     </u> | 4       | <u> </u>   |
| 5            | <u> </u>                                      | 6         | <u>1 v</u> | 7       | <u> </u>                                      | 8       | <u>1 v</u> |
| 9            | <u>1 ~</u>                                    | 10        | <u>1 v</u> | 11      | <u> </u>                                      | 12      | <u> </u>   |
| 13           | <u>1 ×</u>                                    | 14        | <u>1 v</u> | 15      | <u> </u>                                      | 16      | <u>1 v</u> |
|              |                                               |           |            |         |                                               |         |            |
|              |                                               |           |            |         |                                               |         |            |
| Apply        |                                               |           |            |         |                                               |         |            |

Channel Group Tab

5. Click Apply when done.

# **Configure the Recording Mode**

Follow the steps below to enable or disable video recording for each channel. When enabled, the device records continuously.

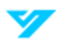

1. Navigate to **Storage** → **Recording Mode**.

|              | All |  |
|--------------|-----|--|
| Main Stream  |     |  |
| Record       |     |  |
| Disable      |     |  |
| Sub Stream 1 |     |  |
| Record       |     |  |
| Disable      |     |  |
| Sub Stream 2 |     |  |
| Record       |     |  |
| Disable      |     |  |
| Snapshot     |     |  |
| On           |     |  |
| Close        |     |  |
|              |     |  |
|              |     |  |
|              |     |  |
|              |     |  |
|              |     |  |
|              |     |  |
|              |     |  |
|              |     |  |
|              |     |  |
|              |     |  |
|              |     |  |
|              |     |  |
| Apply        |     |  |

Recording Mode

- 2. Enable recording for each channel. You can select **All** to configure the same recording mode for all channels.
- 3. Click Apply when done.

# **Configure the Disk Quota**

Follow the steps below to allocate specific storage capacities for each channel and optimize storage management.

① Disk quota mode and disk group mode cannot be enabled at the same time. If Disk Group Mode is active, click Switch to Quota Mode.

1. Navigate to Storage  $\rightarrow$  Disk Quota.

| Currently in Disk Group Mode | ,       | Switch to Quo | ta Mode |  |  |
|------------------------------|---------|---------------|---------|--|--|
| Channel                      |         |               |         |  |  |
| Recording Duration(Day)      |         |               |         |  |  |
| Bit Rate (Kb/S)              |         |               |         |  |  |
| Estimated Capacity of Re     | 0       |               |         |  |  |
| Picture Storage Capacity     |         |               |         |  |  |
| Used Capacity of Recorde     | 0       |               |         |  |  |
| Picture Used Capacity (GB)   | 0       |               |         |  |  |
| Hard Disk Capacity (GB)      | 2749.91 |               |         |  |  |
| Available Quota Capacity     | 2749.91 |               |         |  |  |
|                              |         |               |         |  |  |
|                              |         |               |         |  |  |
|                              |         |               |         |  |  |
|                              |         |               |         |  |  |
|                              |         |               |         |  |  |
|                              |         |               |         |  |  |
|                              |         |               |         |  |  |
| Apply Refresh Co             | ру      |               |         |  |  |

Disk Quota

- 2. (Optional) If Disk Group Mode is active, click Switch to Quota Mode. Follow the on-screen instructions to format the disks.
- 3. Select the channel.
- 4. Set the following parameters: Recording Duration (days), Bit Rate (kbit/s), and picture/storage capacity.
- 5. Click Apply when done.

# **Configure Disk Detection**

The system can detect the HDD status, allowing you to replace damaged drives and monitor their performance. Follow the steps below to configure disk detection functionalities.

1. Navigate to **Storage** → **Disk Detection** → **Manual Detection**.

| anual Detection De | tection Report     |                       |              |
|--------------------|--------------------|-----------------------|--------------|
| Туре               | Key Area Detection |                       |              |
| Hard Disk Drive    | Main Cabinet-2     | V Start Checking St   |              |
|                    |                    | Good <b>D</b> ar      | nage 🧧 Block |
|                    |                    | Number of Hard Drive  | Detected 1   |
|                    |                    | Total Capacity        | 2794.52 GB   |
|                    |                    | Error                 |              |
|                    |                    | Current Detected Disk |              |
|                    |                    | Detection Speed       |              |
|                    |                    | Progress              |              |
|                    |                    | Detection Duration    |              |
|                    |                    | Remaining Time        |              |
|                    |                    |                       |              |

Disk Detection

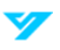

- 2. Choose the detection type: Key Area Detect or Global Detection.
- 1
- Key Area Detect: Analyzes the used HDD space using the built-in file system. Ideal for quick checks.
- Global Detection: Analyzes the entire HDD. Ideal for more thorough analysis but may affect active drives.
- 3. Select the desired HDD from the list.
- 4. Click **Start Checking**. You can stop the current detection at any time by clicking **Stop Checking**. To restart detection, click **Start Checking** again.

#### **View a Detection Report**

After HDD detection, you can view detailed results to assess the performance and condition of your storage drives. Follow the steps below to view a detection report.

1. Navigate to **Storage → Disk Detection → Detection Report**.

| anual De | tection Detecti | ion Report         |                     |                |    |
|----------|-----------------|--------------------|---------------------|----------------|----|
| 1        | Hard Disk No.   | Detection Type     | Start Time          | Total Capacity | Er |
| ١        | Main Cabinet-2  | Key Area Detection | 2024-09-03 23:05:20 | 2794.52 GB     |    |
|          |                 |                    |                     |                |    |
|          |                 |                    |                     |                |    |
|          |                 |                    |                     |                |    |
|          |                 |                    |                     |                |    |
|          |                 |                    |                     |                |    |
|          |                 |                    |                     |                |    |
|          |                 |                    |                     |                |    |
|          |                 |                    |                     |                |    |
|          |                 |                    |                     |                |    |
|          |                 |                    |                     |                |    |
|          |                 |                    |                     |                |    |
|          |                 |                    |                     |                |    |
|          |                 |                    |                     |                |    |
|          |                 |                    |                     |                |    |
|          |                 |                    |                     |                |    |
|          |                 |                    |                     |                |    |
|          |                 |                    |                     |                |    |
| •        |                 |                    |                     |                |    |

Detection Report

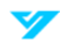

2. Click 📑 to view the detection results and the S.M.A.R.T report

| Details          |                       |                               |            |
|------------------|-----------------------|-------------------------------|------------|
| Detection Result | S.M.A.R.T             |                               |            |
| Туре             |                       |                               |            |
|                  | Export Search Results |                               |            |
|                  |                       | 📕 Good 🛛 📕 Damage             | Block      |
|                  |                       | 🔲 = 1244 MB                   |            |
|                  |                       | Number of Hard Drive Detected | 1          |
|                  |                       | Total Capacity                | 2794.52 GB |
|                  |                       | Error                         | 0          |
|                  |                       | Hard Disk No.                 | 2          |
|                  |                       | Error Sector List             |            |
|                  |                       | No. Sector Number             |            |
|                  |                       |                               |            |
|                  |                       |                               |            |
|                  |                       |                               |            |
|                  |                       |                               |            |

**Detection Results** 

| Details          |                       |                               |            | > |
|------------------|-----------------------|-------------------------------|------------|---|
| Detection Result | S.M.A.R.T             |                               |            |   |
| Туре             |                       |                               |            |   |
|                  | Export Search Results |                               |            |   |
|                  |                       | Good Damage                   | Block      |   |
|                  |                       | Number of Hard Drive Detected | 1          |   |
|                  |                       | Total Capacity                | 2794.52 GB |   |
|                  |                       | Error                         | 0          |   |
|                  |                       | Hard Disk No.                 | 2          |   |
|                  |                       | Error Sector List             |            |   |
|                  |                       | No. Sector Number             |            |   |
|                  |                       |                               |            |   |
|                  |                       |                               |            |   |
|                  |                       |                               |            |   |
|                  |                       |                               |            |   |

S.M.A.R.T. Report

# **Configure a File Transfer Protocol (FTP)**

You can store and manage recorded videos and snapshots directly on an FTP server. Prior to setting up an FTP, ensure the following prerequisites are met:

- An FTP server is installed on your PC or other suitable device
- The FTP user account has write permissions

Follow the steps below to configure an FTP.

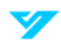

1. Navigate to **Storage**  $\rightarrow$  **FTP**.

| Enable                | FTP O SFTP              | (recommend | ded)       |           |
|-----------------------|-------------------------|------------|------------|-----------|
| Server Address        |                         | Port       | 22         | (1-65535) |
| Username              |                         |            |            |           |
| Password              |                         |            | Anonymous  |           |
| Storage Path          |                         |            |            |           |
| Video Recording       |                         |            |            |           |
| File Size             | 0                       | м          |            |           |
| Channel               | CAM1 V                  |            |            |           |
| Day of the week       | Tuesday v               | Events     | Continuous |           |
| Period 1              | 00 :00 :00 - 23 :59 :59 |            |            |           |
| Period 2              | 00 :00 :00 - 23 :59 :59 |            |            |           |
| Snapshot              |                         |            |            |           |
| Image Upload Interval | 2                       | Sec.       |            |           |
| Channel               | Settings                |            |            |           |
|                       |                         |            |            |           |
|                       |                         |            |            |           |
|                       |                         |            |            |           |
|                       |                         |            |            |           |
|                       |                         |            |            |           |
|                       |                         |            |            |           |
| Apply Test Defaul     | t                       |            |            |           |

File Transfer Protocol (FTP)

| Parameter      | Description                                                                                                    |
|----------------|----------------------------------------------------------------------------------------------------|
| Enable         | Enable FTP functionality.                                                                                                |
| FTP Туре       | Choose between FTP (plain text transmission) and SFTP (encrypted transmission). SFTP is recommended.                     |
| Server Address | IP address of the FTP server.                                                                                            |
|                | Specify the port number for the FTP.                                                                                     |
| Dant           | $\odot$                                                                                                    |
| Port           | • The default port number for FTP is 21.                                                                                 |
|                | • The default port number for SFTP is 22.                                                                                |
| Username       |                                                                                                    |
| Password       | Enter the FTP server login information. If <b>Anonymous</b> is enabled, no credentials are required.                     |
| Anonymous      |                                                                                                    |
|                | Specify where files will be uploaded.                                                                                    |
| Storage Path   | • If no remote directory is specified, folders will be created based on time and IP address.                             |
|                | • If a remote directory is specified, the system creates a folder under the FTP root directory using the specified name. |
| File Size      | Set the maximum file size for upload. Set the value to 0 to upload the entire video regardless of size.                  |
|                | • If the file size is less than the actual video length, only part of the video will be uploaded.                        |
|                | • If the file size is greater than or equal to the video length, the entire video will be uploaded.                      |

|                       | Set how often images are uploaded.                                                                                                    |
|-----------------------|----------------------------------------------------------------------------------------------------|
| Image Upload Interval | • If the interval is longer than the snapshot interval, recent snapshots are uploaded (e.g., snapshots every 5 seconds, upload every 10 seconds). |
|                       | If shorter, the system uploads the most recent snapshot.                                                                                          |
| Channel               | Select the channel to apply the FTP settings.                                                                                                    |
| Day of the Week       | Set the upload schedule. You can select the specific day(s) to upload recorded files or set up to                                                 |
| Period 1, Period 2    | two time periods a day to upload.                                                                                                    |

- 3. Click **Test** to check the FTP connection. If the connection fails, check your network and FTP settings.
- 4. Click Apply when done.

# System

You can change the system settings including date, accounts, display output, and more.

# **Configure System Settings**

### **Configure Basic System Settings**

Follow the steps below to set up basic settings such as video standard, logout time, and mouse sensitivity.

#### 5. Navigate to System → General → Basic Configuration.

| Basic Configuration Date Settings | Holiday Settings |                              |
|-----------------------------------|------------------|------------------------------|
| Device Name                       | NVR5X-EI         |                              |
| Language                          | English          | <u>/</u>                     |
| Video Standard                    | NTSC             | <i></i>                      |
| Instant Playback                  | 5                | min                          |
| Auto Logout                       | 10               | min Log out of View Settings |
| Failed Login Lock                 | 5                |                              |
| Lock Duration                     | 30               | min                          |
| Mouse Sensitivity                 |                  | •—•                          |
|                                   | Slow             | Fast                         |
|                                   |                  |                              |
|                                   |                  |                              |
|                                   |                  |                              |
|                                   |                  |                              |
|                                   |                  |                              |
|                                   |                  |                              |
|                                   |                  |                              |
|                                   |                  |                              |
|                                   |                  |                              |
| Apply                             |                  |                              |

#### **Basic System Settings**

| Parameter   | Description                 |
|-------------|-----------------------------|
| Device Name | Enter the device name.      |
| Language    | Choose the system language. |

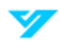

| Video Standard    | Choose between PAL or NTSC based on your region.                                                                                    |
|-------------------|----------------------------------------------------------------------------------------------------|
| Instant Playback  | Set the playback duration (5 to 60 minutes). You can play back footage by clicking 🕑 on the live page.                              |
| Auto Logout       | Set the inactivity time for automatic logout. Click <b>Log out of View Settings</b> to select channels for monitoring after logout. |
| Failed Login Lock | Set the maximum number of attempted logins before an account is locked.                                                             |
| Duration          | Set the time an account is restricted after it is locked.                                                                           |
| Mouse Sensitivity | Change the mouse speed between <b>Slow</b> and <b>Fast</b> .                                                                        |

7. Click **Apply** when done.

### **Configure Date and Time Settings**

Follow the steps below to change the date and time settings.

1. Navigate to **System**  $\rightarrow$  **General**  $\rightarrow$  **Date Settings**.

| asic Configuration Date Settings Holiday Settings |                                                                      |  |  |  |  |  |
|---------------------------------------------------|----------------------------------------------------------------------|--|--|--|--|--|
| System Time                                       | 09-03-2024 11:07:14 PM                                               |  |  |  |  |  |
|                                                   | UTC-05:00) Eastern Time (US & Canada) v Save                         |  |  |  |  |  |
| Date Format                                       | Month_Day_Year v                                                     |  |  |  |  |  |
| Time Format                                       | 12-Hour Format                                                       |  |  |  |  |  |
| NTP                                               | •                                                                    |  |  |  |  |  |
| Server Address                                    | time.windows.com Manual Update                                       |  |  |  |  |  |
| Port                                              | 123                                                                  |  |  |  |  |  |
| Update Cycle                                      | min                                                                  |  |  |  |  |  |
| Daylight Saving Time                              | •-                                                                   |  |  |  |  |  |
| Start Time                                        | March         Second         Sunday         02         00         AM |  |  |  |  |  |
| End Time                                          | <u>Nov v</u> First v Sunday v 02 : 00 AM                             |  |  |  |  |  |
|                                                   |                                                                      |  |  |  |  |  |
|                                                   |                                                                      |  |  |  |  |  |
|                                                   |                                                                      |  |  |  |  |  |
|                                                   |                                                                      |  |  |  |  |  |
|                                                   |                                                                      |  |  |  |  |  |
| Apply                                             |                                                                      |  |  |  |  |  |

Date and Time Settings

| Parameter   | Description                                                                                                    |
|-------------|----------------------------------------------------------------------------------------------------|
| System Time | Enter the current time into this field. Click the Time Zone to select your region. The time will automatically adjust based on your selection.                 |
| System nine | Avoid changing the system time randomly, as it may affect video search. To prevent data conflicts, pause recording or adjust settings during inactive periods. |
| Time Zone   | Choose the time zone you are in.                                                                                                    |
| Date Format | Select your preferred format for the system date.                                                                                                    |
| Time Format | Choose between the 12-hour or 24-hour format.                                                                                                    |

|                      | Use the Network Time Protocol (NTP) to keep the system clock accurate by syncing with an external time server. |  |  |  |  |  |
|----------------------|----------------------------------------------------------------------------------------------------|--|--|--|--|--|
|                      | 1. Click The enable NTP synchronization.                                                                       |  |  |  |  |  |
| NIP                  | 2. Enter the server address (e.g., time.windows.com) and port number (default: 123).                           |  |  |  |  |  |
|                      | 3. Set the update interval to control synchronization frequency.                                               |  |  |  |  |  |
|                      | 4. Click Apply.                                                                                                |  |  |  |  |  |
|                      | Automatically adjust the system clock for daylight saving time based on regional requirements.                 |  |  |  |  |  |
| Davlight Saving Time | 1. Toggle <b>T</b> to enable daylight saving adjustments.                                                      |  |  |  |  |  |
|                      | 2. Set the start and end dates for daylight saving time.                                                       |  |  |  |  |  |
|                      | 3. Click Apply.                                                                                                |  |  |  |  |  |

#### 3. Click Apply when done.

### **Configure Holiday Settings**

Follow the steps below to set the recording plan when a holiday occurs.

- 1. Navigate to **System → General → Holiday Settings.**
- 2. Click Add.

| Basic Configuration | Date Settings | Holiday Settings |        |            |
|---------------------|---------------|------------------|--------|------------|
| 1                   | Name          | Date             | Status | Operations |
| 1                   | 111           | 9.3              |        | ✓          |
|                     |               |                  |        |            |
|                     |               |                  |        |            |
| Add                 |               |                  | ×      |            |
|                     |               |                  |        |            |
| Name                | <u> </u>      |                  |        |            |
| Effective Mode      | Once          | Always           |        |            |
| Time Period         | 🔵 Date        | ⊖ Week           |        |            |
| Start Time          | 09 - 03       | - 2024           |        |            |
| End Time            | 09 - 03       | - 2024           |        |            |
| Continue            |               |                  |        |            |
|                     |               |                  |        |            |
|                     |               |                  |        | Add        |
|                     |               |                  | Cancel |            |
|                     |               |                  |        |            |
|                     |               |                  |        |            |
|                     |               |                  |        |            |
|                     |               |                  |        |            |

Holiday Recording Plan Settings

- 3. Set the holiday name, effective mode (Once, Always, or Week), and the applicable time.
- 4. (Optional) Click **D** next to **Continue** to configure additional holidays at the same time.
- 5. Click **OK** to add the holiday to the list. You can edit an existing holiday by clicking 📝 . You can delete holidays by clicking

in . To assign a specific recording plan for a holiday, navigate to Storage > Recording Plan.

# **Configure Account Settings**

Administrators can create and manage user accounts, including ONVIF users and user groups. The built-in admin account is fixed and cannot be deleted or modified.

### Add Users

Users can access and manage the device based on their assigned role. The default 'admin' account is fixed and cannot be modified or deleted. Additional users can be created with specific permissions, limited to their designated user group.

Follow the steps below to add a user.

- 1. Navigate to System → User Management → User.
- 2. Click Add.

| Add               |              |          |            |            |             |     |          | ×                  |
|-------------------|--------------|----------|------------|------------|-------------|-----|----------|--------------------|
| Usernar<br>Passwo | ne<br>rd     |          |            |            | Confirm Pas | S   |          |                    |
| Permiss           | ion          | admin    |            |            |             |     |          |                    |
| ● Liv             | e 🔵 Playback | C System |            |            |             |     |          | C Login Restricted |
|                   | 🖌 All        |          |            |            |             |     |          |                    |
|                   | ا ک <u>ا</u> | <b>2</b> | <b>V</b> 3 | ₩ 4        | <b>5</b>    | 🕑 б | <b>7</b> | <b>8</b>           |
|                   | e 🟹          | 10       | ا ا        | <b>1</b> 2 | 13          | 14  | 15       | <b>1</b> 6         |
|                   |              |          |            |            |             |     |          |                    |
|                   |              |          |            |            |             |     |          |                    |
|                   |              |          |            |            |             |     |          | OK Back            |

Add User

| Parameter        | Description                                                                                                    |
|------------------|----------------------------------------------------------------------------------------------------|
| Username         | Assign a unique username for the user.                                                                                                |
| Password         | Create and confirm the user password.                                                                                                 |
| Confirm Password |                                                                                                    |
| Login Restricted | Enable this feature to set a specific time when the user can login. You must provide the User MAC address.                            |
| Permission       | Assign the user to a specific permission group. A user's permissions cannot exceed the limitations of the group they are assigned to. |

- 4. Select the boxes under Live, Playback, and System as required.
- 5. Click **OK** when done.

#### Add a User Group

User accounts follow a two-tier management structure with individual users and user groups. Each user must be assigned to one group, and only one group can be linked to a user at a time. By default, the system includes two predefined groups— admin and user—that cannot be deleted. Additional groups can be created to define custom permissions.

Follow the steps below to add a user group.

1. Navigate to System → User Management → User Group.

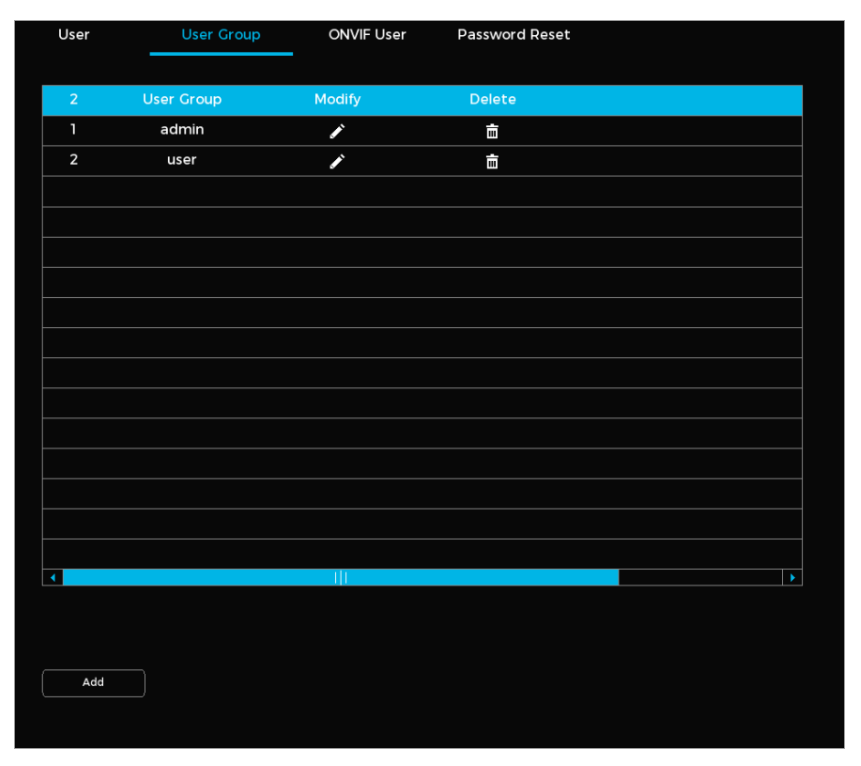

User Group Management

2. Click Add.

| Ad | d        |     |          |    |    |    |    |          |         | × |
|----|----------|-----|----------|----|----|----|----|----------|---------|---|
|    |          |     |          |    |    |    |    |          |         |   |
|    | User Gro | pup |          |    |    |    |    |          |         |   |
|    |          |     | Sustam   |    |    |    |    |          |         |   |
|    |          |     | Jesseen  |    |    |    |    |          |         |   |
|    |          |     |          |    |    |    |    |          |         |   |
|    |          |     |          |    |    |    |    |          |         |   |
|    |          | ו   | 2        | 3  | 4  | 5  | 6  | 7        | 8       |   |
|    |          | 9   | <u> </u> | 11 | 12 | 13 | 14 | <u> </u> | 16      |   |
|    |          |     |          |    |    |    |    |          |         |   |
|    |          |     |          |    |    |    |    |          |         |   |
|    |          |     |          |    |    |    |    |          |         |   |
|    |          |     |          |    |    |    |    |          |         |   |
|    |          |     |          |    |    |    |    |          |         |   |
|    |          |     |          |    |    |    |    |          | OK Back |   |

Add a User Group

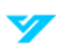

- 3. Enter the Group Name for the new user group.
- 4. Check the boxes under Live, Playback, and System as required.
- 5. Click **OK** when done.

#### Add ONVIF Users

- 1. Navigate to System → User Management → ONVIF User.
- 2. Click Add.

| Userna | me         | User Group |    | Modify |   | Delete |  |
|--------|------------|------------|----|--------|---|--------|--|
| admi   | n          | admin      |    | r      |   | ±.     |  |
|        |            |            |    |        |   |        |  |
| Add    |            |            |    |        | × |        |  |
| Usern  | ame        | I          |    |        | _ |        |  |
| Passw  | vord       | <u>.</u>   |    |        |   |        |  |
|        |            |            |    |        |   |        |  |
| Confir | m Password |            |    |        |   |        |  |
| User   | Group      | admin      |    |        |   |        |  |
|        |            |            |    |        |   |        |  |
|        |            |            | ок | Back   |   |        |  |
|        |            |            |    |        |   |        |  |
|        |            |            |    |        |   |        |  |
|        |            |            |    |        |   |        |  |
| Add    |            |            |    |        |   |        |  |

Add an ONVIF User

3. Set the username, password, and user group.

① The three default ONVIF user groups are admin, operator, and user. You cannot add an ONVIF user group manually.

4. Click OK.

#### **Reset a Password**

The system offers several methods to reset forgotten passwords, including linked email addresses and security questions.

#### **Configure a Password Reset**

Follow the steps below to enable password recovery by setting a linked email address and creating security questions.

1. Navigate to **System → User Management → Password Reset**.

| User Us             | ser Group    | ONVIF User         | Password Reset |
|---------------------|--------------|--------------------|----------------|
|                     |              |                    |                |
| Deserved Email Addr | 220          |                    |                |
| Reserved Email Addi |              |                    |                |
|                     |              | And and the state  |                |
| Question I          | when is your | father's birthday  | ,              |
| Answer              |              |                    |                |
| Question 2          | What is your | favorite singer or | band? v        |
| Answer              |              |                    |                |
| Question 3          | What is your | major in college?  |                |
| Answer              |              |                    |                |
|                     |              |                    |                |
|                     |              |                    |                |
|                     |              |                    |                |
|                     |              |                    |                |
|                     |              |                    |                |
|                     |              |                    |                |
|                     |              |                    |                |
|                     |              |                    |                |
|                     |              |                    |                |
|                     |              |                    |                |
|                     |              |                    |                |
|                     |              |                    |                |
|                     |              |                    |                |
| Apply               |              |                    |                |

Password Reset

- 2. Enter a valid email address in the Reserved Email Address line. You will receive security codes for password recovery at this address.
- 3. Choose three security questions and input answers for them.
- 4. Click Apply.

#### Reset Your Password on a Local Interface

Follow the steps to reset your password using a device's local interface.

- 1. Power on your device.
- 2. Navigate to the login page.

| Login    |       |        |   | × |
|----------|-------|--------|---|---|
| Username | admin |        |   |   |
| Password |       |        | 0 | ? |
|          |       |        |   |   |
|          | ОК    | Cancel |   |   |

Device Login Page

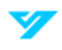

3. Click 😱. If an email is linked to the device, the system will display a notification regarding data collection for the password reset. If no email address is linked, the system will prompt you to enter one.

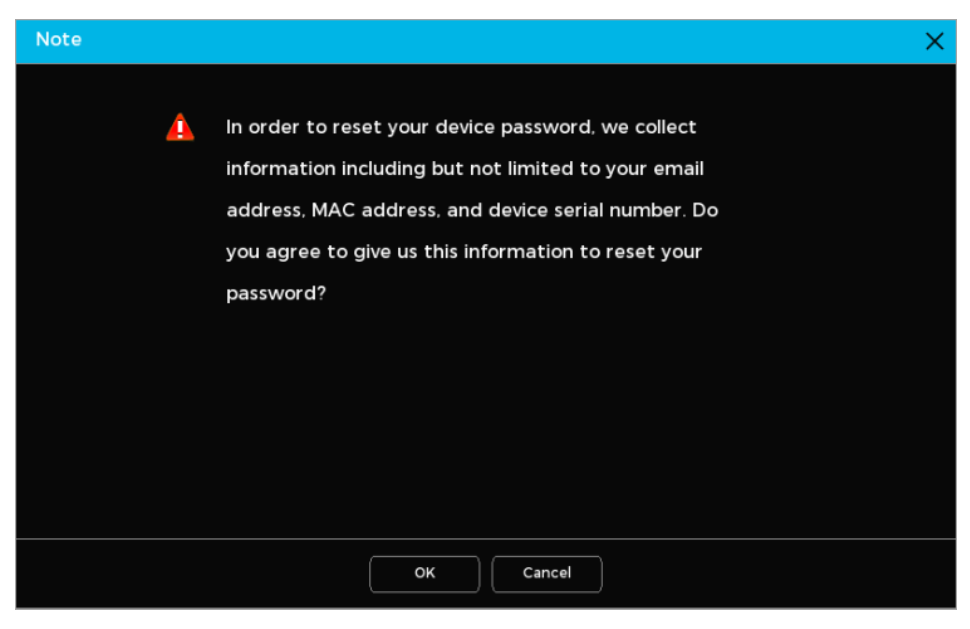

Data Collection Notice

4. Follow the instructions provided in the email to complete the reset process.

① You may also obtain the security code by scanning the QR code. A security code is valid for 24 hours.

5. Click **Next** after entering the security code.

| Passwor | d Reset           |                         |              |                                                                                                    | × |
|---------|-------------------|-------------------------|--------------|----------------------------------------------------------------------------------------------------|---|
|         | Reset Method      | Mail Recovery           |              |                                                                                                    |   |
|         | SN:               | will be sent to the for | allowing ema | Note (For admin only)<br>Please use any APP with scanning and recognition function, scan the<br>left QR code to get encryption strings. And then send the strings to<br>passwordreset@luminyscorp.com. |   |
|         | Please enter secu | rity code               |              |                                                                                                    |   |
|         |                   |                         |              | Cancel                                                                                                    |   |

Security Code Page

- 6. Set and confirm your new password.
- 7. Hit **OK** when done.

# **Configure Network Settings**

Configure the network settings to enable seamless communication between the Device and other connected devices.

### **Configure TCP/IP Settings**

Follow the steps below to configure the device's network parameters, including the IP address and DNS settings, to align with your network's requirements.

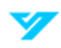

1. Navigate to System  $\rightarrow$  Network  $\rightarrow$  Basic  $\rightarrow$  TCP/IP.

| TCP/IP               | Port   | DDNS&P2P |      | Email |  |
|----------------------|--------|----------|------|-------|--|
| IP Version           | IPv4   |          | DHCP |       |  |
| IP Address           |        |          |      |       |  |
| Subnet Mask          |        |          |      |       |  |
| Default Gateway      |        |          |      |       |  |
| MAC Address          |        |          |      |       |  |
| мти                  | 1500   |          |      |       |  |
| DNS                  |        |          |      |       |  |
| IP Version           | O IPv4 |          | DHCP |       |  |
| Preferred DNS Server | 8      | 8.8.     | 8    |       |  |
| Backup DNS Server    | 8      | 8.4.     | 4    |       |  |
|                      |        |          |      |       |  |
|                      |        |          |      |       |  |
|                      |        |          |      |       |  |
|                      |        |          |      |       |  |
|                      |        |          |      |       |  |
|                      |        |          |      |       |  |
|                      |        |          |      |       |  |
|                      |        |          |      |       |  |
| Apply Test           | )      |          |      |       |  |

TCP/IP Settings

2. Configure the parameters. See the table below for more details. Not all the parameters listed in the table may be applicable.

| Parameter       | Description                                                                                                    |
|-----------------|----------------------------------------------------------------------------------------------------|
| IP Version      | Choose between IPv4 and IPv6.                                                                                                    |
| DHCP            | Enable DHCP to allow the system to automatically assign a dynamic IP address. Manual configuration is not required when DHCP is enabled.                                    |
| IP Address      | Enter the desired IP address for the device and configure the appropriate subnet mask and                                                                                   |
| Subnet Mask     | ①                                                                                                    |
| Default Gateway | <ul> <li>Ensure the IP address and default gateway are in the same network segment.</li> <li>Click <b>Test</b> to ensure the specified IP address is accessible.</li> </ul> |
| MAC Address     | The system automatically displays the unique MAC address assigned to the device's network interface.                                                                        |
| MTU             | Displays the MTU size of the network adapter.                                                                                                    |

- 3. Set the IP version, primary DNS server address, and backup DNS server address.
- 4. Click Apply.

# **Configure Port Settings**

1. Navigate to System → Network → Basic → Port.

| TCP/IP     | Port | DDNS&P2P | Email |
|------------|------|----------|-------|
| HTTP Port  | 80   |          |       |
| HTTPS Port | 443  |          |       |
| RTSP Port  | 554  |          |       |
|            |      |          |       |
|            |      |          |       |
|            |      |          |       |
|            |      |          |       |
|            |      |          |       |
|            |      |          |       |
|            |      |          |       |
|            |      |          |       |
|            |      |          |       |
|            |      |          |       |
|            |      |          |       |
|            |      |          |       |
|            |      |          |       |
| Apply      |      |          |       |
|            |      |          |       |

Port Settings

2. Configure the parameters. See the table below for more details. Not all the parameters listed in the table may be applicable.

| Parameter  | Description                                                                                                    |
|------------|----------------------------------------------------------------------------------------------------|
| HTTP Port  | Default value: 80. If changed (e.g., to 90), append the port number to the IP address for web access (e.g., http://[IP Address]:90).  |
| HTTPS Port | Default value: 443. This port is used for secure HTTPS connections. You can modify this value according to your network requirements. |
| RTSP       | Default value: 554. This port is used for Real-Time Streaming Protocol (RTSP). Adjust the value as needed for your streaming setup.   |

#### 3. Click Apply.

### **Configure DDNS Settings**

Enabling DDNS ensures a consistent connection when the device's IP address changes frequently by dynamically updating the domain name and IP address mapping on the DNS server.

Before setting up DDNS, verify the supported DDNS types for the device. Then, log in to the DDNS service provider's website to register the required domain name and provide the necessary details. After registration, you can access the DDNS website to view and manage connected devices under your account.

Follow the steps below to configure DDNS settings.

1. Navigate to System → Network → Basic → DDNS&P2P.

| TCP/IP         | Port  | DDNS&P2P       |     | Email         |
|----------------|-------|----------------|-----|---------------|
| Enable         |       | )              |     |               |
| Туре           | NO-IP | DDNS           |     |               |
| Server Address | dynup | date.no-ip.com |     |               |
| Domain Name    |       |                |     | Test          |
| Username       |       |                |     |               |
| Password       |       |                |     |               |
| Update Cycle   | 1440  |                | min | (1440 - 2880) |
|                |       |                |     |               |

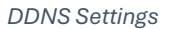

- 2. Click to enable the function.
- 3. Configure the parameters. See the table below for more details. Not all the parameters listed in the table may be applicable.

| Parameter      | Description                                                                                         |  |  |  |  |
|----------------|----------------------------------------------------------------------------------------------------|--|--|--|--|
| Туре           | Select the type of DDNS service provider.                                                           |  |  |  |  |
|                | DvrList: Default address is nsl.dvrlist.com.                                                        |  |  |  |  |
| Server Address | • NO-IP DDNS: Default address is dynupdate.no-ip.com.                                               |  |  |  |  |
|                | CN99 DDNS: Default address is members.3322.org                                                      |  |  |  |  |
| Domain Name    | The domain name you registered with the DDNS service provide.                                       |  |  |  |  |
| Username       | Enter the login information for the DDNS service provider.                                          |  |  |  |  |
| Password       |                                                                                                    |  |  |  |  |
| Update Cycle   | Set the time interval for updating the DDNS service. Values usually range between 1440–2880 minutes |  |  |  |  |

4. Click Apply. You can access the device's web interface using the registered domain name.

### **Configuring P2P Settings**

P2P (peer-to-peer) enables remote device management through our mobile app. After downloading the app and linking the device, you can monitor its operations from your phone.

Follow the steps below to enable this feature.

1. Go to System → Network → Basic → DDNS&P2P.

| Enable                                                                                                    |                                                                                                    |                                                                                                    |  |
|----------------------------------------------------------------------------------------------------|----------------------------------------------------------------------------------------------------|----------------------------------------------------------------------------------------------------|--|
| To help you manage you<br>enabling P2P. To enable<br>but not limited to devic<br>number. If you do not co | ur devices remotely with a mobile<br>a this feature, we will collect devi-<br>e IP address, MAC address, device<br>onsent to your information being | e terminal, we recommend<br>ce information including<br>e name, and device serial<br>collected, please uncheck |  |
| Status                                                                                                    | Offline                                                                                                    |                                                                                                    |  |
| Mobile Client                                                                                             | Device SN                                                                                                    |                                                                                                    |  |
| 100                                                                                                    | 聯                                                                                                    |                                                                                                    |  |
| Scan to download                                                                                          |                                                                                                    |                                                                                                    |  |
| Apply                                                                                                    |                                                                                                    |                                                                                                    |  |

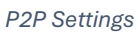

- 2. Click to enable the function.
- 3. Click **Apply**. Once enabled, use the mobile app to scan the QR code under "SN QR Code" for easy device addition and remote control.

# **Configure Email Settings**

Follow the steps below to set up email notifications when an alarm event occurs.

1. Navigate to System  $\rightarrow$  Network  $\rightarrow$  Basic  $\rightarrow$  Email.

| TCP/IP               | Port  | DDNS&P2P | Email             |              |
|----------------------|-------|----------|-------------------|--------------|
| Enable               |       | •        |                   |              |
| SMTP Server          | MailS | erver    | Recipient         | Recipient1 v |
| Port                 | 25    |          | Email Name        | none         |
| Username             |       |          | Sender            |              |
| Password             |       |          | Subject           | NVR ALERT    |
| Anonymous            |       | •        | Attachments Suppo |              |
|                      |       |          | Encryption Mode   | TLS v        |
| Healthy Email        |       | •        |                   |              |
| Sending Time Interva | 60    |          | min               |              |
|                      |       |          |                   |              |
|                      |       |          |                   |              |
|                      |       |          |                   |              |
|                      |       |          |                   |              |
|                      |       |          |                   |              |
|                      |       |          |                   |              |
|                      |       |          |                   |              |
|                      |       |          |                   |              |
| Apply Test           |       |          |                   |              |

Email Notifications

- 2. Click to enable the function.
- 3. Configure the parameters. See the table below for more details. Not all the parameters listed in the table may be applicable.

| Parameter             | Description                                                                         |
|-----------------------|-------------------------------------------------------------------------------------|
| SMTP Server           | Enter the SMTP server address for the sender's email account.                       |
| Port                  | Specify the SMTP server port. The default number is 25.                             |
| Username              | Enter the sender's email login information.                                         |
| Password              |                                                                                     |
| Anonymous             | Enable anonymous login.                                                             |
| Recipient             | Define up to three recipients for email alerts.                                     |
| Email Name            | Enter the recipient's email address.                                                |
| Sender                | Input up to three sender email addresses.                                           |
| Subject               | Input the email subject line for alarm notifications.                               |
| Attachments Supported | Enable to support the inclusion of attachments in notification emails.              |
| Encryption Mode       | Choose None, SSL, or TLS. The default encryption for an SMTP server is TLS.         |
| Healthy Mail          | Enable to periodically send a test email to check system health.                    |
| Sending Time Interval | Set the interval (in minutes) for sending test emails when Healthy Mail is enabled. |

- 4. Click Apply.
- 5. Use the **Test** button to verify the email configuration is operational. If the test fails, check the SMTP details.

### **Configure UPnP Settings**

Follow the steps below to establish a connection between the LAN and WAN to allow access to the device on the LAN via its WAN IP address

#### **Configure the Router**

- 1. Log in to the router.
- 2. Configure the WAN port.
- 3. Activate UPnP functionality.
- 4. Connect the Device to the router's LAN port.
- 5. Navigate to System  $\rightarrow$  Network  $\rightarrow$  TCP/IP on the device.
- 6. Assign an IP address within the router's range or enable DHCP.

#### Configure UPnP

1. Navigate to System  $\rightarrow$  Network  $\rightarrow$  Advanced  $\rightarrow$  UPnP.

| UPnP    | SNM          | 1P Auto Regist | ration      |               |                                                                                                    |  |
|---------|--------------|----------------|-------------|---------------|----------------------------------------------------------------------------------------------------|--|
| David   |              |                |             |               |                                                                                                    |  |
| Port Ma | apping       |                |             |               |                                                                                                    |  |
| Status  |              |                |             |               |                                                                                                    |  |
| LAN IP  |              |                |             |               |                                                                                                    |  |
| WAN IP  |              |                |             |               |                                                                                                    |  |
| Port Ma | apping Table |                |             |               |                                                                                                    |  |
|         |              |                |             |               |                                                                                                    |  |
| 4       | Service Name | Protocol       | Internal Po | rt External P | Port Modify                                                                                                    |  |
| 1       | нттр         | ТСР            | 80          | 80            | ľ                                                                                                    |  |
| 2       | RTSP         | UDP            | 554         | 554           | ľ                                                                                                    |  |
| 3       | RTSP         | ТСР            | 554         | 554           | er i                                                                                                    |  |
| 4       | HTTPS        | ТСР            | 443         | 443           | e de la companya de la companya de la |  |
|         |              |                |             |               |                                                                                                    |  |
|         |              |                |             |               |                                                                                                    |  |
|         |              |                |             |               |                                                                                                    |  |
|         |              |                |             |               |                                                                                                    |  |
|         |              |                |             |               |                                                                                                    |  |
|         |              |                |             |               |                                                                                                    |  |
|         |              |                |             |               |                                                                                                    |  |
|         |              |                |             |               |                                                                                                    |  |
|         |              |                |             |               |                                                                                                    |  |
|         |              |                |             |               |                                                                                                    |  |
|         |              |                |             |               |                                                                                                    |  |
|         |              |                |             |               |                                                                                                    |  |
|         |              |                |             |               |                                                                                                    |  |
| Apply   |              |                |             |               |                                                                                                    |  |
|         |              |                |             |               |                                                                                                    |  |

UPnP

| Parameter          | Description                                                                                                    |  |  |  |  |
|--------------------|----------------------------------------------------------------------------------------------------|--|--|--|--|
| Port Mapping       | Enable UPnP functionality to allow automatic port forwarding.                                                                                                    |  |  |  |  |
| Status             | Shows current UPnP connection status. An <b>online</b> status indicates the mapping process succeeded. An <b>offline</b> status indicates the mapping process fails.                                                                                                    |  |  |  |  |
| LAN IP             | Input the IP address of the router on the LAN. If mapping is successful, the system will assign an IP address automatically.                                                                                                    |  |  |  |  |
| WAN IP             | Input the WAN-side IP address of the router. If mapping is successful, the system will automatically retrieve the IP address.                                                                                                    |  |  |  |  |
| Port Mapping Table | <ul> <li>Displays port mapping relationship configurations.</li> <li>Service Name: Network service name.</li> <li>Protocol: Protocol type (i.e. TCP/UDP).</li> <li>Internal Port: Port number for device that is used for communication.</li> <li>External Port: Port number mapped on the router for external access.</li> <li>Avoid using common or reserved ports (e.g., 1–255 or system-assigned ports 256–1023). Use ports within 1024–5000</li> <li>For multiple devices on the LAN, ensure unique external ports to prevent conflicts.</li> <li>Verify ports are not blocked, restricted, or in use by other services.</li> </ul> |  |  |  |  |

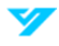

| • | Internal and external ports must match the communication protocol (TCP/UDP). |
|---|------------------------------------------------------------------------------|
| • | Click to adjust the external port mapping.                                   |

3. Click **Apply**. Visit the Device by going to http://WAN IP:External IP Port in your browser.

### **Configure SNMP Settings**

SNMP allows integration with third-party software for network management. Tools like MIB Builder or MG-SOFT MIB Browser can be used to control and monitor the device remotely.

Prior to configuring SNMP settings, ensure the following prerequisites are met:

- Check if your device supports SNMP settings. This feature is limited to select device models.
- Install SNMP-compatible software (e.g., MIB Builder or MG-SOFT MIB Browser) on your computer.
- Obtain the latest MIB files for your device's firmware version from technical support.

Follow the steps below to configure SNMP settings.

1. Navigate System → Network → Advanced → SNMP.

| UPnP               | SNMP           | Auto Registration |                       |           |
|--------------------|----------------|-------------------|-----------------------|-----------|
| Enable             |                |                   |                       |           |
| Version            | <u>v</u> ı     | V2                | 🗹 V3 (recommended)    |           |
| SNMP Port          | 161            |                   | (1 - 65535)           |           |
| Read Community     |                |                   |                       |           |
| Write Community    |                |                   |                       |           |
| Trap Address       |                |                   |                       |           |
| Trap Port          | 162            |                   | (1 - 65535)           |           |
| Read-only Usernan  | ne Public      |                   | Read/Write Username   | Private   |
| Authentication Me  | thod MD5       |                   | Authentication Method | MD5 ~     |
| Authentication Pas | S              |                   | Authentication Pass   |           |
| Encryption Mode    | CBC-DE         | S ~               | Encryption Mode       | CBC-DES v |
| Encrypted Passwor  | <sup>r</sup> d |                   | Encrypted Password    |           |
|                    |                |                   |                       |           |
|                    |                |                   |                       |           |
|                    |                |                   |                       |           |
|                    |                |                   |                       |           |
|                    |                |                   |                       |           |
|                    |                |                   |                       |           |
| Apply              |                |                   |                       |           |

SNMP Settings

2. Click \_\_\_\_\_ to enable the function.

| Parameter       | Description                                                                                   |  |
|-----------------|-----------------------------------------------------------------------------------------------|--|
| Version         | Choose which version of SNMP protocol to use. The default is V3.                              |  |
| SNMP Port       | Specify the port number for SNMP monitoring. The default port number is 161 (range: 1–65535). |  |
| Read Community  | Finter the read/write strings accepted by the agent program.                                  |  |
| Write Community | ,,,,,,                                                                                        |  |

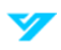
| Trap Address               | Enter the IP address to send SNMP trap messages.                                        |
|----------------------------|-----------------------------------------------------------------------------------------|
| Trap Port                  | Enter the port number for the agent program to send trap information.                   |
| Read-Only Username         | Enter the username with read-only access permission to the device.                      |
| Read/Write Username        | Enter the username with read and write access permission to the device.                 |
| Authentication Type        | Select either MD5 or SHA. The system will automatically detect the chosen type.         |
| Authentication<br>Password | Set a password for authentication. The password must be at least eight characters long. |
| Encryption Mode            | Select an encryption type. The default is CBC-DES.                                      |
| Encrypted Password         | Input the encryption password as required.                                              |

- 4. Click Apply.
- 5. Compile the two MIB files using MIB Builder software.
- 6. Launch the MG-SOFT MIB Browser to load the compiled module.
- 7. Use the MG-SOFT MIB Browser to input the device IP you want to manage, select the query version, and view relevant configurations.
- 8. Navigate the tree-structured directory within the MG-SOFT MIB Browser to explore device configurations, including channel counts and software version details.

# **Configure Auto-Registration Settings**

Prior to configuring auto-registration settings, ensure the following prerequisites are met:

- The proxy server is properly deployed and functional.
- The Device, proxy server, and client software are on the same network.

Follow the steps below to set up the Device to connect with a proxy server, enabling the client software to access the Device over the network.

## 1. Navigate to Main Menu $\rightarrow$ NETWORK $\rightarrow$ Register.

| UPnP           | SNMP    | Auto Registration |
|----------------|---------|-------------------|
| Enable         |         |                   |
| ID             |         |                   |
| Server Address | 0.0.0.0 |                   |
| Port           | 6060    |                   |
| Sub Device ID  | 0       |                   |
|                |         |                   |
|                |         |                   |
|                |         |                   |
|                |         |                   |
|                |         |                   |
|                |         |                   |
|                |         |                   |
|                |         |                   |
|                |         |                   |
|                |         |                   |
|                |         |                   |
|                |         |                   |
| Apply          |         |                   |

Auto-Registration Settings

2. Click to enable the function.

| Parameter      | Description                                                                  |
|----------------|------------------------------------------------------------------------------|
| Server Address | Enter the IP address or domain name of the server you want to register with. |
| Port           | Enter the server port.                                                       |
| Sub Device ID  | Enter the ID given by the server.                                            |

3. Configure the parameters. See the table below for more details. Not all parameters listed in the table may be applicable.

4. Click Apply.

# **Configure Security Settings**

Set up essential security features, including basic services, HTTPS functionality, and the device firewall, to improve system and user protection.

# **Configure Basic Security Settings**

Activate core services such as mobile push notifications, ONVIF, NTP, and SSH for optimal device performance and compatibility. Enabling HTTPS adds an extra layer of security, protecting user data and enhancing system security. HTTPS activation is strongly recommended for improved protection.

Follow the steps below to configure basic settings.

#### 1. Navigate to System → Network → Security → Basic Services.

| Basic Service      | Firewall                 |             |                        |             |                       |    |
|--------------------|--------------------------|-------------|------------------------|-------------|-----------------------|----|
| Mobile Push Noti   | fication 🗾               |             |                        |             |                       |    |
| CGI                | _                        |             |                        |             |                       |    |
| ONVIF              | _                        |             |                        |             |                       |    |
| NTP Service        |                          |             |                        |             |                       |    |
| SSH                |                          |             |                        |             |                       |    |
| Enable Device Di   | scovery.                 |             |                        |             |                       |    |
| HTTPS              |                          |             |                        |             |                       |    |
| HTTPS Enable       |                          |             |                        |             |                       |    |
| HTTPS is a service | e entry based on Transpo | ort Layer S | ecurity (TLS). HTTPS p | rovides wel | b service, ONVIF      |    |
| access service a   | nd RTSP access service.  |             |                        |             |                       |    |
| TLS Protocol Co    | npatibility              |             |                        |             |                       |    |
| TLS V1.1 or earli  | er is su                 |             |                        |             |                       |    |
| *Please select a   | device certificate.      |             |                        |             | Certificate Managemer | nt |
| No.                | Certificate Serial Num   | ber         | Validity Period        |             |                       |    |
| 🗹 1 AF             | 078EBDB5AA87C9C1CC5      | 0F0B7       | 2054-08-27 03:38:14    | •           |                       |    |
|                    |                          |             |                        |             |                       |    |
|                    |                          |             |                        |             |                       |    |
|                    |                          |             |                        |             |                       |    |
|                    |                          |             |                        |             |                       |    |
| Apply              |                          |             |                        |             |                       |    |

Basic Security Settings

2. Click the desired function. See the table below for more details.

| Parameter                | Description                                                                                                    |
|--------------------------|----------------------------------------------------------------------------------------------------|
| Mobile Push Notification | When enabled, alarm notifications are sent to the mobile device. To minimize security risks, disable this function when not required. |
| CGI                      | Allows for remote devices to be added via CGI protocol. This function is enabled by default.                                          |

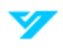

| ONVIF                      | Allows for remote devices to be added via ONVIF protocol. To minimize security risks, disable this function when not required.                   |
|----------------------------|----------------------------------------------------------------------------------------------------|
| NTP Service                | Allows for time synchronization with the NTP server once enabled.                                                                                |
| SSH                        | Allows system debugging and IP configuration via SSH protocol once enabled. To minimize security risks, disable this function when not required. |
| Enable Device<br>Discovery | Makes the device discoverable by other devices.                                                                                                  |

- 3. Click to enable HTTPS.
- 4. Click to enable TLS protocol compatibility.
- ① TLS (Transport Layer Security) secures communication by maintaining data integrity and privacy between applications.
- 5. Open Certificate Management to create an HTTPS certificate.
- 6. Click Install Device Certificate.
- 7. Configure the parameters.
- 8. Click Create.

| Device Certificate                               |                                                        |              |        |                | ×  |
|--------------------------------------------------|--------------------------------------------------------|--------------|--------|----------------|----|
| The certificate is used to access through HTTPS. | Create Your Certificate                                |              | ×      | e device is    |    |
| Install Device Certificate No. Certificate S     | "IP/Domain Name<br>Organizational Unit<br>Organization |              |        | Default Downic | ad |
| 1 AF078EBDB5AA                                   | "Validity Period<br>"Region                            | Day (1~9999) |        |                |    |
|                                                  | Province<br>City Name                                  |              |        |                |    |
|                                                  |                                                        |              |        |                |    |
|                                                  |                                                        |              |        |                |    |
|                                                  |                                                        |              | Cancel |                |    |
|                                                  |                                                        | Create       | Cancel |                |    |

Certificate Management

9. Click **Apply** to save the certificate settings.

# **Configure Firewall Settings**

Follow the steps below to configure firewall settings and define hosts that are permitted or restricted from accessing the Device.

1. Navigate to **System → Network → Security → Firewall**.

| В | asic Service | Firewall           |                      |                     |                          |              |
|---|--------------|--------------------|----------------------|---------------------|--------------------------|--------------|
|   | Enable       |                    |                      |                     |                          |              |
|   | Only the sou |                    | oss listed in the t  | able bas permission | to accoss the correspond | ding part of |
|   | the device.  |                    | ess ilsted ill the t |                     | to access the correspond |              |
|   |              | c.t                |                      |                     |                          | Add          |
|   |              | st                 |                      |                     |                          | Add          |
|   |              | Source Host IP/MAC |                      | Device Port         | Modify                   | Delete       |
|   |              |                    |                      |                     |                          |              |
|   |              |                    |                      |                     |                          |              |
|   |              |                    |                      |                     |                          |              |
|   |              |                    |                      |                     |                          |              |
|   |              |                    |                      |                     |                          |              |
|   | O Block Li   | st                 |                      |                     |                          | Add          |
|   |              |                    |                      |                     |                          |              |
|   |              | Source Host IP/MAC |                      | Device Port         | Modify                   | Delete       |
|   |              |                    |                      |                     |                          |              |
|   |              |                    |                      |                     |                          |              |
|   |              |                    |                      |                     |                          |              |
|   |              |                    |                      |                     |                          |              |
|   |              |                    |                      |                     |                          |              |
|   |              |                    |                      |                     |                          |              |
|   | Apply        |                    |                      |                     |                          |              |

#### Firewall Parameters

- 2. Click \_\_\_\_\_ to enable the function.
- 3. Choose a firewall mode: Allowlist (only hosts listed can access the device) or Blocklist (restricts hosts listed from accessing the device).
- 4. Click Add.
- 5. Specify the IP address (including starting and ending port), IP segment (including starting and ending address and ports), or MAC address.
- 6. Click Apply.

## **Configure IP Speaker Settings**

Follow the steps below to manually configure IP speakers and link them with a camera.

- 1. Navigate to System  $\rightarrow$  Network  $\rightarrow$  IP Speaker.
- 2. Click Manually Add.
- 3. Fill in the speaker's details.
- 4. Click **Settings** to link the speaker with a camera.
- 5. Click Apply.

#### **Related Operations**

- To modify the speaker's details: Click .
- To delete the speaker: Click

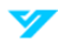

# **Configure Alarms**

# **Disarm All Alarms**

Follow the steps below to disarm all alarms.

1. Navigate to System  $\rightarrow$  Alarm  $\rightarrow$  Disarm All.

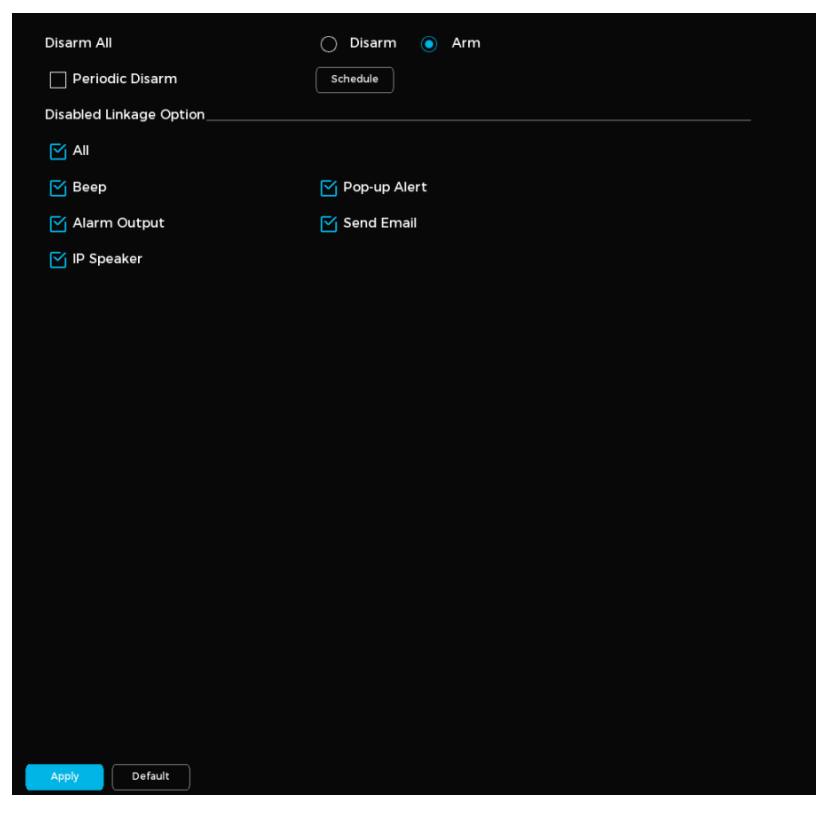

Disarm Alarms

2. Enable the disarm function. You can select **Disarm All** or **Periodic Disarm**.

1

- Disarm All: You must select Arm (the alarm will remain active continuously until you select Disarm).
- **Periodic Disarm**: Select **Disarm for Disarm All**. Click **Schedule** to define a disarm schedule (the alarm will deactivate during specified times).
- 3. Choose which alarm linkage features to disable. See the table below for details.

| Parameter    | Description                                                                                                  |
|--------------|----------------------------------------------------------------------------------------------------|
| Alarm Output | Click <b>Settings</b> next to Alarm Output. Click <b>Deal</b> to enable the local alarm. Select the required |
|              | alarm output port.                                                                                           |
|              | ① Ensure the alarm state for the output port is configured.                                                  |
| Веер         | Enable a beeping noise when an alarm is triggered.                                                           |
| Pop-Up Alert | Enable a pop-up window to appear when motion is detected.                                                    |
| IP Speaker   | Select the checkbox. Click <b>Settings</b> to bind an IP speaker with the camera.                            |
|              | ① Ensure the IP speaker is added to the system.                                                              |
| Send Email   | Enable email notifications when an alarm is triggered.                                                       |

| ${old D}$ This function is only available on select models. Ensure email functionality has been                           |
|----------------------------------------------------------------------------------------------------|
| configured by going to <b>System</b> $\rightarrow$ <b>Network</b> $\rightarrow$ <b>Basic</b> $\rightarrow$ <b>Email</b> . |

#### 4. Click Apply when done.

# **Configure Local Alarm Settings**

When an alarm device is connected to the NVR's alarm input port, the system detects the signal and triggers the configured alarm linkage actions.

Follow the steps below to configure local alarm settings.

1. Navigate to System → Alarm → Alarm Settings → Local Alarm.

| Local Alarm Alarr | m Output  |                 |      |             |  |
|-------------------|-----------|-----------------|------|-------------|--|
|                   | il output |                 |      |             |  |
| Alarm Input       | 1         | Alarm Name      | A    | larm Input1 |  |
| Enable            |           | Device Cate     |      | lways ∨     |  |
| Arming Period     | Settings  | Event Interval  | 5    | Sec.        |  |
| Alarm Output      | Settings  | Alarm Delay     | 10   | Sec.        |  |
| PTZ Linkage       | Settings  | Recording Delay | 10   | Sec.        |  |
| Recording Channe  | Settings  | Local Audio     | None | •           |  |
| Beep              |           | Send Email      |      |             |  |
| Pop-up Alert      |           | Picture Storag  | ge   | Settings    |  |
| Disarm All        |           |                 |      |             |  |
|                   |           |                 |      |             |  |
|                   |           |                 |      |             |  |
|                   |           |                 |      |             |  |
|                   |           |                 |      |             |  |
|                   |           |                 |      |             |  |
|                   |           |                 |      |             |  |
|                   |           |                 |      |             |  |
|                   |           |                 |      |             |  |
|                   |           |                 |      |             |  |
|                   |           |                 |      |             |  |
|                   |           |                 |      |             |  |
| Apply Copy to     | Default   |                 |      |             |  |

Local Alarm Settings

- 2. Select an Alarm Input. Set an alarm name.
- 3. Click to enable the alarm.
- 4. Choose between **Always Closed** or **Always Open** from the **Device Category** dropdown.
- 5. Configure the alarm linkage actions. See the table below for more details. Not all parameters listed in the table may be applicable.

| Parameter         | Description                                                                                                    |  |  |  |
|-------------------|----------------------------------------------------------------------------------------------------|--|--|--|
| Arming Period     | lick <b>Settings</b> to set the time for motion detection monitoring.                                                        |  |  |  |
| Alarm Output      | Click <b>Settings</b> next to Alarm Output. Click <b>I</b> to enable the local alarm. Select the required alarm output port. |  |  |  |
|                   | ① Ensure the alarm state for the output port is configured.                                                                  |  |  |  |
| PT7 Linkage       | Select the checkbox. Click Settings to configure PTZ linkage.                                                                |  |  |  |
|                   | ① Ensure PTZ control has been configured.                                                                                    |  |  |  |
| Recording Channel | Select the channel(s) for recording.                                                                                         |  |  |  |

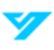

|                 | (i) Ensure the recording plan and mode are set by going to Storage $\rightarrow$ Recording Plan. |
|-----------------|--------------------------------------------------------------------------------------------------|
| Веер            | Enable a beeping noise when an alarm is triggered.                                               |
| Pop-Up Alert    | Enable a pop-up window to appear when motion is detected.                                        |
| IP Speaker      | Select the checkbox. Click <b>Settings</b> to bind an IP speaker with the camera.                |
|                 | ① Ensure the IP speaker is added to the system.                                                  |
| Event Interval  | Set the time between the end of a motion detection event and the end of an alarm linkage action. |
| Alarm Delay     | When configured, the alarm will continue to play for a period after the alarm duration ends.     |
| Recording Delay | Set the length of time a device will continue to record after an alarm ends.                     |
| Local Audio     | Enable this feature to choose a local audio file as an alarm sound.                              |
|                 | Enable email notifications when an alarm is triggered.                                           |
| Send Email      | $\oplus$ This function is only available on select models. Ensure email functionality has been   |
|                 | configured by going to System → Network → Basic → Email.                                         |
|                 | Enabling this feature will have the system take snapshots of the selected channel when an        |
| Picture Storage | alarm occurs and store them on the device.                                                       |
|                 | ① Ensure the snapshot channel and snapshot mode has been configured.                             |

#### 6. Click Apply when done.

## **Configure Alarm Output**

You can set the alarm output mode to **Automatic**, **Manual**, or **Close** to control the alarm device's behavior after connecting to the NVR alarm output port. In **Automatic** mode, the system triggers alarm linkage actions when an alarm event occurs.

- Automatic Mode: The system automatically generates an alarm when an alarm event occurs.
- Manual Mode: The alarm device remains active in alarming mode at all times.
- **Close Mode**: The alarm output function is disabled, and no alarm is triggered.

Follow the steps below to set the alarm output.

- 1. Navigate to System → Alarm → Alarm Settings → Alarm Output.
- 2. Select the Alarm Output No.
- 3. Select the alarm output mode.

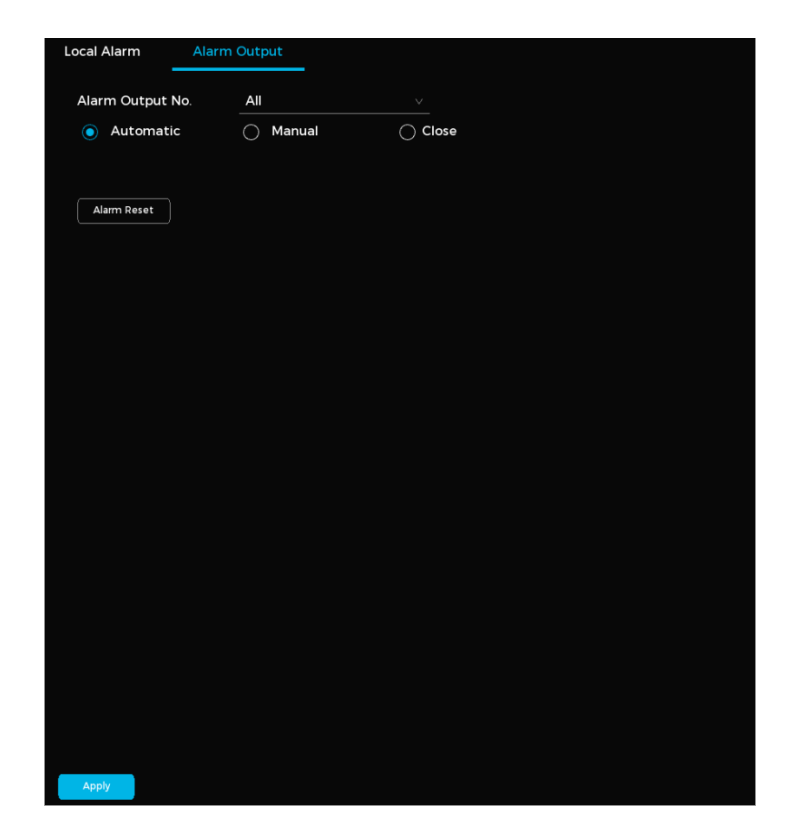

#### 4. Click Apply.

#### **Related Operations**

- Alarm Reset: Clears all current alarm statuses.
- Status: View updated alarm output status.

# **Configure Storage Error Alarms**

Follow the steps below to set an alarm to trigger when a storage-related issue occurs.

1. Navigate to System  $\rightarrow$  Alarm  $\rightarrow$  Exception  $\rightarrow$  Hard Disk Drive.

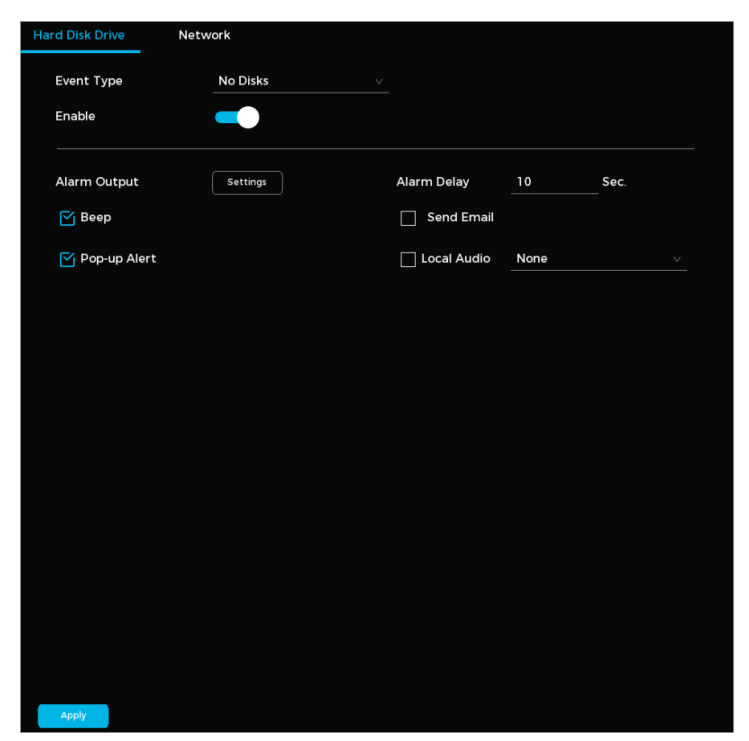

Storage Error Alarm Settings

- 2. Choose one of the following from the **Event Type** dropdown menu: **No Disks** (no disk is detected), **Hard Disk Error** (triggers if a disk malfunctions), or **Insufficient Storage Capacity** (triggers when storage is low).
- 3. Click **T** to enable the alarm.
- 4. Configure the alarm linkage actions. See the table below for more details. Not all parameters listed in the table may be applicable.

| Parameter         | Description                                                                                                    |  |  |  |  |  |
|-------------------|----------------------------------------------------------------------------------------------------|--|--|--|--|--|
| Arming Period     | Click <b>Settings</b> to set the time for motion detection monitoring.                                                                                                    |  |  |  |  |  |
| Alarm Output      | Click Settings next to Alarm Output. Click to enable the local alarm. Select the required alarm output port.<br>(1) Ensure the alarm state for the output port is configured.                                                        |  |  |  |  |  |
| PTZ Linkage       | Select the checkbox. Click Settings to configure PTZ linkage.① Ensure PTZ control has been configured.                                                                                                    |  |  |  |  |  |
| Recording Channel | Select the channel(s) for recording.<br>③ Ensure the recording plan and mode are set by going to <b>Storage</b> → <b>Recording Plan</b> .                                                                                            |  |  |  |  |  |
| Веер              | Enable a beeping noise when an alarm is triggered.                                                                                                    |  |  |  |  |  |
| Pop-Up Alert      | Enable a pop-up window to appear when motion is detected.                                                                                                    |  |  |  |  |  |
| IP Speaker        | <ul><li>Select the checkbox. Click Settings to bind an IP speaker with the camera.</li><li>① Ensure the IP speaker is added to the system.</li></ul>                                                                                 |  |  |  |  |  |
| Event Interval    | Set the time between the end of a motion detection event and the end of an alarm linkage action.                                                                                                    |  |  |  |  |  |
| Alarm Delay       | When configured, the alarm will continue to play for a period after the alarm duration ends.                                                                                                    |  |  |  |  |  |
| Recording Delay   | Set the length of time a device will continue to record after an alarm ends.                                                                                                    |  |  |  |  |  |
| Local Audio       | Enable this feature to choose a local audio file as an alarm sound.                                                                                                    |  |  |  |  |  |
| Send Email        | <ul> <li>Enable email notifications when an alarm is triggered.</li> <li>① This function is only available on select models. Ensure email functionality has been configured by going to System → Network → Basic → Email.</li> </ul> |  |  |  |  |  |
| Picture Storage   | Enabling this feature will have the system take snapshots of the selected channel when an alarm occurs and store them on the device.<br>① Ensure the snapshot channel and snapshot mode has been configured.                         |  |  |  |  |  |

#### 5. Click Apply.

# **Configure Network Error Alarms**

Follow the steps below to configure an alarm when a network error occurs.

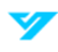

1. Navigate to **System → Alarm → Exception → Network.** 

| Hard Disk Drive | Network  |               |      |      |
|-----------------|----------|---------------|------|------|
| Event Type      | Offline  |               |      |      |
| Enable          |          |               |      |      |
|                 |          | Alarma Dalari | 10   |      |
| Alarm Output    | Settings | Alarm Delay   |      | Sec. |
| 🔲 Beep          |          | Send Email    |      |      |
| Pop-up Alert    |          | Local Audio   | None |      |
|                 |          |               |      |      |
|                 |          |               |      |      |
|                 |          |               |      |      |
|                 |          |               |      |      |
|                 |          |               |      |      |
|                 |          |               |      |      |
|                 |          |               |      |      |
|                 |          |               |      |      |
|                 |          |               |      |      |
|                 |          |               |      |      |
|                 |          |               |      |      |
|                 |          |               |      |      |
|                 |          |               |      |      |
|                 |          |               |      |      |
| Apply           |          |               |      |      |

Network Error Alarm

- 2. Select one of the following event types: Offline (when network connection is lost), IP Conflict (when duplicate IP addresses are detected), or MAC Conflict.
- 3. Click **T** to enable the alarm.
- 4. Configure the alarm linkage actions. See the table below for more details. Not all parameters listed in the table may be applicable.

| Parameter         | Description                                                                                                    |
|-------------------|----------------------------------------------------------------------------------------------------|
| Arming Period     | Click <b>Settings</b> to set the time for motion detection monitoring.                                                                                                    |
| Alarm Output      | Click <b>Settings</b> next to Alarm Output. Click <b>D</b> to enable the local alarm. Select the required alarm output port.<br>() Ensure the alarm state for the output port is configured. |
| PTZ Linkage       | Select the checkbox. Click Settings to configure PTZ linkage.① Ensure PTZ control has been configured.                                                                                       |
| Recording Channel | Select the channel(s) for recording.<br>① Ensure the recording plan and mode are set by going to <b>Storage</b> → <b>Recording Plan</b> .                                                    |
| Веер              | Enable a beeping noise when an alarm is triggered.                                                                                                    |
| Pop-Up Alert      | Enable a pop-up window to appear when motion is detected.                                                                                                    |
| IP Speaker        | Select the checkbox. Click <b>Settings</b> to bind an IP speaker with the camera.<br>(1) Ensure the IP speaker is added to the system.                                                       |
| Event Interval    | Set the time between the end of a motion detection event and the end of an alarm linkage action.                                                                                             |

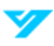

| Alarm Delay     | When configured, the alarm will continue to play for a period after the alarm duration ends.                                                                                                    |
|-----------------|----------------------------------------------------------------------------------------------------|
| Recording Delay | Set the length of time a device will continue to record after an alarm ends.                                                                                                    |
| Local Audio     | Enable this feature to choose a local audio file as an alarm sound.                                                                                                    |
| Send Email      | <ul> <li>Enable email notifications when an alarm is triggered.</li> <li>① This function is only available on select models. Ensure email functionality has been configured by going to System → Network → Basic → Email.</li> </ul>   |
| Picture Storage | <ul> <li>Enabling this feature will have the system take snapshots of the selected channel when an alarm occurs and store them on the device.</li> <li>① Ensure the snapshot channel and snapshot mode has been configured.</li> </ul> |

## 5. Click Apply.

# Configure Device Error Alarms (R5 Models Only)

Follow the steps below to configure device error alarms.

1. Navigate to System → Events → Exception → Device.

| Hard Disk Drive | Network  | Device           |             |      |      |   |
|-----------------|----------|------------------|-------------|------|------|---|
| Event Type      | Abnorm   | al Fan Speed 🛛 🗸 |             |      |      |   |
| Enable          |          |                  |             |      |      |   |
| Alarm Output    | Settings |                  | Alarm Delay | 10   | Sec. |   |
| Веер            |          |                  | Send Email  |      |      |   |
| Pop-up Alert    |          |                  | Local Audio | None |      | ~ |
|                 |          |                  |             |      |      |   |
|                 |          |                  |             |      |      |   |
|                 |          |                  |             |      |      |   |
|                 |          |                  |             |      |      |   |
|                 |          |                  |             |      |      |   |
|                 |          |                  |             |      |      |   |
|                 |          |                  |             |      |      |   |
|                 |          |                  |             |      |      |   |
|                 |          |                  |             |      |      |   |
|                 |          |                  |             |      |      |   |
| Apply           |          |                  |             |      |      |   |

Device Error Alarm

- 2. Choose an event from the **Event Type** dropdown menu.
- 3. Click to enable the alarm.
- 4. Configure the parameters. See the table below for more details. Not all parameters may be applicable.

| Parameter    | Description                                                                                                    |
|--------------|----------------------------------------------------------------------------------------------------|
| Alarm Output | <ul> <li>Click Settings next to Alarm Output. Click  to enable the local alarm. Select the required alarm output port.</li> <li>① Ensure the alarm state for the output port is configured.</li> </ul> |
| Веер         | Enable a beeping noise when an alarm is triggered.                                                                                                    |
| Pop-Up Alert | Enable a pop-up window to appear when motion is detected.                                                                                                    |
| Alarm Delay  | When configured, the alarm will continue to play for a period after the alarm duration ends.                                                                                                    |

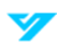

| Local Audio | Enable this feature to choose a local audio file as an alarm sound.                                                                                                    |
|-------------|----------------------------------------------------------------------------------------------------|
| Send Email  | <ul> <li>Enable email notifications when an alarm is triggered.</li> <li>① This function is only available on select models. Ensure email functionality has been configured by going to System → Network → Basic → Email.</li> </ul> |

#### 5. Click Apply when done.

## **Search for Alarm Information**

Follow the steps to retrieve, view, and back up alarm information.

- 1. Navigate to System  $\rightarrow$  Alarm  $\rightarrow$  Event Search.
- 2. Define the search period.
- 3. Specify the event type.
- 4. Click Search.

| Start Time |                 | 09 - 04                                                                                                    | - 2024  | 12:00:0      | D AM        |      |          |
|------------|-----------------|----------------------------------------------------------------------------------------------------|---------|--------------|-------------|------|----------|
| End Time   |                 | 09 - 04                                                                                                    | - 2024  | 11 : 59 : 5  | 9 PM        |      |          |
| Туре       |                 | All                                                                                                    |         |              |             |      |          |
| Search     | Backup          | )                                                                                                    |         |              |             |      |          |
| 100 Ti     | me              | Тур                                                                                                    |         |              |             |      | Playback |
| 1 20       | 024-09-04 01:34 | :51 <al< td=""><td>rupt ch</td><td>ange in soun</td><td>d intensity</td><td>:1&gt;</td><td><math>\odot</math></td></al<>  | rupt ch | ange in soun | d intensity | :1>  | $\odot$  |
| 2 20       | 024-09-04 01:34 | :34 <ai< td=""><td>rupt ch</td><td>ange in soun</td><td>d intensity</td><td>: 1&gt;</td><td><math>\odot</math></td></ai<> | rupt ch | ange in soun | d intensity | : 1> | $\odot$  |
| 3 20       | 024-09-04 01:34 | :14 <ai< td=""><td>rupt ch</td><td>ange in soun</td><td>d intensity</td><td>: 1&gt;</td><td><math>\odot</math></td></ai<> | rupt ch | ange in soun | d intensity | : 1> | $\odot$  |
| 4 20       | 024-09-04 01:33 | :01 <ab< td=""><td>rupt ch</td><td>ange in soun</td><td>d intensity</td><td>: 1&gt;</td><td>۲</td></ab<>                  | rupt ch | ange in soun | d intensity | : 1> | ۲        |
| 5 20       | 024-09-04 01:32 | :36 <ab< td=""><td>rupt ch</td><td>ange in soun</td><td>d intensity</td><td>: 1&gt;</td><td>۲</td></ab<>                  | rupt ch | ange in soun | d intensity | : 1> | ۲        |
| 6 20       | 024-09-04 01:32 | :21 <ab< td=""><td>rupt ch</td><td>ange in soun</td><td>d intensity</td><td>: 1&gt;</td><td><math>\odot</math></td></ab<> | rupt ch | ange in soun | d intensity | : 1> | $\odot$  |
| 7 20       | 024-09-04 01:31 | :23 <ak< td=""><td>rupt ch</td><td>ange in soun</td><td>d intensity</td><td>: 1&gt;</td><td><math>\odot</math></td></ak<> | rupt ch | ange in soun | d intensity | : 1> | $\odot$  |
| 8 20       | 024-09-04 01:30 | :23 <ab< td=""><td>rupt ch</td><td>ange in soun</td><td>d intensity</td><td>: 1&gt;</td><td><math>\odot</math></td></ab<> | rupt ch | ange in soun | d intensity | : 1> | $\odot$  |
| 9 20       | 024-09-04 01:30 | :08 <a< td=""><td>rupt ch</td><td>ange in soun</td><td>d intensity</td><td>: 1&gt;</td><td><math>\odot</math></td></a<>   | rupt ch | ange in soun | d intensity | : 1> | $\odot$  |
| 10 20      | 024-09-04 01:30 | :01 <ab< td=""><td>rupt ch</td><td>ange in soun</td><td>d intensity</td><td>: 1&gt;</td><td><math>\odot</math></td></ab<> | rupt ch | ange in soun | d intensity | : 1> | $\odot$  |
| 11 20      | 024-09-04 01:28 | :31 <a< td=""><td>rupt ch</td><td>ange in soun</td><td>d intensity</td><td>: 1&gt;</td><td><math>\odot</math></td></a<>   | rupt ch | ange in soun | d intensity | : 1> | $\odot$  |
| 12 20      | 024-09-04 01:27 | :30 <m< td=""><td>tion De</td><td>tection : 1&gt;</td><td></td><td></td><td><math>\odot</math></td></m<>                  | tion De | tection : 1> |             |      | $\odot$  |
| 13 20      | 024-09-04 01:27 | :21 <m< td=""><td>tion De</td><td>tection : 1&gt;</td><td></td><td></td><td><math>\odot</math></td></m<>                  | tion De | tection : 1> |             |      | $\odot$  |
| 14 20      | 024-09-04 01:26 | :53 <ab< td=""><td>rupt ch</td><td>ange in soun</td><td>d intensity</td><td>:1&gt;</td><td><math>\odot</math></td></ab<>  | rupt ch | ange in soun | d intensity | :1>  | $\odot$  |
|            | 1/4 >           | Jump                                                                                                    | • 1     |              |             |      |          |

Alarm Information Search

#### **Related Operations**

- **To view details**: Select a record. Double click.
- To back up alarm records: Click Backup to export and save alarm records to a USB storage device.
- To play recorded video: Click O.

## **View Alarm Status**

To view current alarm status, navigate to System  $\rightarrow$  Alarm  $\rightarrow$  Event Search.

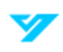

| Alarm Type                       | Alarm Status |
|----------------------------------|--------------|
| Abrupt change in sound intensity | 1            |
|                                  |              |
|                                  |              |
|                                  |              |
|                                  |              |
|                                  |              |
|                                  |              |
|                                  |              |
|                                  |              |
|                                  |              |
|                                  |              |
|                                  |              |
|                                  |              |
|                                  |              |
|                                  |              |
|                                  |              |
|                                  |              |
|                                  |              |
|                                  |              |
|                                  |              |
|                                  |              |

Alarm Status

# **Configure Display Settings**

# **Configure Display Output**

Follow the steps below to customize the display settings to show the time, title, and channel information. You can also adjust image transparency, define resolution, and modify other related settings.

1. Navigate to **System → Display → Display Output**.

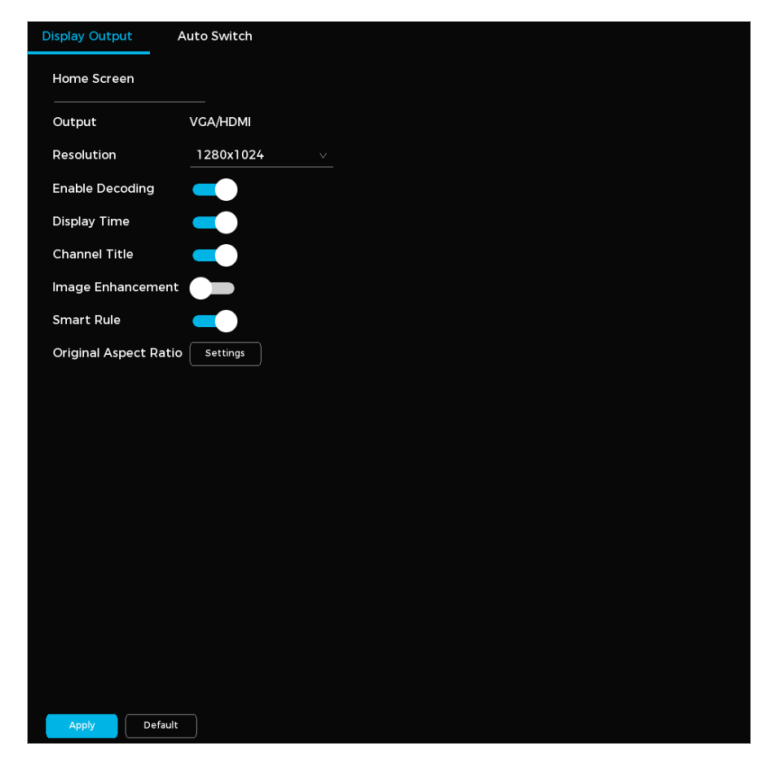

Display Output Settings

2. Configure the parameters. See the table below for more details.

| Parameter             | Description                                                                   |
|-----------------------|-------------------------------------------------------------------------------|
| Resolution            | Select a video display resolution. The default is 1280 x 1024.                |
| Enable Decoding       | Enable the decoding feature for live streams.                                 |
| Display Time          | Show the time on live channel windows.                                        |
| Channel Title         | Show the channel name, number, and recording status.                          |
| Image Enhancement     | Optimize live images for enhanced clarity and visibility.                     |
| Smart Rule            | Display intelligent rule overlays in live channel windows.                    |
| Original Aspect Ratio | Click <b>Settings</b> . Choose channels to maintain the original image scale. |

#### 3. Click Apply.

# **Configure Auto-Switch**

Follow the steps below to set up a channel tour to play videos in sequence. Based on the configured channel groups, videos are displayed one after another. The system automatically switches to the next group after the preset duration.

#### 1. Navigate to System $\rightarrow$ Display $\rightarrow$ Auto Switch.

2. Click to enable the function.

| Display Out | put Au  | to Switch | _ |           |             |     |      |   |   |   |
|-------------|---------|-----------|---|-----------|-------------|-----|------|---|---|---|
| Enable      |         |           |   |           | Switch Ever | y 5 | Sec. |   |   |   |
| Layout      | 2X2     |           |   |           | Operations  | +   | 2    | Ē | t | t |
|             |         |           |   | Display C | hannel      |     |      |   |   |   |
| <b>⊠</b> 1  |         |           |   | 12        | 3 4         |     |      |   |   |   |
| <u> </u>    |         |           |   | 56        | 78          |     |      |   |   |   |
| <u>[√</u> 3 |         |           |   | 9 10      | 11 12       |     |      |   |   |   |
| 4           |         |           |   | 13 14     | 15 16       |     |      |   |   |   |
|             |         |           |   |           |             |     |      |   |   |   |
|             |         |           |   |           |             |     |      |   |   |   |
|             |         |           |   |           |             |     |      |   |   |   |
|             |         |           |   |           |             |     |      |   |   |   |
|             |         |           |   |           |             |     |      |   |   |   |
|             |         |           |   |           |             |     |      |   |   |   |
|             |         |           |   |           |             |     |      |   |   |   |
|             |         |           |   |           |             |     |      |   |   |   |
|             |         |           |   |           |             |     |      |   |   |   |
|             |         |           |   |           |             |     |      |   |   |   |
|             |         |           |   |           |             |     |      |   |   |   |
|             |         |           |   |           |             |     |      |   |   |   |
|             |         |           |   |           |             |     |      |   |   |   |
|             |         |           |   |           |             |     |      |   |   |   |
| Apply       | Default |           |   |           |             |     |      |   |   |   |

#### Auto-Switch

3. Set the parameters. See the table below for more details.

| Parameter       | Description                                           |
|-----------------|-------------------------------------------------------|
| Switch Every    | Specify the seconds between switching channel groups. |
| Enable Decoding | Set the screen layout (i.e. 2 x 2, 3 x 3).            |

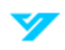

4. Click Apply. You can enable or disable the tour by clicking 🕑.

# **Configure Audio Settings**

# Upload an Audio File

Follow the steps below to add, listen to, rename, and delete audio files. You can also adjust the volume settings.

- 1. Navigate to System  $\rightarrow$  Audio  $\rightarrow$  Audio File.
- 2. Click Upload.
- 3. Select the audio file. Click Import.

① Only MP3 and PCM file formats are supported.

4. Click **OK** to begin the import. The uploaded files will be listed under **Audio File** page.

# **Configure Audio Play**

Follow the steps below to schedule specific audio files to play for a set duration.

1. Navigate to System  $\rightarrow$  Audio  $\rightarrow$  Audio Play.

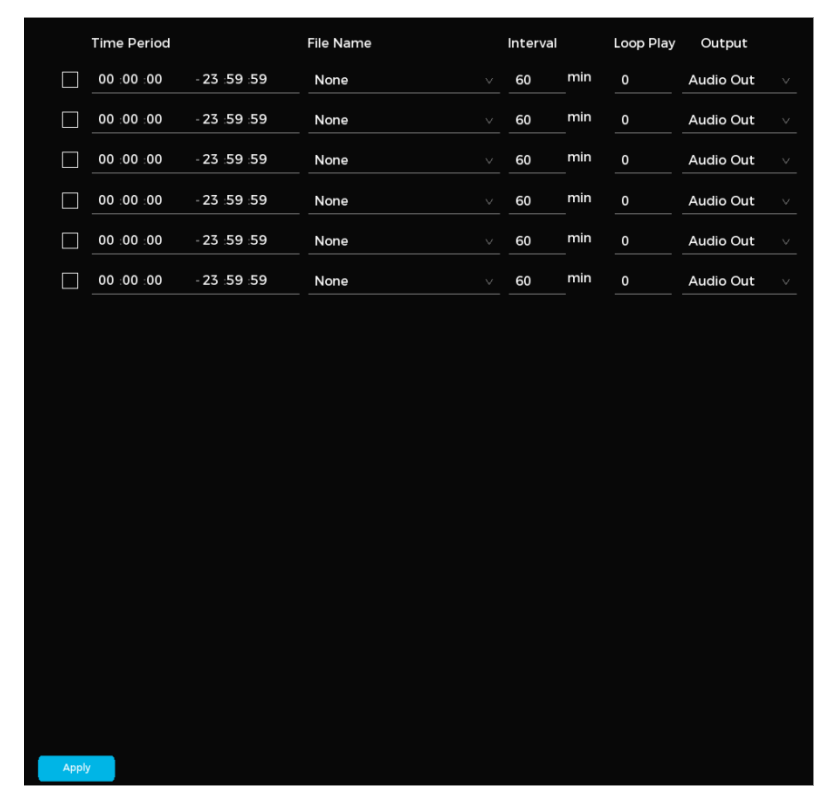

Audio Play

2. Set the parameters. See the table below for more details.

| Parameter | Description                                                                                                    |
|-----------|----------------------------------------------------------------------------------------------------|
| Period    | Specify the seconds between switching channel groups.                                                                                         |
| File Name | Set the screen layout (i.e. 2 x 2, 3 x 3).                                                                                                    |
| Interval  | Select the channel groups for the auto-switching tour. Use the operation buttons to add, modify, delete, or reorder channel groups as needed. |

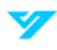

| Loop   | Specify how many times the audio file should repeat within the scheduled playback period.                                                                                                    |
|--------|----------------------------------------------------------------------------------------------------|
| Output | Choose between <b>MIC</b> and <b>Audio</b> options. By default, <b>MIC</b> is selected. The MIC function shares the same port as the talkback feature, which takes priority when both are active. Not all models will have an audio port. |

① The playback duration depends on the selected audio file size and the configured interval.

#### 3. Click Apply.

# **Broadcast to IP Speaker**

Follows the steps below to set up the system to broadcast to an IP speaker. Ensure at least one speaker is linked to the system prior to setup.

## 1. Navigate to System $\rightarrow$ Audio $\rightarrow$ To IP Speaker.

| To IP Speake      | er      |        |            |      |
|-------------------|---------|--------|------------|------|
| <mark>™</mark> ID | Name    | Status | IP Address | Port |
| Ľ۱                | speaker | •      |            | 80   |
|                   |         |        |            |      |
|                   |         |        |            |      |
|                   |         |        |            |      |
|                   |         |        |            |      |
|                   |         |        |            |      |
|                   |         |        |            |      |
|                   |         |        |            |      |
|                   |         |        |            |      |
|                   |         |        |            |      |
|                   |         |        |            |      |
|                   |         |        |            |      |
|                   |         |        |            |      |
|                   |         |        |            |      |
|                   |         |        |            |      |
|                   |         |        |            |      |
|                   |         |        |            |      |
|                   |         |        |            |      |
|                   |         |        |            |      |
|                   |         |        |            |      |
|                   |         |        |            |      |

Broadcast to IP Speaker

2. Select the IP speaker.

3. Click 🛄 to broadcast.

# Maintenance

Go to System Maintain to update the system, restore factory settings, and manage other maintenance tasks.

# **Update the System**

You can update the system using either the File Update method or the Online Update.

# File Update

Follow the steps below to update the system via file update.

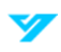

- 1. Connect a USB storage device with the system update file into the Device.
- 2. Navigate to System  $\rightarrow$  System Maintain  $\rightarrow$  Upgrade.

| File Upgrade                                            |                  |
|---------------------------------------------------------|------------------|
| Upgrade                                                 |                  |
| Online Upgrade                                          |                  |
| Automatic Detection Notification for version updat      | e 💶              |
| Firmware Version 1.00.KA00000.R Publish Date 2024-09-03 | Manual Detection |
| You are already using the latest v                      |                  |
|                                                         |                  |
|                                                         |                  |
|                                                         |                  |

File Upgrade

- 3. Click Upgrade.
- 4. Select the update file.
- 5. Click OK.

## **Online Update**

Follow the steps below to update the system online. Ensure the Device is connected to the network prior to updating.

- 1. Navigate to System  $\rightarrow$  Maintain  $\rightarrow$  Upgrade.
- 2. Check for updates. You can enable Automatic Detection or Manual Detection.
- ① If the message "You are already using the latest version" appears, no update is needed.
- 3. Click Upgrade Now.

# **Restore Defaults**

If the system encounters performance issues or configuration errors, use the \*\*Restore Defaults\*\* feature to reset it to factory settings and resolve the issues.

## **Restore Defaults on the Local Interface**

Follow the steps below to restore the device's default settings on the local interface.

- 1. Navigate to System  $\rightarrow$  System Maintain  $\rightarrow$  Default.
- 2. Click **Restore** to reset the configurations.
- ① All settings except network configurations and user management settings will be restored to their defaults.

## **Reset the Device via the Reset Button**

Follow the steps below to restore the device to its factory settings using the reset button on the mainboard.

- ① This feature is only available on select device models.
- 1. Power off the device.
- 2. Remove the device cover.
- 3. Press and hold the reset button on the mainboard for 5 to 10 seconds. The device will be restored to factory settings upon reset.
- ① The location of the reset button will vary depending on device model.

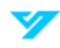

# **Export and Import System Configurations**

You can back up or restore the system configuration file to prevent data loss. Backups allow you to recover settings if the device is reset or reconfigured.

A Configuration files cannot be imported or exported while another backup process is in progress.

# **Export System Configurations**

1. Navigate to System → System Maintain → Import/Export.

| USB                      |            | V Format |        |
|--------------------------|------------|----------|--------|
| Location                 |            |          |        |
| Export Import            | New Folder |          |        |
| Name                     |            | Size     | Delete |
|                          |            |          |        |
|                          |            |          |        |
|                          |            |          |        |
|                          |            |          |        |
|                          |            |          |        |
|                          |            |          |        |
|                          |            |          |        |
|                          |            |          |        |
|                          |            |          |        |
|                          |            |          |        |
|                          |            |          |        |
|                          |            |          |        |
|                          |            |          |        |
|                          |            |          |        |
|                          |            |          |        |
| Free Space / Total Capac | ity /      |          |        |
|                          | /          |          |        |

Configuration Maintenance

- 2. Connect a USB storage device to the system.
- 3. Click Export. The configurations will be saved in a folder named Config\_[YYYYMMDDhhmmss].

# **Importing System Configurations**

- 1. Connect the USB storage device with the configuration file to the system.
- 2. Navigate to System → System Maintain → Import/Export.
- 3. Select the configuration folder. The default folder name follows the format Config\_XX.
- 4. Click Import. The device will automatically restart once the configurations are imported.
- Any previous configurations will be overwritten.

# **View Network Information**

Monitor and manage network activity by viewing details of online users, analyzing network load, and testing the network connection.

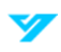

# View Online Users

Go to **System → System Maintain → Network → Online User** to view details of users currently logged into the system, including their IP address, username, login time, and status. You can also block a specific user from accessing a device by locating the user on the list and clicking the block icon.

| Online User | Network Load | Test     |                 |       |
|-------------|--------------|----------|-----------------|-------|
|             |              |          |                 |       |
| ID Ad       | Idross       | Usornamo | Hear Login Time | Block |
| IP Au       | luless       | Osemane  | Oser Login Time | DIUCK |
|             |              |          |                 |       |
|             |              |          |                 |       |
|             |              |          |                 |       |
|             |              |          |                 |       |
|             |              |          |                 |       |
|             |              |          |                 |       |
|             |              |          |                 |       |
|             |              |          |                 |       |
|             |              |          |                 |       |
|             |              |          |                 |       |
|             |              |          |                 |       |
|             |              |          |                 |       |
|             |              |          |                 |       |
|             |              |          |                 |       |
|             |              |          |                 |       |
|             |              |          |                 |       |
|             |              |          |                 |       |
|             |              |          |                 |       |
|             |              |          |                 |       |
|             |              |          |                 |       |
|             |              |          |                 |       |

Online Users

# **View Network Load**

Follow the steps below to monitor the device's data transmission performance by tracking the sending and receiving rates of connected networks. This helps diagnose potential network bottlenecks or other issues in real-time.

- 1. Navigate to System → System Maintain → Network → Network Load.
- 2. Click the **LAN name** in the list to view its associated sending and receiving rates. Only one LAN network can be viewed at a time.

## **Test the Network**

To diagnose and troubleshoot network issues, test the device's connection to other networked equipment. The packet capture feature helps identify and resolve potential network problems.

- 1. Navigate to System  $\rightarrow$  System Maintain  $\rightarrow$  Network  $\rightarrow$  Test.
- 2. Connect a USB storage device to the system to save the captured packets.
- 3. Click **Refresh** to detect the connected USB device. Once detected, the **Device Name** field will update with the name of the USB storage device.
- 4. Click Browse to specify where the packets should be stored.
- 5. Click 💽 to initiate packet capture and backup. Click the icon again to stop capturing.

#### 1

• Simultaneous packet capturing across multiple network adapters is not supported.

- Packet capturing allows you to navigate to other pages for different operations. Return to the **Test** page to stop the capture when you're finished.
- 6. Enter the destination IP address. Click Test. You can view the load of one network adapter at a time.

# **Configure Automatic Reboot**

Enabling automatic reboot allows the device to restart during idle times, helping maintain optimal system performance and stability. Follow the steps below to configure automatic reboot.

- 1. Navigate to System → System Maintain → Auto Reboot.
- 2. Specify a time for the automatic reboot to occur during system inactivity.
- 3. Click Apply.

# **System Information**

The **System Information** section provides detailed information about the device's status and includes log search functionalities.

# **View System Information**

Navigate to System → System Info → Device Info to review comprehensive details about the device's operational status.

# **Version Information**

- Device Model
- Alarm Input/Output Configuration
- Firmware Version
- System Version
- ONVIF Version
- Other System Attributes

## **Disk Information**

- Disk Name and Location
- Total and Available Storage Capacity
- Health Status
- Stream Information
  - o The resolution and stream rate of each channel.
  - o Use the Waveform feature to analyze the real-time stream's stability and fluctuation patterns
- Network Information
  - o DHCP and Static IP Settings
  - o IPv4/IPv6 Addresses, Subnet Masks, and Gateway Details
  - o Mac Addresses and DNS Configurations

# **Search for Logs**

You can search and review logs to monitor system operations and identify issues. Logs related to system operations are saved in the device's memory, while other logs are stored on the HDD. If the HDD is unavailable, all logs are saved in the device's memory instead. Formatting the HDD will preserve logs, but if the HDD is removed, stored logs may no longer be accessible.

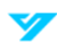

- 1. Navigate System  $\rightarrow$  System Info  $\rightarrow$  Log Info.
- 2. Specify the time frame to retrieve logs.
- 3. Choose the type of logs you want to search for.
- 4. Click Search.

| Start Tin | me               | 09 - 04 - 2024    | 12:00:00 AM            |                             |
|-----------|------------------|-------------------|------------------------|-----------------------------|
| End Time  | e                | 09 - 04 - 2024    | 11 : 59 : 59 PM        |                             |
| Туре      |                  | All               |                        |                             |
| Search    | Backup           |                   |                        |                             |
| 28        | Time             | Туре              |                        |                             |
| 1         | 2024-09-04 03:08 | 3:38 Save the co  | nfiguration settings f | or <ip speaker="">.</ip>    |
| 2         | 2024-09-04 03:02 | 2:03 Save the cor | nfiguration settings f | or <ip speaker="">.</ip>    |
| 3         | 2024-09-04 02:48 | 3:39 Save the co  | nfiguration settings f | or <smart rule="">.</smart> |
| 4         | 2024-09-04 02:48 | 3:31 Save the co  | nfiguration settings f | or <smart rule="">.</smart> |
| 5         | 2024-09-04 02:46 | 5:27 Save the co  | nfiguration settings f | or <snapshot>.</snapshot>   |
| 6         | 2024-09-04 02:46 | 5:27 Save the co  | nfiguration settings f | or <snapshot>.</snapshot>   |
| 7         | 2024-09-04 02:46 | 5:27 Save the co  | nfiguration settings f | or <snapshot>.</snapshot>   |
| 8         | 2024-09-04 02:46 | 5:27 Save the co  | nfiguration settings f | or <snapshot>.</snapshot>   |
| 9         | 2024-09-04 02:45 | 5:41 Playback[09  | -04-2024 02:45:41AM    | 1                           |
| 10        | 2024-09-04 02:45 | 5:25 Playback[09  | -04-2024 02:45:25AM    | 1                           |
| 11        | 2024-09-04 02:44 | 4:47 Playback Fil | e[09-04-2024 02:44:4   | 7AM]                        |
| 12        | 2024-09-04 02:44 | 4:47 Playback[09  | -04-2024 02:44:47AN    | 1]                          |
| 13        | 2024-09-04 02:43 | 3:58 Playback Fil | e[09-04-2024 02:43:5   | BAM]                        |
| 14        | 2024-09-04 02:43 | 3:58 Playback[09  | -04-2024 02:43:58AM    | ]                           |
|           | 1/1              |                   |                        |                             |
|           |                  |                   |                        |                             |

Log Search Results

## **Related Operations**

- **To view details**: Select a log from the list. Double click. Use the previous or next buttons to navigate between log entries.
- To backup logs: Click Backup.

# **Web Operations**

# Log in to the Web

Prior to logging in, ensure your computer and the Device's IP address are within the same network segment. Follow the steps below to log in to the device web interface.

1. Navigate to the Device's IP address using the browser's address bar.

| YS      |
|---------|
|         |
|         |
|         |
| 0       |
|         |
| ssword? |
|         |
|         |

Login Screen

- 2. Enter the Device's login credentials.
- 3. Hit Login.

# Web Main Menu

The main menu will be displayed after logging in.

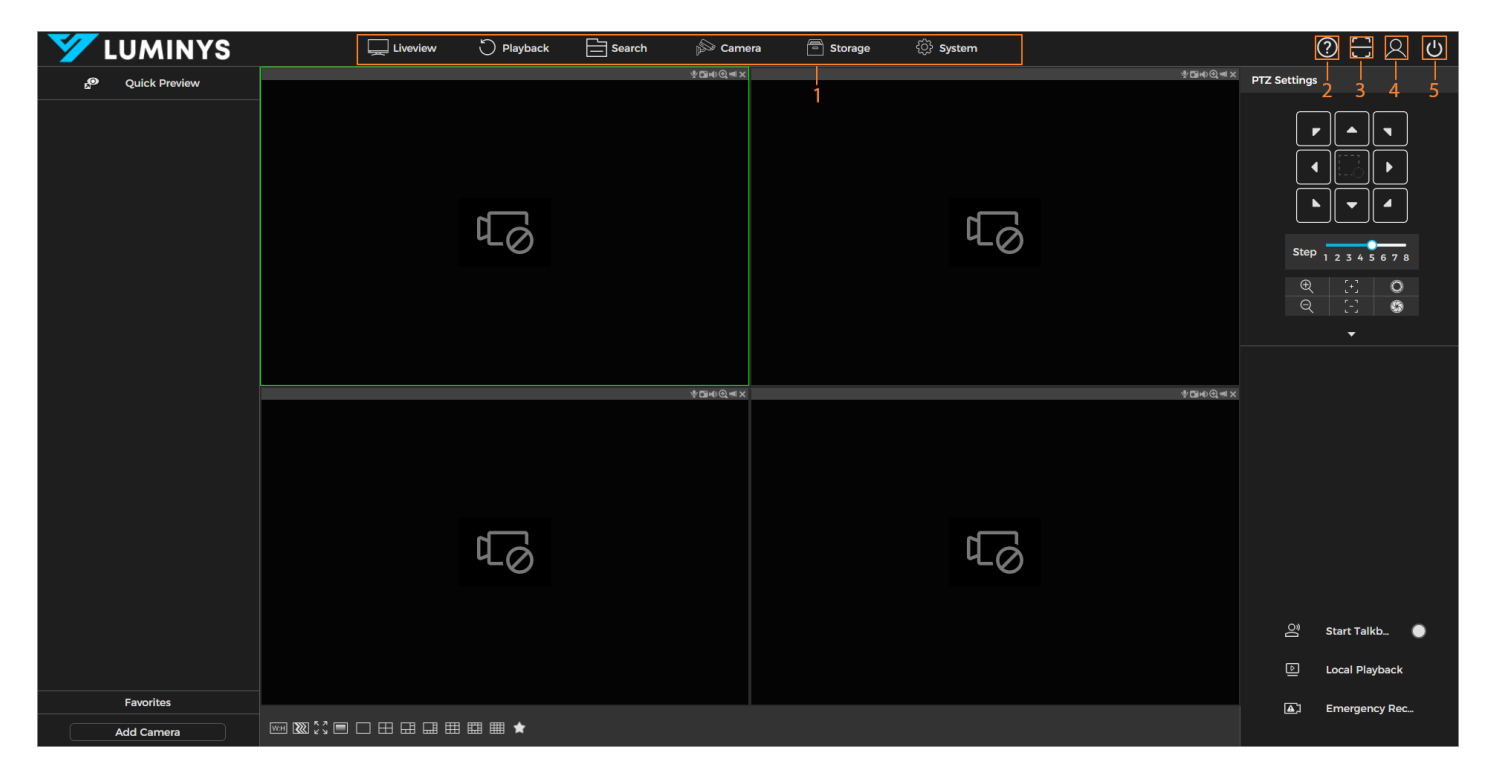

#### Web Main Menu

| Number | Name           | Description                                                                          |
|--------|----------------|--------------------------------------------------------------------------------------|
| 1      | Function Tiles | Click on any tile to open its corresponding configuration page for further actions.  |
| 2      | Help           | Scan the QR code to download the user manual directly to your device.                |
| 3      | Scan           | Use the QR code to download the mobile app and add the device for remote management. |
| 4      | Login          | Click this option to log out of the current account safely.                          |
| 5      | Shut Down      | Select this option to restart or completely shut down the device.                    |

# **Appendix 1: HDD Capacity Calculation**

# To calculate the HDD capacity required for video storage, use the following formula:

Total capacity (MB) = Channel number × Demand time length (hour) × HDD capacity occupied per hour (MB/hour)

## To calculate for recording, use the following formula:

Recording time (hour)= Total capacity (M) HDD capacity occupied per hour (M/hour) × Channel number

#### **Example Calculation**

For a single-channel recording, the HDD capacity occupied per hour is 200 MB/hour. If you use a 4-channel device for 24-hour continuous recording for an entire month (30days), the required HDD space would be calculated as: 4 channels × 30 days × 24 hours × 200 MB/hour = 576 GB.

# According to the formula, the recording file size for 1 channel in 1 hour at different stream values is as follows

| Max. Bit Stream Value | File Size | Max. Bit Stream Value | File Size |
|-----------------------|-----------|-----------------------|-----------|
| 96 Kbps               | 42 MB     | 128 Kbps              | 56 MB     |
| 160 Kbps              | 70 MB     | 192 Kbps              | 84 MB     |
| 224 Kbps              | 98 MB     | 256 Kbps              | 112 MB    |
| 320 Kbps              | 140 MB    | 384 Kbps              | 168 MB    |
| 448 Kbps              | 196 MB    | 512 Kbps              | 225 MB    |
| 640 Kbps              | 281 MB    | 768 Kbps              | 337 MB    |
| 896 Kbps              | 393 MB    | 1024 Kbps             | 450 MB    |
| 1280 Kbps             | 562 MB    | 1536 Kbps             | 675 MB    |
| 1792 Kbps             | 787 MB    | 2048 Kbps             | 900 MB    |

HDD Capacity

① The table is for reference purposes only, and actual data may vary depending on specific conditions and configurations.

# **Appendix 2: Cybersecurity Recommendations**

# **Account Management**

#### 1. Use complex passwords.

Follow the guidelines below to create a strong password:

- The password should be at least 8 characters long.
- Include at least two types of characters: uppercase letters, lowercase letters, numbers, and symbols.
- Avoid using the account name or its reverse.
- Do not use consecutive characters (e.g., 123, abc).
- Do not use repeating characters (e.g., 111, aaa).
- 2. Change passwords periodically.

It's advisable to regularly change the device password to minimize the risk of it being guessed or cracked.

#### 3. Allocate accounts and permission appropriately.

Add users based on service and management needs, assigning the minimum necessary permissions

#### 4. Enable account lockout function.

The account lockout function is enabled by default. Keep it enabled to enhance account security; after multiple failed login attempts, the corresponding account and source IP address will be locked.

#### 5. Set and update password reset information in a timely manner.

The device supports a password reset function. To reduce the risk of unauthorized access, update this information promptly if there are any changes. When setting security questions, avoid using easily guessed answers

# **Service Configuration**

## 1. Enable HTTPS.

It's recommended to enable HTTPS for secure access to web services

#### 2. Change passwords periodically.

If your audio and video data contents are important or sensitive, use encrypted transmission function to reduce the risk of your audio and video data being eavesdropped on during transmission.

#### 3. Allocate accounts and permission appropriately.

It's advisable to disable services such as SSH, SNMP, SMTP, UPnP, and AP hotspot when not in use or required to reduce attack surfaces. If these services are necessary, consider the following safe modes:

- **SNMP**: Use SNMP v3 with strong encryption and authentication passwords.
- SMTP: Use TLS for accessing the mailbox server.
- **FTP**: Use SFTP with complex passwords.
- AP Hotspot: Use WPA2-PSK encryption with complex passwords.

# 4. Enable account lockout function.

It is advisable to change the default ports for HTTP and other services to any port between 1024 and 65535 to reduce the risk of being targeted by threat actors.

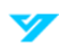

# **Network Configuration**

## 1. Enable Allowlist.

It is recommended to enable the allow list function and only permit IP addresses on the allow list to access the device. Be sure to add your computer's IP address and any supporting device IP addresses to the allow list

## 2. MAC address binding.

It is advisable to bind the gateway's IP address to the device's MAC address to mitigate the risk of ARP spoofing.

#### 3. Build a secure network environment.

To enhance device security and reduce potential cyber risks, the following measures are recommended:

- **Disable Port Mapping**: Turn off the port mapping function on the router to prevent direct access to internal devices from the external network.
- **Network Partitioning**: Based on actual network needs, partition the network. If there is no communication requirement between two subnets, consider using VLANs and gateways to achieve network isolation.
- Implement 802.1x Access Authentication: Establish an 802.1x access authentication system to minimize the risk of unauthorized terminal access to the private network.

# **Security Auditing**

#### 1. Check online users.

Check online users regularly to identify illegal users

#### 2. Check device logs.

Review logs to learn about the IP addresses attempting to log in and track key operations performed by authorized users

#### 3. Configure network logs.

The device can only retain a limited number of logs. To save logs for an extended period, it's recommended to enable the network log function to synchronize critical logs to a network log server for future reference

# **Software Security**

#### 1. Update firmware on time.

It is important to update device firmware to the latest version to ensure access to the latest features and security enhancements. If the device is connected to the public network, enable the automatic detection function for online upgrades to receive timely firmware update notifications from the manufacturer

## 2. Update client software on time.

It is recommended to download and use the latest client software.

# **Physical Protection**

It is recommended to implement physical protection for devices, especially storage devices. Consider placing them in a dedicated machine room or cabinet and establish access control and key management to prevent unauthorized personnel from damaging hardware and peripheral equipment (e.g., USB flash drives, serial ports).

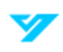